# Unit 8: Provider - Invoicing

Version 4.6

This page intentionally left blank.

# **Document Revision History**

| Date       | <b>Release</b> | Description                                                                                                    |  |  |
|------------|----------------|----------------------------------------------------------------------------------------------------|--|--|
| 6/14/2016  | 4.6            | No Changes                                                                                                    |  |  |
| 10/27/2015 | 4.4            | • Updated Same SA/New Claim functionality relating to Referring<br>Provider NPI. The Referring Provider NPI entered on a claim will<br>pre-populate on a subsequent claim, when using the Same SA/New<br>Claim button.                                                                                                    |  |  |
| 9/22/2015  | 4.3            | • Updated ICD Diagnosis Code information throughout. ICD-10<br>Codes are required for claiming services provided on or after<br>10/1/2015.                                                                                                    |  |  |
| 7/2015     | 4.2            | <ul> <li>To support the Ordering/Prescribing/Referring/Attending (OPRA) requirements, the Referring Provider NPI is now required to be submitted with all non-vendor based claims. Non-vendor based claims include General Service, Service Coordination, and Evaluation claims. For electronically submitted claims, the Referring Provider NPI should be recorded in loop 2310A (see the NYEIS Companion Guide for further details).         <ul> <li>Updated claim creation steps to account for new required Referring Provider NPI for General Service, Evaluation, and Service Coordination billing. Removed ABA Aide Services.</li> <li>Updated Upload 837 and Submit Invoice steps to account for new language on invoice submission pages</li> <li>Updated F-File "Pre-Invoice" Error Guidance to account for new rejections for missing and invalid referring provider NPI on submitted 837 files</li> </ul> </li> <li>Removed all mention of HIPAA 4010 standard for 837 billing</li> <li>Removed Provider Notified of Rejected Claims</li> </ul> |  |  |
| 11/4/2014  | 4.01           | No Changes                                                                                                    |  |  |
| 1/16/2014  | 3.2.1          | No Changes                                                                                                    |  |  |
| 4/15/2013  | 2.1            | <ul> <li>Updated sections detailing claim statuses to reflect new Status of<br/>'System Approved' for claims that pass NYEIS invoicing rules.</li> <li>Updated chapter to reflect further processing of post 4/1/13 submitted<br/>provider claims by SFA</li> <li>Removed the steps pertaining to Municipal Review process for<br/>Provider claims</li> </ul>                                                                                                    |  |  |
| 4/1/2013   | 2.0            | <ul> <li>Based on changes to Public Health Law, a provider now enters into<br/>an Agreement with the Department in order to deliver and bill for<br/>services rendered.         <ul> <li>Provider claim rules were modified to account for contracts<br/>ending 3/31/2013 and Provider Agreements effective<br/>4/1/2013.</li> </ul> </li> </ul>                                                                                                    |  |  |

|            |         | • Multiple updates to this unit to reflect the differences in                    |
|------------|---------|----------------------------------------------------------------------------------|
|            |         | Provider/Vendor invoice/claim statuses and processing,                           |
|            |         | depending on claim submission date                                               |
|            |         | <ul> <li>Updated 837 billing section with revised steps for obtaining</li> </ul> |
|            |         | an ETIN to a given county                                                        |
| 3/4/2013   | 1.6.2.1 | No changes                                                                       |
| 2/14/2013  | 1.6.2   | No Changes                                                                       |
| 7/19/2012  | 1.6.1   | No Changes                                                                       |
| 6/5/2012   | 1.6     | Updated Creating Invoices Section.                                               |
|            |         | Modified Provider 837 (Electronic) Claiming Section to include                   |
|            |         | information about the new HIPAA 5010 file format standards                       |
|            |         | Modified F-File Error Guidance Section                                           |
|            |         | Added Tips for Reading the 999 Response File Section                             |
| 10/21/2011 | 1.5     | Modified Submit Invoice Process                                                  |
|            |         | Added Muni Review Provider Invoice Section                                       |
|            |         | Added Provider Notified of Rejected Claims Section                               |
|            |         | • Enhanced documentation for Provider 837 Invoicing                              |
|            |         | Updated Claims Homepage screen shots                                             |
|            |         | Updated statuses for Claims and Invoices                                         |
| 6/24/2011  | 1.4     | Corrected Service Coordination claiming minutes / units guide                    |
|            |         | • Added Important Information box to Rendering Provider section in               |
|            |         | Entering Invoices subtopic.                                                      |
|            |         | Updated General Services Create Claim page screen shots                          |
| 3/31/2011  | 1.3     | • Updated Service Coordination Claim Home page screen shots in the               |
|            |         | Creating Invoices, Invoice- SERVICE COORDINATION                                 |
|            |         | subtopics.                                                                       |
| 1/31/2011  | 1.2     | Added Provider Electronic (837) Claiming section.                                |
| 11/22/2010 | 1.1     | Added Request Provider Recoupment section.                                       |
| 10/1/2010  | 1.0     | October 2010 NYEIS launch.                                                       |

# **Table of Contents**

| Unit 8: Provider - Invoicing                            | 1   |
|---------------------------------------------------------|-----|
| Financial Home Page Review                              | 9   |
| Invoices                                                | 11  |
| Creating Invoices                                       |     |
| Invoice – SERVICE COORDINATION                          | 30  |
| Invoice - ASSISTIVE TECHNOLOGY DEVICE (ATD)             |     |
| Invoice - RESPITE                                       | 43  |
| Invoice - TRANSPORTATION - CAREGIVER                    |     |
| Invoice - TRANSPORTATION - VENDOR                       | 50  |
| Searching/Viewing Invoices                              | 54  |
| Editing Invoices                                        | 55  |
| Deleting Invoices                                       | 57  |
| Adding Claims to Invoices                               | 58  |
| Submitting Invoices                                     | 58  |
| Voiding Invoices                                        | 60  |
| Claims                                                  | 61  |
| Adding Provider Claims                                  | 61  |
| Searching/Viewing Claims                                |     |
| Editing Claims                                          | 69  |
| Deleting Claims                                         | 70  |
| Adding Additional Service Lines to a Claim              | 72  |
| Voiding Claims                                          | 74  |
| Waivers                                                 | 77  |
| Provider Electronic (837) Claiming                      | 85  |
| Getting Approved and Configured for Electronic Claiming | 85  |
| Uploading the 837P Claim File to NYEIS                  |     |
| Checking the 837P Claim File Status                     |     |
| 837P Processing Overview                                |     |
| The 999 Response File                                   | 89  |
| The F-File Response                                     | 89  |
| Accessing the Response Files                            |     |
| Adjudicating the Claim                                  |     |
| Accessing the 835 Remittance File                       |     |
| Tips for Reading the 999 Response File                  |     |
| Legend for the 999 File 'IK3' and 'IK4' Segments        |     |
| Tips for Reading the F-File Response                    | 101 |
| F-File "Pre-Invoice" Error Guidance                     | 102 |

This page intentionally left blank.

# **Provider Invoicing**

# **Unit Overview**

This unit describes the process of creating Invoices. Within the invoice are claims that contain details for each date a service is provided, and within that claim are service lines which supply the details about the procedure(s) performed during the service delivered. Invoices are created for all authorized services, such as Physical Therapy, Special Instruction, Respite, Transportation, Service Coordination and Assistive Technology Devices. Users will learn how to create, submit and search for Invoices and Claims as well as how to review the status of each. In addition, users will learn how to edit, delete or void Invoices and Claims.

This page intentionally left blank.

| navigation             |                                       |                                      |  |
|------------------------|---------------------------------------|--------------------------------------|--|
|                        | Early Intervention Fiscal Managem     | Farly Intervention Fiscal Management |  |
| Home     Inbox         | Welcome to the New York Early Interve | antion System                        |  |
| • My Cases             | My Shortcuts                          | Search                               |  |
| My Calendar     Search | Registration                          | Child                                |  |
| Registration           | Reports                               | Service Authorizations               |  |
|                        | Create Invoice                        | Service Providers                    |  |
|                        | Submit Invoice                        | Invoices                             |  |
|                        | Receive Payment                       | Payments Received                    |  |
|                        | Create Voucher                        | Payments Issued                      |  |
| recent items           | Unsolicited Adjustments               | <u>Vouchers</u>                      |  |
|                        | Interfaces                            | Third Party Insurance                |  |
|                        | Release Claims                        | Liability Claims                     |  |
|                        | Print Provider Profiles               | Vendors                              |  |
|                        | Print Vendor Profiles                 | Third Party Insurance Batch          |  |
|                        | Generate Mailing Labels               | Provider Claims                      |  |
|                        | Banks                                 | Suspended Accounts                   |  |
|                        | Subrogation Letter File               | Held Voucher Lines                   |  |
|                        |                                       | Code 35 Placements                   |  |
|                        |                                       | Code 35 Removals                     |  |
|                        |                                       |                                      |  |

# FINANCIAL HOME PAGE REVIEW

• Menu Bar - allows User to access frequently used shortcuts.

**Home** - returns User to personal Home Page (the first page a User comes to when logged in to NYEIS).

**Inbox** - navigates User to a page containing personal tasks.

**My Calendar** - navigates User to calendar where new or recurring activities are entered.

My Cases - navigates Service Coordinators and EIO/Ds to assigned Cases.

**Search** - displays a search page. Use the % symbol in any of the search fields if the information to search for is unknown (e.g., if the first two letters of the individual's last name start with "SM", enter **sm%** and view results).

About - displays NYEIS release version.

Log Out - exits NYEIS.

Navigation Bar - directs User to different areas of the Application. The buttons or links will be different depending on the displayed page or the role of the User. The lower portion of the Navigation Bar contains a section called Recent Items. This section provides quick links to pages recently visited.

**Body** - contains the following sections:

My Shortcuts - navigates User to different areas of the Application.

**Search** - navigates User to a specific Search page.

**My Tasks** - displays a list of the User's Tasks as links that navigate the User to the Task specific page. Tasks are work activities that have to be completed.

**My Calendar** - displays a list of events as links that navigate the User to the event.

# INVOICES

This subgroup describes the process of creating an Invoice. Invoices are defined as the master document in which claims are contained for submission and payment.

#### Invoice

Top Level of Invoice that is unique by Provider of Record. The Provider of Record is the Provider that is assigned the Service Authorization.

#### **Provider Claim**

The second Level of Invoicing is the Provider Claim. Each Invoice can contain one or many Provider Claims. The Provider Claim is where the Child, Rendering Provider, Service Authorization and Date of Service are captured. Provider Claims are at the Visit Level and only one visit per Provider Claim is allowed. All Provider Claims within an Invoice *must* belong to the same Provider of Record. However, Provider Claims can be for different Children, Services, dates of service, or Rendering Providers.

#### **Service Line**

The third Level of an Invoice is the Service Line. Procedure Codes (HCPS, CPT, etc.) and their corresponding Units are captured at this Level. Only one visit per Claim can be captured at the above Provider Claim Level in order to allow for reimbursement by Commercial Insurance at the Procedure Code Level.

The flow for creating an Invoice is the same for either a Provider entering an Invoice online or a Municipality Financial User entering an Invoice that was submitted by a provider into NYEIS. The one difference is the Provider entering an Invoice will have the Provider of Record defaulted to themselves.

# **Important Information**

The unique Invoice types such as Respite, Transportation and AT Device are typically provided by Vendors and not Providers. Some vendors may also be state-approved providers. These providers will also need to be entered into NYEIS as Vendors in order to be available to select when creating a vendor invoice. Vendors who are not state-approved providers do not have access to NYEIS; therefore, the Municipality must enter their Invoices into NYEIS. *Quantum See* Unit 10: Municipal Administration, *Registering Vendors* for further information.

A Provider that is also registered as a Vendor can enter both provider claims (General Service, Evaluation, Service Coordination) and vendor claims (AT Device, Transportation, Respite) in one invoice.

# **Creating Invoices**

This process is followed when creating an Invoice.

- Invoice data can *only* be edited if the **Status** is **Draft**. Draft is defined as an Invoice that has not been submitted for approval into NYEIS. If a change is needed after an Invoice is submitted, then the Invoice *must* be voided and a new one created. If an Invoice is voided, all Claims associated with that Invoice will also be voided.
- ➔ A Provider Claim for each Service Authorization visit is submitted separately within an Invoice.
- Be aware that clicking the Back icon of Internet Browser during the creation of an invoice may cause the System to not capture the data properly and display an Error on the page. If this happens, the User should search for the Invoice and then check to see if the current Claim being entered displays in the list. If not, then the User should reenter the Claim and continue data entry. If the current Claim is displayed on the list, then the User can continue entering the next Claim.
- Only Service Authorizations that have been accepted are available for claiming. See Unit 6: IFSP & SA, Accept/Reject Service Authorization for further information.

#### **Important Information**

A Provider may be eligible to submit Invoices for services rendered in multiple Municipalities. It is *important* that the Municipality entered for an Invoice *match* that of the specific Child's Municipality of Residence. **Municipality** *must* be selected.

| Early Interve               | ntion Fiscal Management                                                      |                    |                        |               |  |
|-----------------------------|------------------------------------------------------------------------------|--------------------|------------------------|---------------|--|
| Welcome to th               | e New York Early Intervention System                                         |                    |                        |               |  |
| My Shortcut                 | s                                                                            |                    | Search                 |               |  |
| Registration                |                                                                              |                    | Child                  |               |  |
| Reports                     |                                                                              |                    | Service Authorizations |               |  |
| Create Invoic               | <u>e</u>                                                                     |                    | Service Providers      |               |  |
| Submit Invoid               | <u>e</u>                                                                     |                    | Invoices               |               |  |
| Receive Paym                | <u>ient</u>                                                                  |                    | Payments Received      |               |  |
| Create Vouch                | er                                                                           |                    | Payments Issued        |               |  |
| Unsolicited Adjustments     |                                                                              |                    | Vouchers               |               |  |
| Financial Interfaces        |                                                                              |                    | Third Party Insurance  |               |  |
| Release Provider Claims     |                                                                              |                    | <u>Vendors</u>         |               |  |
| Request Provider Recoupment |                                                                              |                    | Third Party Insurance  | Batch         |  |
|                             |                                                                              |                    | Provider Claims        |               |  |
|                             |                                                                              |                    | Suspended Accounts     |               |  |
|                             |                                                                              |                    | Held Voucher Lines     |               |  |
|                             |                                                                              |                    |                        |               |  |
| My Tasks                    |                                                                              |                    | My Calendar            |               |  |
| <u>Task</u>                 | Subject                                                                      | Deadline           | Start Date             | Subject       |  |
| 23808                       | Review Claim 78080. Claim denied for 001311000501111111111111111111111111111 | 3/27/2009<br>14:25 | 4/20/2009 08:00        | Staff Meeting |  |

1. Log in to NYEIS. User Home Page displays.

2. Click <u>Create Invoice</u> link under My Shortcuts section. Create Provider Invoice page displays.

|                                 | Save            | Cancel              |                                         |
|---------------------------------|-----------------|---------------------|-----------------------------------------|
| reate Invoice                   |                 |                     |                                         |
| Provider of Record:             | Toonces Academy | *Municipality:      | -                                       |
| *Invoice Number:                |                 | *Invoice Date:      | A 1 1 1 1 1 1 1 1 1 1 1 1 1 1 1 1 1 1 1 |
| Billing Agent Reference Number: |                 | Billing Agent Name: |                                         |
|                                 | Save            | Cancel              |                                         |

3. Select **Provider** from the **Provider of Record** drop down. *If Provider is creating the Invoice, some field information will automatically be populated and the Search step below is not required.* 

Click **Search**  $\Re$  icon for **Provider of Record** to identify Provider. **Provider Search** page displays. Type all known information in **Search Criteria** section. Click **Search** button. Records matching criteria display in **Search Results** section. *To search again, click Reset button*. Click <u>Select</u> link under Action column for Provider. **Create Provider Invoice** page displays.

4. Type unique **Invoice Number.** Invoice numbers are alpha-numeric and case sensitive; duplicates are not allowed. *Invoice number must be entered. Be sure to write down Invoice Number to search for at a later time.* **Municipality** defaults if the user is the Municipality.

#### **Important Information**

If the **Invoice Number** is unknown, the Provider name and the date the Invoice was created can be searched using the **Invoice Search** page. See **Searching/Viewing Invoices** for further information.

**Invoice numbers are case sensitive**. Be sure to note the upper and lowercase letters when documenting an invoice number.

A Provider may be eligible to submit Invoices for services rendered in multiple Municipalities. It is *important* that the Municipality entered for an Invoice *match* that of the specific Child's Municipality of Residence. **Municipality** *must* be selected.

5. Select the **Municipality** from the drop-down that is associated with the Child/Children that the service(s) was/were provided to.

#### **Important Information**

A separate Invoice needs to be created for each Municipality that the Provider intends to bill. The Invoice can only include claims for services provided to Children associated with the same Municipality.

If the invoice is being created by a Municipal user, the Municipality billed will be set to the Municipality associated with the user entering the invoice.

- 6. Type **Invoice Date**. *Invoice Date* must be entered. Date fields must be formatted as *mm/dd/yyyy* format.
- 7. Click **Save** button. **Search Service Authorizations** page displays with the following sections: **Search Criteria** and **Search Results**.

To search for a specific Service Authorization for invoicing, type all known information in **Search Criteria** section. Click **Search** button. Records matching criteria display in **Search Results** section. *To search again, click Reset button*.

To view a Service Authorization, click <u>View</u> link under Action column for Service Authorization. The Service Authorization can be reviewed to verify remaining visits, effective dates and availability of co-visits and/or make up visits, etc. After reviewing, click Close button. Description See Unit 6: IFSP & SA for further information regarding Service Authorizations.

To select a specific Service Authorization, click <u>Select</u> link under Action column for Service Authorization. Create Provider Claim page displays with the following sections: Details, Referring Provider, Rendering Provider,

**Provider Claim Reference Numbers, ICD Codes, Location Information** and **Comments**.

In the **Details** section, the **Child's Full Name** and **Service Authorization Number** selected displays. In the **Rendering Provider** section, the name of the Rendering Provider displays.

| K KARANA ANTERS OF ANTERS OF ANTERS | nly – no real live data)                                                                       | O Home O Inbox O My                                                                            | Calend        | lar 🕐 My Cases 🔍 Sear                                           | rch O About O                                    | Log Out            |
|----------------------------------------------------------------------------------------------------|------------------------------------------------------------------------------------------------|------------------------------------------------------------------------------------------------|---------------|-----------------------------------------------------------------|--------------------------------------------------|--------------------|
| navigation                                                                                                    | Create Provider Clair                                                                          | n                                                                                              |               |                                                                 |                                                  | 2                  |
|                                                                                                    | Details                                                                                        |                                                                                                |               |                                                                 |                                                  |                    |
|                                                                                                    | Child's Full Name:                                                                             | Gerald Q Sample                                                                                |               | Service Authorization<br>Number:                                | 1234567                                          |                    |
| recent items                                                                                                    | Service Date:                                                                                  |                                                                                                | ٥             | Visit Type:                                                     | Regular 🔹                                        |                    |
|                                                                                                    | Service Time:                                                                                  | 00 •:00 •                                                                                      |               | Service End Time:                                               | 00 • : 00 •                                      |                    |
|                                                                                                    | Parent Signature:                                                                              |                                                                                                |               |                                                                 |                                                  |                    |
|                                                                                                    | Referring Provider                                                                             |                                                                                                |               |                                                                 |                                                  |                    |
|                                                                                                    |                                                                                                | Referring Provider NPI:                                                                        |               |                                                                 |                                                  |                    |
|                                                                                                    | Rendering Provider                                                                             |                                                                                                |               |                                                                 |                                                  |                    |
|                                                                                                    | If the Rendering Provider is d<br>Student/Intern, the system w<br>Supervisors name on the View | ifferent than the Rendering Provider<br>/ill automatically add the rendering's<br>/ Claim page | on th<br>supe | e SA, select Rendering Provid<br>rvisor's to the claim when sav | er. If rendering Provic<br>red. You can view the | er is a<br>current |
|                                                                                                    | Supervisors name on the view                                                                   | Rendering Provider:                                                                            | Do            | oe, Jane                                                        |                                                  | <del>,</del> 7     |
|                                                                                                    | Provider Claim Refer                                                                           | rence Numbers                                                                                  |               |                                                                 |                                                  |                    |
|                                                                                                    |                                                                                                | Provider Claim Number:                                                                         |               |                                                                 |                                                  |                    |
|                                                                                                    |                                                                                                | Medical Record Number:                                                                         |               |                                                                 |                                                  |                    |
|                                                                                                    | ICD Codes                                                                                      |                                                                                                |               |                                                                 |                                                  |                    |
|                                                                                                    |                                                                                                | Diagnosis (ICD) Code 1:                                                                        |               |                                                                 |                                                  | <u>s</u> 7         |
|                                                                                                    |                                                                                                | Diagnosis (ICD) Code 2:                                                                        |               |                                                                 |                                                  | S. 5               |
|                                                                                                    |                                                                                                | Diagnosis (ICD) Code 3:                                                                        |               |                                                                 |                                                  | R                  |
|                                                                                                    |                                                                                                | Diagnosis (ICD) Code 4:                                                                        |               |                                                                 |                                                  | S. 5               |
|                                                                                                    | Location Information                                                                           | 1                                                                                              |               |                                                                 |                                                  |                    |
|                                                                                                    | If the location is other than the                                                              | he child's home or a provider location                                                         | n, plea       | ase enter the address in the o                                  | omments.                                         |                    |
|                                                                                                    |                                                                                                | Location Type:                                                                                 | Chi           | Id's Home                                                       | •                                                |                    |
|                                                                                                    | Comments                                                                                       |                                                                                                |               |                                                                 |                                                  |                    |
|                                                                                                    |                                                                                                |                                                                                                |               |                                                                 |                                                  |                    |
|                                                                                                    |                                                                                                |                                                                                                |               |                                                                 |                                                  | //                 |
|                                                                                                    |                                                                                                | Save                                                                                           | C             | ancel                                                           |                                                  |                    |

8. Navigate from field-to-field in **Create Provider Claim** page using **Tab** key; enter information. *Date fields must be formatted as mm/dd/yyyy format*.

Service Date, Service Time, Service End Time and Diagnosis (ICD) Code are *required* fields.

**Details** section:

- Service Date is the date the service is delivered and is validated against the Service Authorization Start/End Date.
- Service Start/End Time are in 24 hour time format.

- Visit Type *must* be provided by the Provider to indicate type of service being billed. Options are: **Regular** (for any regularly scheduled visit), **Co-Visit** (if agreed to authorized on the IFSP) or **Makeup Visit** (if agreed to and authorized on the IFSP). The number of visits is authorized on the Service Authorization. NYEIS will automatically reduce the total visits each time a visit is billed.
- **Parent Signature** checkbox indicates that a Parent Signature is on file with the Provider. The delivery of some EI services does not require a parent signature (for example Service Coordination). If the service delivered does not require the provider to maintain a parent signature, this box does not need to be checked.

# Referring Provider section:

• **The Referring Provider NPI** is required for all General Service, Evaluation, and Service Coordination billing. A claim will not save with a missing or invalid referring provider NPI.

#### Rendering Provider section:

➤ The Rendering Provider is auto populated with the Rendering Provider assigned on the Service Authorization. If the Rendering Provider that delivered the service is different than the Rendering Provider assigned on the Service Authorization, the appropriate Rendering Provider should be selected on the claim.

# **Important Information**

For Core Evaluation claims, the Rendering Provider field is auto-populated with the name of only one of the Rendering Providers that conducted the MDE.

#### Provider Claim Reference Numbers section:

- **Provider Claim Number** is the unique internal tracking number assigned to a Claim by the Provider of Record. If this number is not assigned by the Provider of Record, NYEIS will automatically generate a claim number.
- **Medical Record Number** can be used for the Provider's internal use. It is not required.

# ICD Codes section:

- **ICD Codes** allows the Provider to enter three ICD Codes (which have previously been entered on the child's record) and one additional ICD Code (which may or may not have been previously entered on the child's record).
- To add data for the **Diagnosis (ICD) Code 1** field, select the **Search s** icon. Type all known information in **Search Criteria** section. (ICD Codes, if available, will be one or more previously documented ICD Codes in the child's case.) Click **Search** button. Records matching the search criteria display in **Search Results** section. If applicable, select the most appropriate code for *the service delivered*.

*Click <u>Select</u> link under Action column to* identify **ICD Code**. **Create Provider Claim** page displays.

- To add data for the **Diagnosis** (**ICD**) **Codes 2 and 3** fields, repeat the above step.
- To add data for the Diagnosis (ICD) Code 4 field, select the Search sicon. Type all known information in Search Criteria section.
   (Diagnosis (ICD) Code 4 can be selected from the list of all available ICD Codes.) Click Search button. Records matching the search criteria display in Search Results section. If applicable, select the most appropriate code for the service delivered. To search again, click Reset button.

*Click <u>Select</u> link under Action column to identify* **ICD Code**. **Create Provider Claim** page displays.

# **Important Information**

If the EIP provider determines that there is no appropriate ICD code applicable to the service(s) being delivered in the child's record (e.g., child's health assessment or child's multidisciplinary evaluation, prescriptions, written orders, written recommendations, or referrals), the EIP provider is responsible for securing and providing accurate and appropriate diagnosis codes for Early Intervention services provided to children and families in the EIP, consistent with the scope of practice of his or her professional license, certification, or registration. Users with access rights can add these ICD codes to the child's record in NYEIS via the **Health Assessments** link found on the child's integrated case homepage.

#### **Location Information** section:

- Location Information currently displays the location defined from the Service Authorization. If services were performed in a location different than what was originally specified in the Service Authorization, select the location of services.
- 9. Click Save button. Create Provider Service Line page displays.

| Create Provider Service Line        | ?   |
|-------------------------------------|-----|
| General Details                     |     |
| *Procedure Code (HCPCS, CPT, etc.): | ~   |
| *Units:                             |     |
| Comments                            |     |
|                                     | < > |
| Save Save & New Cancel              |     |

10. Select the **Procedure Code** (**HCPCS, CPT, etc.**) from the drop down and enter the number of **Units** for Service Line. *The Procedure Code* (*HCSPC, CPT, etc.*) *field and Units field must be entered*.

Some Procedure Codes (HCPCS, CPT, etc.) have a number of minutes associated with them. Based on the code reported by the Provider, the number of units billed for that Procedure Code *must* be indicated. For example, if a Provider uses a code with a 15 minute association, and the Provider worked with the Child for 30 minutes, the units on the Claim would be two. NYEIS does not validate whether the number of units entered for a Procedure Code is appropriate based on the length of the visit. It is the Provider's responsibility to enter the correct number of units for a claim.

#### **Important Information**

Claims that require a Procedure Code will be denied if they are submitted without a Procedure Code selected.

| Create Provider Se | rvice Line                          | a<br>1 |
|--------------------|-------------------------------------|--------|
| General Details    |                                     |        |
|                    | *Procedure Code (HCPCS, CPT, etc.): | ~      |
|                    | *Units:                             |        |
| Comments           |                                     |        |
|                    |                                     | 1      |
|                    |                                     | ~      |
|                    | Save Save & New Cancel              |        |

11. Click **Save** button. **Provider Claim Home** page displays. *Click Save & New button from the Create Provider Service Line* page to add additional Procedure Codes.

The following options are available for Service Lines section:

 Click <u>View</u> link under Action column. View Provider Service Line page displays. This page also gives the capability to Edit or Delete a Provider Service Line.

| View Provider Service Line |                       |                                                                                    |           |   |
|----------------------------|-----------------------|------------------------------------------------------------------------------------|-----------|---|
| General Det                | ails                  |                                                                                    |           |   |
|                            | Procedure Code (CPT): | 97113 - Therapeutic proc, 1+ areas,<br>each 15 min, aquatic therapy w<br>exercises | Units:    | 2 |
| Comments                   |                       |                                                                                    |           |   |
|                            |                       | <b>E dit D el</b>                                                                  | ete Close |   |

#### OR

Click <u>Edit</u> link under Action column. Modify Provider Service Line page displays.

| Modify Provider Ser | rvice Line                         |                                                                                 | ? |
|---------------------|------------------------------------|---------------------------------------------------------------------------------|---|
| General Details     |                                    |                                                                                 |   |
|                     | Procedure Code (HCPCS, CPT, etc.): | 97124 - Therapeutic proc, 1+ areas, each 15 min, massage, incl stroke, compress | * |
|                     | Units:                             | 3                                                                               |   |
| Comments            |                                    |                                                                                 |   |
|                     |                                    |                                                                                 | ~ |
|                     |                                    | Save Cancel                                                                     |   |

Edit **Procedure Code (HCPCS, CPT, etc.)**. Edit **Comments** as needed. Click **Save** button. **Provider Claim Home** page displays.

#### OR

 Click <u>Delete</u> link under Action column. Delete Provider Service Line page displays the message Are you sure you want to delete this provider service line? Click Yes button. Provider Claim Home page displays.

| Delete Provider Service Line:                               |        |
|-------------------------------------------------------------|--------|
| Are you sure you want to delete this provider service line? |        |
|                                                             | Yes No |
| Important Information                                       |        |

Claims that require a Procedure Code will be denied if they are submitted with no Procedure code selected.

# Notes:

- **Rate Codes** and **Rate Amounts** are generated by NYEIS and are *read-only*.
- The **Claim Status** field is in **Open** status until the Invoice has been submitted and processed in the nightly batch. The system will determine if the claim passes the billing rules during the nightly batch. The **Claim Status** field is then updated.
- The **Claim Status** is set to **System Approved** if a claim is submitted and passes the billing rules.
- The **Claim Status** is set to **Pending** if a Claim is submitted and it violates a billing rule for which an upfront waiver has been denied and requires the provider to submit a justification.
- The **Claim Status** is set to **Denied** if a Claim will not be paid due to a billing rule violation.
- If a claim is submitted where the time overlaps with another claim from another provider by more than 9 minutes, the claim will be denied. Visits that will overlap for more than 9 minutes must be authorized on the SA as co-visits and claimed as co-visits. See Unit 6: IFSP & SA, Adding Service Authorizations to Individualized Family Service Plans for further information.

# Same SA/New Claim

 Click Same SA/New Claim button for another Claim visit with the same Service Authorization. Create Provider Claim page displays with the following sections: Details, Referring Provider, Rendering Provider, Provider Claim Reference Numbers, ICD Codes, Location Information and Comments.

| NYEIS OA:<br>NYEIS OA:<br>State DOH use o | nly – no real live data)                                                                                             | O Home O Inbox O My                                                                                                   | Calen         | dar 🔮 My Cases 🔮 Sear                                                       | rch O About O                                   | Log Out             |
|-------------------------------------------|----------------------------------------------------------------------------------------------------|----------------------------------------------------------------------------------------------------|---------------|-----------------------------------------------------------------------------|-------------------------------------------------|---------------------|
| navigation                                | Create Provider Clair                                                                                                | n                                                                                                    |               |                                                                             |                                                 | 2                   |
|                                           | Details                                                                                                    |                                                                                                    |               |                                                                             |                                                 |                     |
|                                           | Child's Full Name:                                                                                                   | Gerald Q Sample                                                                                                    |               | Service Authorization<br>Number:                                            | 1234567                                         |                     |
| recent items                              | Service Date:                                                                                                    |                                                                                                    | ٥             | Visit Type:                                                                 | Regular 🔹                                       |                     |
|                                           | Service Time:                                                                                                    | 00 • : 00 •                                                                                                    |               | Service End Time:                                                           | 00 • : 00 •                                     |                     |
|                                           | Parent Signature:                                                                                                    |                                                                                                    |               |                                                                             |                                                 |                     |
|                                           | <b>Referring Provider</b>                                                                                            |                                                                                                    |               |                                                                             |                                                 |                     |
|                                           |                                                                                                    | Referring Provider NPI:                                                                                               | 12            | 34567890                                                                    |                                                 |                     |
|                                           | Rendering Provider<br>If the Rendering Provider is d<br>Student/Intern, the system w<br>Supervisors name on the View | ifferent than the Rendering Provider<br>ill automatically add the rendering's<br>v Claim page.<br>Bendering Provider: | on th<br>supe | e SA, select Rendering Provid<br>rvisor's to the claim when sav<br>oe. Jane | er. If rendering Provid<br>ed. You can view the | ler is a<br>current |
|                                           |                                                                                                    | Kendering Provider.                                                                                                   | -             |                                                                             |                                                 |                     |
|                                           | Provider Claim Refer                                                                                                 | Provider Claim Number:                                                                                                |               |                                                                             |                                                 |                     |
|                                           |                                                                                                    | Medical Record Number:                                                                                                |               |                                                                             |                                                 |                     |
|                                           | ICD Codes                                                                                                    |                                                                                                    |               |                                                                             |                                                 |                     |
|                                           | FI Fligi                                                                                                    | ble Diagnosis (ICD) Code 1:                                                                                           |               |                                                                             |                                                 | Q 🗔                 |
|                                           | Other Eligi                                                                                                    | ble Diagnosis (ICD) Code 2:                                                                                           | _             |                                                                             |                                                 | _ • • •<br>         |
|                                           | Other Eligi                                                                                                    | ble Diagnosis (ICD) Code 3:                                                                                           | _             |                                                                             |                                                 | ୢୖଢ଼                |
|                                           | Oth                                                                                                    | ner Diagnosis (ICD) Code 4:                                                                                           | 31            | 5.9                                                                         |                                                 | Q 🛱                 |
|                                           | Location Information                                                                                                 | <u>ا</u>                                                                                                    |               |                                                                             |                                                 |                     |
|                                           | If the location is other than the                                                                                    | he child's home or a provider location<br>Location Type:                                                              | n, ple<br>Ch  | ase enter the address in the c<br>ild's Home                                | omments.                                        |                     |
|                                           | Comments                                                                                                    |                                                                                                    | _             |                                                                             |                                                 |                     |
|                                           |                                                                                                    |                                                                                                    |               |                                                                             |                                                 | h                   |
|                                           |                                                                                                    | Save                                                                                                    | С             | ancel                                                                       |                                                 |                     |

2. Navigate from field-to-field using **Tab** key; enter information. *Date fields must be formatted as mm/dd/yyyy format.* 

Child's Full Name, Service Authorization Number, Referring Provider NPI, Rendering Provider, Diagnosis (ICD) Codes and Location Information are entered from the prior Claim. Referring Provider NPI, Rendering Provider, Diagnosis (ICD) Codes and Location Information may be edited.

- A **Referring Provider NPI** is *required*. Claims with missing or invalid referring provider NPI will not be allowed to save. The Referring Provider NPI pre-populated from the prior claim may be edited.
- To add data for the **Diagnosis (ICD) Code 1** field, select the **Search** icon. Type all known information in **Search Criteria** section. (ICD Codes, if available, will be one or more previously documented ICD Codes in the child's case.) Click **Search** button. Records matching the search criteria display in **Search Results** section. If applicable, select the most appropriate code for *the service delivered*.

*Click <u>Select</u> link under Action column to* identify **ICD Code**. **Create Provider Claim** page displays.

- To add data for the **Diagnosis (ICD) Codes 2 and 3** fields, repeat the above step.
- To add data for the Diagnosis (ICD) Code 4 field, select the Search Sicon. Type all known information in Search Criteria section.
   (Diagnosis (ICD) Code 4 can be selected from the list of all available ICD Codes.) Click Search button. Records matching the search criteria display in Search Results section. If applicable, select the most appropriate code for the service delivered. To search again, click Reset button.

*Click <u>Select</u> link under Action column to identify* **ICD Code**. **Create Provider Claim** page displays.

# **Important Information**

If the EIP provider determines that there is no appropriate ICD code applicable to the service(s) being delivered in the child's record (e.g., child's health assessment or child's multidisciplinary evaluation, prescriptions, written orders, written recommendations, or referrals), the EIP provider is responsible for securing and providing accurate and appropriate diagnosis codes for Early Intervention services provided to children and families in the EIP, consistent with the scope of practice of his or her professional license, certification, or registration. Users with access rights can add these ICD codes to the child's record in NYEIS via the **Health Assessments** link found on the child's integrated case homepage.

Service Date, Service Time, Service End Time, Visit Type, Referring Provider NPI, Rendering Provider and Diagnosis (ICD) Code are *required* fields.

3. Click Save button. Create Provider Service Line page displays.

| Create Provider Service Line        | ? |
|-------------------------------------|---|
| General Details                     |   |
| *Procedure Code (HCPCS, CPT, etc.): | ~ |
| *Units:                             |   |
| Comments                            |   |
|                                     |   |
| Save Save & New Cancel              |   |

# 4. Select the **Procedure Code** (**HCPCS**, **CPT**, **etc.**) and **Units** for Service Line. *The Procedure Code* (*HCPCS*, *CPT*, *etc.*) *field and Units field must be entered.*

Some Procedure Codes have a number of minutes associated with them. Based on the code reported by the Provider, the number of units billed for that Procedure Code *must* be indicated. For example, if a Provider uses a code with a 15 minute association, and the Provider worked with the Child for 30 minutes, the units on the Claim would be two. NYEIS does not validate whether the number of units entered for a Procedure Code is appropriate based on the length of the visit. It is the provider's responsibility to enter the correct number of units for a claim.

#### **Important Information**

Claims that require a Procedure Code will be denied if they are submitted with no Procedure code selected.

5. Click **Save** button. **Provider Claim Home** page displays with the Procedure Code previously entered automatically populated in the field. *Click Save & New button from the Create Provider Service Line page to add additional Procedure Codes (HCPCS, CPT, etc.).* 

#### New SA/New Claim

1. Click **New SA/New Claim** button for a Claim visit with a new Service Authorization. **Search Service Authorizations** page displays with the following sections: **Search Criteria and Search Results**.

To search for a specific Service Authorization for invoicing, type all known information in **Search Criteria** section. Click **Search** button. Records matching criteria display in **Search Results** section. To search again, click **Reset** button.

To view a Service Authorization, click <u>View</u> link under Action column for Service Authorization. The Service Authorization can be reviewed to verify remaining visits, effective dates, and availability of co-visits and/or make up visits, etc. After reviewing, click Close See button. See Unit 6: IFSP & SA for further information regarding Service Authorizations.

To select a specific Service Authorization, click <u>Select</u> link under Action column for Service Authorization. Create Provider Claim page displays with the following sections: Details, Referring Provider, Rendering Provider, Provider Claim Reference Numbers, ICD Codes, Location Information and Comments. In the **Details** section, the **Child's Full Name** and **Service Authorization Number** selected displays.

| K <sup>arty</sup> <sup>Inter</sup> vent NYEIS QA:<br>NYEIS QA:<br>K NYEIS ODH use of | nly – no real live data)                                                                        | O Home O Inbox O My C                                                                             | alendar O My Cases O Sea                                                 | rch O About O Log Out                                           |
|--------------------------------------------------------------------------------------|-------------------------------------------------------------------------------------------------|---------------------------------------------------------------------------------------------------|--------------------------------------------------------------------------|-----------------------------------------------------------------|
| navigation                                                                           | Create Provider Clain                                                                           | n                                                                                                 |                                                                          | ?                                                               |
|                                                                                      | Details                                                                                         |                                                                                                   |                                                                          |                                                                 |
|                                                                                      | Child's Full Name:                                                                              | Gerald Q Sample                                                                                   | Service Authorization<br>Number:                                         | 1234567                                                         |
| recent items                                                                         | Service Date:                                                                                   |                                                                                                   | Visit Type:                                                              | Regular 🔻                                                       |
|                                                                                      | Service Time:                                                                                   | 00 • : 00 •                                                                                       | Service End Time:                                                        | 00 • : 00 •                                                     |
|                                                                                      | Parent Signature:                                                                               |                                                                                                   |                                                                          |                                                                 |
|                                                                                      | <b>Referring Provider</b>                                                                       |                                                                                                   |                                                                          |                                                                 |
|                                                                                      |                                                                                                 | Referring Provider NPI:                                                                           |                                                                          |                                                                 |
|                                                                                      | Rendering Provider                                                                              |                                                                                                   |                                                                          |                                                                 |
|                                                                                      | If the Rendering Provider is di<br>Student/Intern, the system w<br>Supervisors name on the View | fferent than the Rendering Provider o<br>ill automatically add the rendering's s<br>y Claim page. | on the SA, select Rendering Provid<br>supervisor's to the claim when sav | er. If rendering Provider is a<br>ved. You can view the current |
|                                                                                      |                                                                                                 | Rendering Provider:                                                                               | Doe, Jane                                                                | <del>~</del> <del>~</del>                                       |
|                                                                                      | Provider Claim Refer                                                                            | ence Numbers                                                                                      |                                                                          |                                                                 |
|                                                                                      |                                                                                                 | Provider Claim Number:                                                                            |                                                                          |                                                                 |
|                                                                                      |                                                                                                 | Medical Record Number:                                                                            |                                                                          |                                                                 |
|                                                                                      | ICD Codes                                                                                       |                                                                                                   |                                                                          |                                                                 |
|                                                                                      |                                                                                                 | Diagnosis (ICD) Code 1:                                                                           |                                                                          | <u>s</u> r                                                      |
|                                                                                      |                                                                                                 | Diagnosis (ICD) Code 2:                                                                           |                                                                          | <u></u>                                                         |
|                                                                                      |                                                                                                 | Diagnosis (ICD) Code 3:                                                                           |                                                                          | Q                                                               |
|                                                                                      |                                                                                                 | Diagnosis (ICD) Code 4:                                                                           | 315.9                                                                    | S                                                               |
|                                                                                      | Location Information                                                                            |                                                                                                   |                                                                          |                                                                 |
|                                                                                      | If the location is other than th                                                                | e child's home or a provider location,<br>Location Type:                                          | please enter the address in the o<br>Child's Home                        | omments.                                                        |
|                                                                                      | Comments                                                                                        |                                                                                                   |                                                                          |                                                                 |
|                                                                                      |                                                                                                 |                                                                                                   |                                                                          |                                                                 |
|                                                                                      |                                                                                                 |                                                                                                   |                                                                          |                                                                 |
|                                                                                      |                                                                                                 | Save                                                                                              | Cancel                                                                   |                                                                 |

2. Navigate from field-to-field in **Create Provider Claim** page using **Tab** key; enter information. *Date fields must be formatted as mm/dd/yyyy format*.

Service Date, Service Time, Service End Time, and Diagnosis (ICD) Code are *required* fields.

• Check Parent Signature check box to indicate parent signature is on file for the services as delivered. The delivery of some EI services does not require a parent signature (for example Service Coordination). If the service delivered does not require the provider to maintain a parent signature, this box does not need to be checked.

**Details** section:

• Service Date is the date the service is delivered and is validated against the Service Authorization Start/End Date.

- Service Start/End Time are in 24 hour time format.
- Visit Type *must* be provided by the Provider to indicate type of service being billed. Options are: **Regular** (for any regularly scheduled visit), **CoVisit** (if agreed to authorized on the IFSP) or **Makeup Visit** (if agreed to and authorized on the IFSP). Number of visits is authorized on Service Authorization. NYEIS will automatically reduce the total visits each time a visit is billed.
- **Parent Signature** checkbox indicates that a Parent Signature is on file with the Provider. The delivery of some EI services does not require a parent signature (for example Service Coordination). If the service delivered does not require the provider to maintain a parent signature, this box does not need to be checked.

#### **Referring Provider** section:

• **The Referring Provider NPI** is required for all General Service, Evaluation, and Service Coordination billing. A claim will not save with a missing or invalid referring provider NPI.

# Rendering Provider section:

The Rendering Provider is auto populated with the Rendering Provider assigned on the Service Authorization. If the Rendering Provider that delivered the service is different than the Rendering Provider assigned on the Service Authorization, the appropriate Rendering Provider should be selected on the claim.

# Provider Claim Reference Numbers section:

- **Provider Claim Number** is the unique internal tracking number assigned to a Claim by the Provider of Record. If this number is not assigned by the Provider of Record, NYEIS will automatically generate a claim number.
- Medical Record Number can be used for the Provider's internal use. It is not required.

#### **ICD Codes** section:

• ICD Codes allows the Provider to enter three ICD Codes (which have previously been entered on the child's record) and one additional ICD Code (which may or may not have been previously entered on the child's record).

• To add data for the **Diagnosis (ICD) Code 1** field, select the **Search** icon. Type all known information in **Search Criteria** section. (ICD Codes, if available, will be one or more previously documented ICD Codes in the child's case.) Click **Search** button. Records matching the search criteria display in **Search Results** section. If applicable, select the most appropriate code for *the service delivered*.

*Click <u>Select</u> link under Action column to* identify **ICD Code**. Create **Provider Claim** page displays.

- To add data for the **Diagnosis** (**ICD**) **Codes 2 and 3** fields, repeat the above step.
- To add data for the Diagnosis (ICD) Code 4 field, select the Search Sicon. Type all known information in Search Criteria section.
   (Diagnosis (ICD) Code 4 can be selected from the list of all available ICD Codes.) Click Search button. Records matching the search criteria display in Search Results section. If applicable, select the most appropriate code for the service delivered. To search again, click Reset button.

*Click <u>Select</u> link under Action column to identify* **ICD Code**. **Create Provider Claim** page displays.

#### **Important Information**

If the EIP provider determines that there is no appropriate ICD code applicable to the service(s) being delivered in the child's record (e.g., child's health assessment or child's multidisciplinary evaluation, prescriptions, written orders, written recommendations, or referrals), the EIP provider is responsible for securing and providing accurate and appropriate diagnosis codes for Early Intervention services provided to children and families in the EIP, consistent with the scope of practice of his or her professional license, certification, or registration. Users with access rights can add these ICD codes to the child's record in NYEIS via the **Health Assessments** link found on the child's integrated case homepage.

#### **Location Information** section:

- Location Information currently displays the location defined from the Service Authorization. If services were performed in a location different than what was originally specified in the Service Authorization, select the location of services.
- 3. Click Save button. Create Provider Service Line page displays.

| Create Provider Service Line        | ? |
|-------------------------------------|---|
| General Details                     |   |
| *Procedure Code (HCPCS, CPT, etc.): | ~ |
| *Units:                             |   |
| Comments                            |   |
|                                     |   |
| Save Save & New Cancel              |   |

4. Select the **Procedure Code** (**HCPCS, CPT, etc.**) from the drop down and **Units** for Service Line. *The Procedure Code* (*HCPCS, CPT, etc.*) *field and Units field must be entered.* 

Some Procedure Codes have a number of minutes associated with them. Based on the code reported by the Provider, the number of units billed for that Procedure Code *must* be indicated. For example, if a Provider uses a code with a 15 minute association, and the Provider worked with the Child for 30 minutes, the units on the Claim would be two. NYEIS does not validate whether the number of units entered for a Procedure Code is appropriate based on the length of the visit. It is the provider's responsibility to enter the correct number of units for a claim.

#### **Important Information**

Claims that require a Procedure Code will be denied if they are submitted with no Procedure code selected.

| Create Provider Service Line |                          |  |
|------------------------------|--------------------------|--|
| General Details              |                          |  |
| *Procedure (                 | Code (HCPCS, CPT, etc.): |  |
|                              | *Units:                  |  |
| Comments                     |                          |  |
|                              |                          |  |
|                              |                          |  |
|                              | Save Save & New Cancel   |  |

5. Click **Save** button. **Provider Claim Home** page displays. *Click Save & New button from the* **Create Provider Service Line** page to add additional Procedure Codes.

The following options are available for Service Lines section:

 Click <u>View</u> link under Action column. View Provider Service Line page displays. This page also gives the capability to Edit or Delete a Provider Service Line.

| View Provider Service Line         |                                                                                       | 99        |
|------------------------------------|---------------------------------------------------------------------------------------|-----------|
| General Details                    |                                                                                       |           |
| Procedure Code (HCPCS, CPT, etc.): | 97124 - Therapeutic proc, 1+ areas,<br>each 15 min, massage, incl stroke,<br>compress | Units: 3  |
| Comments                           |                                                                                       |           |
|                                    | E dit Del                                                                             | ete Close |

# OR

Click <u>Edit</u> link under Action column. Modify Provider Service Line page displays.

| eneral Details |                                                                                                    |
|----------------|----------------------------------------------------------------------------------------------------|
|                | Procedure Code (HCPCS, CPT, etc.): 97124 - Therapeutic proc, 1+ areas, each 15 min, massage, incl stroke, compress |
|                | Units: 3                                                                                                    |
| omments        |                                                                                                    |
|                |                                                                                                    |
|                |                                                                                                    |

Edit **Procedure Code (HCPCS, CPT, etc.)**. Edit **Comments** as needed. Click **Save** button. **Provider Claim Home** page displays.

#### OR

 Click <u>Delete</u> link under Action column. Delete Provider Service Line page displays the message Are you sure you want to delete this provider service line? Click Yes button. Provider Claim Home page displays.

| Delete Provider Service Line:                               |        |
|-------------------------------------------------------------|--------|
| Are you sure you want to delete this provider service line? |        |
|                                                             | Yes No |

#### Notes:

- Rate Codes and Rate Amounts are generated by NYEIS and are *read-only*.
- The **Claim Status** field is in **Open** status until the Invoice has been submitted and processed in the nightly batch. The system will determine if the claim passes the billing rules during the nightly batch. The **Claim Status** field is then updated.
- The **Claim Status** is set to **System Approved** if a claim is submitted and passes the billing rules.
- The **Claim Status** is set to **Pending** if a Claim is submitted and it violates a billing rule for which an upfront waiver has been denied and requires the provider to submit a justification.
- The **Claim Status** is set to **Denied** if a Claim will not be paid due to a billing rule violation.
- If a claim is submitted where the time overlaps with another claim from another provider by more than 9 minutes, the claim will be denied. Visits that will overlap for more than 9 minutes must be authorized on the SA as co-visits and claimed as co-visits. See Unit 6: IFSP & SA, Adding Service Authorizations to Individualized Family Service Plans for further information.

# Invoice – SERVICE COORDINATION

A specific process is followed when creating an Invoice(s) for *Service Coordination* Claims.

Invoice data can *only* be edited if the **Status** is **Draft**. Draft is defined as an Invoice that has not been submitted for approval into NYEIS. If a change is needed after an Invoice is submitted, then the Invoice *must* be voided and a new one created.

- 1. Log in to NYEIS. User Home Page displays.
- 2. Click <u>Create Invoice</u> link under My Shortcuts section. Create Provider Invoice page displays.

| Create Provider Invoice         |            |                     |          | ? |
|---------------------------------|------------|---------------------|----------|---|
|                                 | Save       | Cancel              |          |   |
| Create Invoice                  |            |                     |          |   |
| *Provider of Record:            | Provider 💌 |                     | <i>Q</i> | 5 |
| *Invoice Number:                |            | *Invoice Date:      | Ø        |   |
| Billing Agent Reference Number: |            | Billing Agent Name: |          |   |
| Municipality:                   | Rensselaer |                     |          |   |
|                                 | Save       | Cancel              |          |   |

3. Select **Provider** from the **Provider of Record** drop down. *If Provider is creating the Invoice, some field information will automatically be populated and the Search step below is not required.* 

Click **Search**  $\Re$  icon for **Provider of Record** to identify Provider. **Provider Search** page displays. Type all known information in **Search Criteria** section. Click **Search** button. Records matching criteria display in **Search Results** section. *To search again, click Reset button*. Click <u>Select</u> link under Action column for Provider. **Create Provider Invoice** page displays.

4. Type unique **Invoice Number.** Invoice numbers are alpha-numeric and case sensitive; duplicates are not allowed. *Invoice number must be entered. Be sure to write down Invoice Number to search for at a later time.* **Municipality** defaults if the user is the Municipality.

# **Important Information**

If the **Invoice Number** is unknown, the Provider name and the date the Invoice was created can be searched using the **Invoice Search** page. **Searching/Viewing Invoices** for further information.

**Invoice numbers are case sensitive**. Be sure to note the upper and lowercase letters when documenting an invoice number.

A Provider may be eligible to submit Invoices for services rendered in multiple Municipalities. It is *important* that the Municipality entered for an Invoice *match* that of the specific Child's Municipality of Residence. **Municipality** *must* be selected.

5. Select the **Municipality** from the drop-down that is associated with the Child/Children that the service(s) was/were provided to.

# **Important Information**

A separate Invoice needs to be created for each Municipality that the Provider intends to bill. The Invoice can only include claims for services provided to Children associated with the same Municipality.

- 6. Type **Invoice Date**. *Invoice Date* must be entered. Date fields must be formatted as **mm/dd/yyyy** format.
- 7. Click Save button. Search Service Authorization Number page displays.

| Search Serv                   | rice Authorizatio                         | ons                 |                      |                                  |                                | 2             |
|-------------------------------|-------------------------------------------|---------------------|----------------------|----------------------------------|--------------------------------|---------------|
| Search Crite                  | eria                                      |                     |                      |                                  |                                |               |
|                               | Child's La                                | st Name:            |                      | Child's Fir                      | st Name:                       |               |
| Service                       | Authorization Sta                         | art Date:           | ٥                    | Service Authorization E          | ind Date:                      | ٥             |
| Service Authorization Number: |                                           |                     |                      |                                  |                                |               |
|                               |                                           |                     | Service              | Type: Service Coordination       |                                | ~             |
|                               |                                           |                     | Sea                  | rch Reset                        |                                |               |
| Search Res                    | ults (Number of                           | Items: 3)           |                      |                                  |                                |               |
| Action                        | <u>Service</u><br>Authorization<br>Number | <u>Child's Name</u> | Service Type         | Service Authorization Start Date | Service Authorization End Date | <u>Status</u> |
| View Select                   | 16137                                     | Tiffany Martin      | Service Coordination | 10/18/2009                       | 4/17/2010                      | Approved      |
| View Select                   | 15362                                     | Corey Clink         | Service Coordination | 8/21/2009                        | 10/5/2009                      | Active        |
| View Select                   | 27137                                     | Tiffany Martin      | Service Coordination | 10/18/2010                       | 5/17/2011                      | Extended      |
|                               |                                           |                     |                      | Cancel                           |                                |               |

8. Review the list of **Available Service Authorizations**. Click <u>Select</u> link under **Action** column for the Service Authorization of choice. **Create Provider Claim** page displays.

To view a Service Authorization, click <u>View</u> link under Action column for Service Authorization. The Service Authorization can be reviewed to verify remaining visits, effective dates and availability of co-visits and/or make up visits, etc. After reviewing, click Close <u>See</u> button. *See* Unit 6: IFSP & SA for further information regarding Service Authorizations.

| NYEIS OA:<br>NVEIS OA:<br>State DOH use o | nly – no real live data) 🛛 🧿 | Home O Inbox O My Cal   | endar O My Cases O Se      | arch O About  | • Log Out     |
|-------------------------------------------|------------------------------|-------------------------|----------------------------|---------------|---------------|
| navigation                                | Create Provider Clai         | m                       |                            |               | ?             |
|                                           | Details                      |                         |                            |               |               |
|                                           | Child's Full Name:           | Corey Clink             | Service Authorizat<br>Numb | tion<br>15362 |               |
| recent items                              | Service Coordinator:         | Berry, Ann              | R Provider Cl<br>Numb      | aim<br>98765  |               |
|                                           | Service Date:                | 2/1/2015                | 🦉 👘 Parent Signatu         | ire:          |               |
|                                           | <b>Referring Provider</b>    |                         |                            |               |               |
|                                           |                              | Referring Provider NPI: | 1234567890                 |               |               |
|                                           | ICD Codes                    |                         |                            |               |               |
|                                           |                              | Diagnosis (ICD) Code 1: |                            |               | S, 17         |
|                                           |                              | Diagnosis (ICD) Code 2: |                            |               | S, 5          |
|                                           |                              | Diagnosis (ICD) Code 3: |                            |               | <b>୍ଟ</b> କ୍ଟ |
|                                           |                              | Diagnosis (ICD) Code 4: | 315.9 Development Delay    | NOS           | ୍କ୍           |
|                                           | Time In and Time O           | ut for Service Date     |                            |               |               |
|                                           | Time In                      | : 09 • : 00 •           | Time Out:                  | 09 • : 30 •   |               |
|                                           | Time In                      | : 00 • : 00 •           | Time Out:                  | 00 • : 00 •   |               |
|                                           | Time In                      | : 00 • : 00 •           | Time Out:                  | 00 • : 00 •   |               |
|                                           | Time In                      | : 00 • : 00 •           | Time Out:                  | 00 • : 00 •   |               |
|                                           | Time In                      | : 00 • : 00 •           | Time Out:                  | 00 • : 00 •   |               |
|                                           | Comments                     |                         |                            |               |               |
|                                           |                              |                         |                            |               |               |
|                                           |                              | Save                    | Cancel                     |               |               |

- 9. Record the **Service Date** and **Provider Claim Number** in the Details cluster. Check Parent Signature check box to indicate parent signature is on file on the IFSP agreeing to the SC services as outlined. The delivery of some EI services does not require a parent signature (for example Service Coordination). If the service delivered does not require the provider to maintain a parent signature, this box does not need to be checked.
- 10. Enter **Referring Provider NPI Number.** The Referring Provider NPI is required for all General Service, Evaluation, and Service Coordination billing. A claim will not save with a missing or invalid referring provider NPI.

## 11. ICD Codes

- **ICD Codes** allows the Provider to enter three ICD Codes (which have previously been entered on the child's record) and one additional ICD Code (which may or may not have been previously entered on the child's record).
- To add data for the **Diagnosis (ICD) Code 1** field, select the **Search s** icon. Type all known information in **Search Criteria** section. (ICD Codes, if available, will be one or more previously documented ICD Codes in the child's case.) Click **Search** button. Records matching the search criteria display in **Search Results** section. If applicable, select the most appropriate code for *the service delivered*.

*Click <u>Select</u> link under Action column to* identify **ICD Code**. **Create Provider Claim** page displays.

- To add data for the **Diagnosis** (**ICD**) **Codes 2 and 3** fields, repeat the above step.
- To add data for the Diagnosis (ICD) Code 4 field, select the Search Sicon. Type all known information in Search Criteria section.
   (Diagnosis (ICD) Code 4 can be selected from the list of all available ICD Codes.) Click Search button. Records matching the search criteria display in Search Results section. If applicable, select the most appropriate code for the service delivered. To search again, click Reset button.

*Click <u>Select</u> link under Action column to identify* **ICD Code**. **Create Provider Claim** page displays.

# **Important Information**

If the EIP provider determines that there is no appropriate ICD code applicable to the service(s) being delivered in the child's record (e.g., child's health assessment or child's multidisciplinary evaluation, prescriptions, written orders, written recommendations, or referrals), the EIP provider is responsible for securing and providing accurate and appropriate diagnosis codes for Early Intervention services provided to children and families in the EIP, consistent with the scope of practice of his or her professional license, certification, or registration. Users with access rights can add these ICD codes to the child's record in NYEIS via the **Health Assessments** link found on the child's integrated case homepage.

| K <sup>4</sup> Conty Interneents<br>NYEIS OA:<br>State DOH use of<br>K | nly – no real live data) 🛛 🧿 | Home O Inbox O My Cale  | endar 🤇    | O My Cases O Searc             | h O About   | O Log Out           |
|------------------------------------------------------------------------|------------------------------|-------------------------|------------|--------------------------------|-------------|---------------------|
| navigation                                                             | Create Provider Clai         | m                       |            |                                |             | 2                   |
|                                                                        | Details                      |                         |            |                                |             |                     |
|                                                                        | Child's Full Name:           | Corey Clink             | S          | Service Authorizatio<br>Number | n<br>15362  |                     |
| recent items                                                           | Service Coordinator:         | Berry, Ann              | <b>∛</b> ₩ | Provider Clair<br>Number       | 98765       |                     |
|                                                                        | Service Date:                | 2/1/2015                |            | Parent Signature               | : 🗆         |                     |
| J                                                                      | <b>Referring Provider</b>    |                         |            |                                |             |                     |
|                                                                        |                              | Referring Provider NPI: | 1234       | 567890                         |             |                     |
|                                                                        | ICD Codes                    |                         |            |                                |             |                     |
|                                                                        |                              | Diagnosis (ICD) Code 1: |            |                                |             | <del>୍</del> ଟ୍ କ୍ଟ |
|                                                                        | Diagnosis (ICD) Code 2:      |                         |            |                                |             | S. 5                |
|                                                                        | Diagnosis (ICD) Code 3:      |                         |            |                                |             | S. 17               |
|                                                                        |                              | Diagnosis (ICD) Code 4: | 315.9      | Development Delay N            | OS          | ୍ଟ୍ କ୍ଟ             |
|                                                                        | Time In and Time O           | ut for Service Date     |            |                                |             |                     |
|                                                                        | Time In                      | : 09 • : 00 •           |            | Time Out:                      | 09 • : 30 • |                     |
|                                                                        | Time In                      | : 00 • : 00 •           |            | Time Out:                      | 00 • : 00 • | ]                   |
|                                                                        | Time In                      | : 00 • : 00 •           |            | Time Out:                      | 00 • : 00 • | ]                   |
|                                                                        | Time In                      | : 00 • : 00 •           |            | Time Out:                      | 00 • : 00 • | ]                   |
|                                                                        | Time In                      | : 00 • : 00 •           |            | Time Out:                      | 00 • : 00 • | ]                   |
|                                                                        | Comments                     |                         |            |                                |             |                     |
|                                                                        |                              |                         |            |                                |             |                     |
|                                                                        |                              | Save                    | C an       | cel                            |             | /                   |

12. Select/Enter the **Time In** and **Time Out** for the service. Click **Save** button. **Provider Claim Home** page displays.

At least one **Time In** and **Time Out** pair must be entered and the total time entered must be greater than or equal to 6 minutes. NYEIS calculates the number of units based on the total number of minutes for the service date. All of the service time for a day must be entered on one claim. An error will be presented if more than one claim is entered for the same date.

#### **Important Information**

If there is only one activity on a date and it does not exceed 5 minutes, it is not billable and should not be entered into NYEIS. However, if either one activity exceeds 5 minutes or all activities for one date exceed a total of 5 minutes, each activity must be entered individually and the total units are calculated by NYEIS and billable. Please refer to the following chart for cross-reference from minutes to units.

| , |
|---|
| , |
| • |
| • |
|   |

13. Click Save button. Provider Claim Home page displays. The following additional functions for Provider Claims are available from the Provider Claim Home page: Same SA/New Claim, New SA/New Claim, Edit Claim, Delete Claim, Add More Time, Void Claim and View Invoice.

| NYEIS QA:<br>With the second - no real live data)<br>With the second - no real live data)<br>With the second - no real live data)<br>Home O Inbox O My Calendar O My Cases O Search O About O Log Out |                                                                                                    |                                           |                                                                          |                                |  |
|----------------------------------------------------------------------------------------------------|----------------------------------------------------------------------------------------------------|-------------------------------------------|--------------------------------------------------------------------------|--------------------------------|--|
| navigation<br>O Home<br>O Claim Home                                                                                                    | Provider Claim Home 98765 - A<br>General Details                                                                                                    | Ibany Therapies for Corey Clin            | k                                                                        | 2                              |  |
| O Status History<br>O Claim Reconciliation<br>O Waivers                                                                                                    | Child's Full Name: C<br>Date Created: 6<br>Service Date: 4<br>Rate Code: 5                                                                                                    | Corey Clink<br>/22/2015<br>/1/2015<br>244 | Service Coordinator:<br>Parent Signature:<br>Submitted Amount:<br>Units: | Berry, Ann<br>No<br>27.50<br>2 |  |
|                                                                                                    | Reference Numbers                                                                                                    | 0765                                      | Referring Provider NP1:                                                  | 1254567890                     |  |
| recent items                                                                                                    | Provider Claim Number: 9<br>Invoice Number: u                                                                                                    | 8765<br>nit8sc                            | Billing Agent Number:                                                    |                                |  |
|                                                                                                    | ICD Codes Diagnosis (ICD) Code 1: Diagnosis (ICD) Code 2: Diagnosis (ICD) Code 3: Diagnosis (ICD) Code 4: 315.9 - Development delay NOS                                       |                                           |                                                                          |                                |  |
|                                                                                                    | Claim Decision<br>Claim Status: 0<br>Amount Approved: 0                                                                                                    | )pen<br>1.00                              | Effective Date:<br>Rejection Reason:                                     | 6/22/2015                      |  |
|                                                                                                    | Claim Comments                                                                                                    |                                           |                                                                          |                                |  |
| Time In and Time Out for Service Date           Action         Time In                                                                                                    |                                                                                                    | ce Date                                   | Time Out                                                                 |                                |  |
|                                                                                                    | Edit Delete         09:00         09:30           Same SA/New Claim         New SA/New Claim         Edit Claim         Add More Time         Void Claim         View Invoice |                                           |                                                                          |                                |  |

# Notes:

- To add more time for a service date click the **Add More Time** button and enter data for additional service time.
- The **Claim Status** field is in **Open** status until the Invoice has been submitted and processed in the nightly batch. The system will determine if the claim passes the billing rules during the nightly batch. The **Claim Status** field is then updated.

- The **Claim Status** is set to **System Approved** if a claim is submitted and passes the billing rules.
- The **Claim Status** is set to **Denied** if a Claim will not be paid due to a billing rule violation.
- Overlap of Service Coordination claims with other types of claims does not cause claims to be denied.

# Invoice - ASSISTIVE TECHNOLOGY DEVICE (ATD)

During 2014 and early 2015, the New York State Department of Health (NYSDOH) and the State Fiscal Agent (SFA) began implementing a new process for the acquisition of Assistive Technology Devices (ATD). This new process was rolled out incrementally to all municipalities.

The new process affects all ATDs placed on a child's Individualized Family Service Plan (IFSP) with an ATD Service Authorization start date on or after the date in which your region began this new ATD procurement process.

Therefore, there should be <u>no</u> ATD claims entered in NYEIS for ATD SAs with a start date on or after the date your region began the new ATD process. ATD claims for service authorizations with these dates are processed by the State Fiscal Agent (SFA). If claims are entered for SAs **after your region began the new ATD process**, the claim must be voided.

For more information on the ATD claiming process, contact the SFA.

A specific process is followed when creating an Invoice(s) for Assistive Technology Devices (ATD).

Invoice data can *only* be edited if the **Status** is **Draft**. Draft is defined as an Invoice that has not been submitted for approval into NYEIS. If a change is needed after an Invoice is submitted, then the Invoice *must* be voided and a new one created. If an Invoice is voided, all Claims associated with that Invoice will also be voided.

A Claim for each AT Device *must* be separately submitted.

A Vendor, rather than a Provider, is entered for **Assistive Technology Device** (**ATD**) Invoices.
- 1. Log in to NYEIS. User Home Page displays.
- 2. Click <u>Create Invoice</u> link under My Shortcuts section. Select Create Provider Invoice page displays.

| Create Provider Invoice         |            |      |                     |            | ?          |
|---------------------------------|------------|------|---------------------|------------|------------|
|                                 |            | Save | Cancel              |            |            |
| Create Invoice                  |            |      |                     |            |            |
| *Provider of Record:            | Vendor     | ~    |                     |            | <b>S</b> 7 |
| *Invoice Number:                |            |      | *Invoice Date:      | <b>(</b> ) |            |
| Billing Agent Reference Number: |            |      | Billing Agent Name: |            |            |
| Municipality:                   | Rensselaer |      |                     |            |            |
|                                 |            | Save | Cancel              |            |            |

- 3. Select Vendor from the Provider of Record drop down.
- Click Search Sicon for Provider (Vendor) of Record to identify Vendor. Vendor Search page displays. Type all known information in Search Criteria section. Click Search button. Records matching criteria display in Search Results section. To search again, click Reset button. Click Select link under Action column for Vendor of choice. Create Provider Invoice page displays.

| Create Provider Invoice         |            |             |                      | ?          |
|---------------------------------|------------|-------------|----------------------|------------|
|                                 |            | Save        | Cancel               |            |
| Create Invoice                  |            |             |                      |            |
| *Provider of Record:            | Vendor     | 🖌 Rensselae | er Medical Equipment | <b>q</b> 🛱 |
| *Invoice Number:                |            |             | *Invoice Date:       |            |
| Billing Agent Reference Number: |            |             | Billing Agent Name:  |            |
| Municipality:                   | Rensselaer |             |                      |            |
|                                 |            | Save        | Cancel               |            |

5. Type unique **Invoice Number.** Invoice numbers are alpha-numeric and case sensitive; duplicates not allowed. *Invoice Number must be entered. Be sure to write down Invoice Number to search for at a later time.* **Municipality** defaults if the user is the Municipality.

### **Important Information**

If the **Invoice Number** is unknown, the Vendor name and the date the Invoice was created can be searched using the **Invoice Search** page. See Searching/Viewing Invoices for further information.

**Invoice numbers are case sensitive**. Be sure to note the upper and lowercase letters when documenting an invoice number.

- 6. Type **Invoice Date**. *Invoice Date* must be entered. Date fields must be formatted as **mm/dd/yyyy** format.
- 7. Click **Save** button. **Search Service Authorizations** page displays with the following sections: **Search Criteria** and **Search Results.**

| Search | Service Author                            | izations            |              |                   |                      |              |                     |            | ?             |
|--------|-------------------------------------------|---------------------|--------------|-------------------|----------------------|--------------|---------------------|------------|---------------|
| Search | Criteria                                  |                     |              |                   |                      |              |                     |            |               |
|        | Child                                     | d's Last Name:      |              |                   | Child's              | First Name:  |                     |            |               |
| Ser    | vice Authorizati                          | on Start Date:      |              |                   | Service Authorizatio | n End Date:  |                     | <b>(</b> ) |               |
|        | Service Authoriz                          | ation Number:       |              |                   |                      |              |                     |            |               |
|        |                                           |                     |              | Service Type:     |                      |              |                     |            | •             |
|        |                                           |                     |              | Search            | Reset                |              |                     |            |               |
| Search | Results                                   |                     |              |                   |                      |              |                     |            |               |
| Action | <u>Service</u><br>Authorization<br>Number | <u>Child's Name</u> | Service Type | Service Authoriza | tion Start Date      | Service Auth | norization End Date |            | <u>Status</u> |
|        |                                           |                     |              | Can               | cel                  |              |                     |            |               |

 Type all known information in Search Criteria section. Select ATD from Service Type field. Click Search button. Records matching criteria display in Search Results section. To search again, click Reset button.

To view a Service Authorization, click <u>View</u> link under Action column for Service Authorization. The Service Authorization can be reviewed to verify remaining units. Click on the Service Delivery Summary link from the left hand navigation bar after reviewing, click Close Service Service Authorization Details/Unit 6 IFSP & SA for further information.

To select a specific Service Authorization, click <u>Select</u> link under Action column for Service Authorization. Create Provider Claim - ATD page displays with the following sections: Service Authorization Details, Details, Provider Claim Reference Numbers, ICD Codes and Comments.

| Create Provider Claim - ATD      |                                                                                     |                                      | 2                    |
|----------------------------------|-------------------------------------------------------------------------------------|--------------------------------------|----------------------|
| Service Authorization Details    |                                                                                     |                                      |                      |
| DME Code:                        | A8000                                                                               | DME Cost:                            | 116.10               |
| DME Description:                 | Helmet, protective, soft, prefabricated, includes all<br>components and accessories | Authorized Amount per NonDME Device: | 0.00                 |
| Details                          |                                                                                     |                                      |                      |
| Child's Full Name:               | Ellie French                                                                        | Service Authorization Number:        | 33812                |
| Service Start Date:              | <b>(</b>                                                                            | Service End Date:                    |                      |
| Parent Signature:                |                                                                                     |                                      |                      |
| Provider Claim Reference Numbers |                                                                                     |                                      |                      |
|                                  | Provider Claim Number:                                                              |                                      |                      |
|                                  | Medical Record Number:                                                              |                                      |                      |
| ICD Codes                        |                                                                                     |                                      |                      |
|                                  | EI Eligible Diagnosis (ICD) Code 1:                                                 |                                      | <b>२</b> , स्        |
|                                  | Other Eligible Diagnosis (ICD) Code 2:                                              |                                      | <u>କ୍</u> କୁଲ୍ଲ      |
|                                  | Other Eligible Diagnosis (ICD) Code 3:                                              |                                      | କ୍ଷ <del>ହ</del>     |
|                                  | Other Diagnosis (ICD) Code 4:                                                       |                                      | କ୍ଷ୍ମ <del>ଜ</del> ୍ |
| Comments                         |                                                                                     |                                      |                      |
|                                  |                                                                                     |                                      | *                    |
|                                  |                                                                                     |                                      | -                    |
|                                  | (Smin)                                                                              | Cancel                               |                      |

9. Navigate from field-to-field in **Create Provider Claim - ATD** page using **Tab** key; enter information. *Date fields must be formatted as mm/dd/yyyy format.* 

**Child's Full Name** and **Service Authorization Number** are entered from the Service Authorization.

Service Start Date and Diagnosis (ICD) Codes are required fields.

Details section:

- Service Start/End Date are dates the service is delivered and are validated against the Service Authorization Start/End Date.
- **Parent Signature** checkbox indicates that a Parent Signature is on file with the Provider. The delivery of some EI services does not require a parent signature (for example Service Coordination). If the service delivered does not require the provider to maintain a parent signature, this box does not need to be checked.

## Provider Claim Reference Numbers section:

- **Provider Claim Number** is the unique internal tracking number assigned to a Claim by the Provider of Record. If this number is not assigned by the Provider of Record, NYEIS will automatically generate a claim number.
- Medical Record Number can be used for the Provider's internal use. It is not required.

## ICD Codes section:

- **ICD Codes** allows the Provider to enter three ICD Codes (which have previously been entered on the child's record) and one additional ICD Code (which may or may not have been previously entered on the child's record).
- To add data for the EI Eligible Diagnosis (ICD) Code 1 field, select the Search Search Search ICD Codes, if available, will be one or more previously documented ICD Codes in the child's case.) Click Search button. Records matching the search criteria display in Search Results section. If applicable, select the most appropriate code for *the service delivered*.

*Click <u>Select</u> link under Action column to* identify **ICD Code**. **Create Provider Claim** page displays.

- To add data for the **Other Eligible Diagnosis (ICD) Codes 2 and 3** fields, repeat the above step.
- To add data for the **Other Diagnosis (ICD) Code 4** field, select the **Search** icon. Type all known information in **Search Criteria** section. (**Diagnosis (ICD) Code 4** can be selected from the list of all available ICD Codes.) Click **Search** button. Records matching the search criteria display in **Search Results** section. If applicable, select the most appropriate code *for the service delivered*. *To search again, click Reset button*.

*Click <u>Select</u> link under Action column to identify* **ICD Code**. **Create Provider Claim** page displays.

### **Important Information**

If the EIP provider determines that there is no appropriate ICD code applicable to the service(s) being delivered in the child's record (e.g., child's health assessment or child's multidisciplinary evaluation, prescriptions, written orders, written recommendations, or referrals), the EIP provider is responsible for securing and providing accurate and appropriate diagnosis codes for Early Intervention services provided to children and families in the EIP, consistent with the scope of practice of his or her professional license, certification, or registration. Users with access rights can add these ICD codes to the child's record in NYEIS via the **Health Assessments** link found on the child's integrated case homepage.

10. Click **Save** button. **Enter AT Device Claim COB Details** page displays with the following sections: **Service Authorization Details**, **Insurance ATD Details**, **Medicaid ATD Details** and **Comments**.

| Enter AT Device Claim CC              | )B Details                                      |                                               |                                         |       |
|---------------------------------------|-------------------------------------------------|-----------------------------------------------|-----------------------------------------|-------|
| Service Authorization De              | tails                                           |                                               |                                         |       |
|                                       | DME Code: L2385                                 |                                               | DME Cost:                               | 32.00 |
| DME                                   | Description: Addition to low<br>knee joint, hea | er extremity, straight<br>vy duty, each joint | Authorized Amount per NonDME<br>Device: | 0.00  |
| Insurance ATD Details                 |                                                 |                                               |                                         |       |
| Prior Approval Number:                |                                                 | Determination:                                |                                         | ~     |
| Prior Approval Date<br>Requested:     |                                                 | Prior Approval<br>Determination Date:         |                                         |       |
| Prior Approval<br>Determination Date: |                                                 | Determination Reason:                         |                                         | *     |
| Payor:                                |                                                 | Amount Paid:                                  |                                         |       |
| Prior Approval Status:                | *                                               | Date Paid:                                    | ()                                      |       |
| Medicaid ATD Details                  |                                                 |                                               |                                         |       |
| Prior Approval Number:                |                                                 | Determination:                                |                                         | ~     |
| Prior Approval Date<br>Requested:     |                                                 | Prior Approval<br>Determination Date:         |                                         |       |
| Prior Approval<br>Determination Date: | Ø                                               | Determination Reason:                         |                                         | ¥     |
| Payor:                                |                                                 | Amount Paid:                                  |                                         |       |
| Prior Approval Status:                | *                                               | Date Paid:                                    | ()                                      |       |
| Comments                              |                                                 |                                               |                                         |       |
|                                       |                                                 |                                               |                                         |       |
|                                       |                                                 |                                               |                                         | ~     |

### **Important Information**

If a Child has commercial insurance and Medicaid or Medicaid only, the vendor is responsible for claiming to commercial insurance and/or Medicaid and must seek payment and provide documentation to the municipality.

### Service Authorization Details section:

• This section is read-only and is pre-populated from the data from the Service Authorization.

#### Insurance ATD Details section:

- Information in this section captures Commercial Insurance Details. The left column pertains to Prior Approval information for that Claim such as **Prior Approval Number**, **Prior Approval Date Requested**, **Prior Approval Determination Date**, **Payor** and **Prior Approval Status**. If a Prior Approval was captured for this Claim, enter data.
- The right column pertains to the Determination by the Payor on whether to pay or deny the Claim. If the Claim is paid, the **Amount Paid** and **Date Paid** should be entered. If the Claim is denied, the **Determination Reason** should be entered.

### **Important Information**

The 'Payor' is the Insurance Company that paid the Claim.

### Medicaid ATD Details section:

- Information in this section captures Medicaid Details. Field definitions for this section are similar to details in the **Insurance ATD Details** section.
- 11. Navigate from field-to-field using **Tab** key; enter information. *Date fields must be formatted as mm/dd/yyyy format.*
- 12. Click Save button. Provider Claim Home page displays. The following additional functions for Provider Claims are available from the Provider Claim Home page: Same SA/New Claim, New SA/New Claim, Edit Claim, Delete Claim, Void Claim and View Invoice.

| Provider Claim Home 62487 - Adva | Provider Claim Home 62487 - Advanced Audiology Services for Tiffany Martin-04 |                                         |           |  |  |  |  |
|----------------------------------|-------------------------------------------------------------------------------|-----------------------------------------|-----------|--|--|--|--|
| General Details                  |                                                                               |                                         |           |  |  |  |  |
| Billing Provider Name:           | Advanced Audiology Services                                                   | Parent Signature:                       | No        |  |  |  |  |
| Child's Full Name:               | Tiffany Martin-04                                                             | Service Type:                           | ATD       |  |  |  |  |
| Date Created:                    | 6/15/2010                                                                     | Service Authorization Number:           | 131100    |  |  |  |  |
| Start Date:                      | 4/18/2009                                                                     | End Date:                               | 4/18/2009 |  |  |  |  |
| Reference Numbers                |                                                                               |                                         |           |  |  |  |  |
| NYEIS Provider Claim Number:     | 62487                                                                         | Billing Agent Number:                   |           |  |  |  |  |
| Provider Claim Number:           | 34567                                                                         | Medical Record Number:                  |           |  |  |  |  |
| Invoice Number:                  | 9088JohnTest                                                                  |                                         |           |  |  |  |  |
| ICD9 Codes                       |                                                                               |                                         |           |  |  |  |  |
|                                  | EI Eligible Diagnosis (ICD) Code 1:                                           | 765.03 - Extreme Prematurity 750-999    | grams     |  |  |  |  |
|                                  | Other Eligible Diagnosis (ICD) Code 2:                                        |                                         |           |  |  |  |  |
|                                  | Other Eligible Diagnosis (ICD) Code 3:                                        |                                         |           |  |  |  |  |
|                                  | Other Diagnosis (ICD) Code 4:                                                 |                                         |           |  |  |  |  |
| Claim Decision                   |                                                                               |                                         |           |  |  |  |  |
| Provider Claim Status:           | Open                                                                          | Effective Date:                         | 6/15/2010 |  |  |  |  |
| Amount Approved:                 | 0.00                                                                          | Rejection Reason:                       |           |  |  |  |  |
| Service Authorization Details    |                                                                               |                                         |           |  |  |  |  |
| DME Code:                        | L2385                                                                         | DME Cost:                               | 32.00     |  |  |  |  |
| DME Description:                 | Addition to lower extremity, straight<br>knee joint, heavy duty, each joint   | Authorized Amount per NonDME<br>Device: | 0.00      |  |  |  |  |

### Notes:

- The **Claim Status** field is in **Open** status until the Invoice has been submitted and processed in the nightly batch. The system will determine if the claim passes the billing rules during the nightly batch. The **Claim Status** field is then updated.
- The **Claim Status** is set to **System Approved** if a claim is submitted and passes the billing rules. The status will then become **Approved** overnight. The municipality will then be able to release claim for vendor payment.
- The **Claim Status** is set to **Denied** if a Claim will not be paid due to a billing rule violation.
- **Approved Amount** is calculated based on the Rate associated with DME Amount on the Service Authorization less any amounts paid by 3<sup>rd</sup> Party Insurance.

## Invoice - RESPITE

When creating an Invoice for *Respite Claims*, follow this process.

Invoice data can *only* be edited if the **Status** is **Draft**. Draft is defined as an Invoice that has not been submitted for approval into NYEIS. If a change is needed after an Invoice is submitted, then the Invoice *must* be voided and a new one created.

- 1. Log in to NYEIS. User Home Page displays.
- 2. Click <u>Create Invoice</u> link under My Shortcuts section. Create Provider Invoice page displays.

| Create Provider Invoice         |            |      |        |                     |   | 2                     |
|---------------------------------|------------|------|--------|---------------------|---|-----------------------|
|                                 |            | Save | Cancel |                     |   |                       |
| Create Invoice                  |            |      |        |                     |   |                       |
| *Provider of Record:            | Vendor     | ~    |        |                     |   | <mark>୍</mark> କ୍ କ୍ଟ |
| *Invoice Number:                |            |      |        | *Invoice Date:      | Ø |                       |
| Billing Agent Reference Number: |            |      |        | Billing Agent Name: |   |                       |
| Municipality:                   | Rensselaer |      |        |                     |   |                       |
|                                 |            | Save | Cancel |                     |   |                       |

- 3. Select Vendor from the Provider of Record drop down.
- 4. Click Search  $\leq$  icon for Provider (*Vendor*) of Record to identify Vendor. Vendor Search page displays.

#### **Important Information**

If the Parent is responsible for the Respite on the Service Authorization, the Parent is the Vendor.

Type all known information in **Search Criteria** section. Click **Search** button. Records matching criteria display in **Search Results** section. *To search again, click Reset button*. Click <u>Select</u> link under Action column for Vendor of choice. Create Provider Invoice page displays.

| Create Provider Invoice         |            |             |                     |   | ?          |
|---------------------------------|------------|-------------|---------------------|---|------------|
|                                 |            | Save        | Cancel              |   |            |
| Create Invoice                  |            |             |                     |   | 1          |
| *Provider of Record:            | Vendor     | 🖌 Betty's R | espite Care         |   | <b>~</b> ~ |
| *Invoice Number:                |            |             | *Invoice Date:      | Ø |            |
| Billing Agent Reference Number: |            |             | Billing Agent Name: |   |            |
| Municipality:                   | Rensselaer |             |                     |   |            |
|                                 |            | Save (      | Cancel              |   |            |

#### **Important Information:**

**Respite** includes the following types:

**Family/Caregiver** – A family member or designated caregiver provides the respite service. Before a family member or caregiver can be assigned as a provider, they must first be registered  $\square$  *See* **Unit 10** – **Municipal Administration** for more information on registering a Parent or caregiver for respite services.

**Respite Provider** – Respite services are performed by a providing agency

5. Type unique **Invoice Number.** Invoice numbers are alpha-numeric and case sensitive; duplicates are not allowed. *Invoice Number must be entered. Be sure to write down Invoice Number to search for at a later time.* **Municipality** defaults to Municipality of the User.

#### **Important Information**

If the **Invoice Number** is unknown, the Vendor name and the date the Invoice was created can be searched using the **Invoice Search** page. Searching/Viewing Invoices for further information.

**Invoice numbers are case sensitive**. Be sure to note the upper and lowercase letters when documenting an invoice number.

- 6. **Date**. *Invoice Date* must be entered. Date fields must be formatted as *mm/dd/yyyy* format.
- 7. Click **Save** button. **Search Service Authorizations** page displays with the following sections: **Search Criteria** and **Search Results**.

| Search Serv  | ice Authorizations              |                     |              |                      |               |                     |             | ?             |
|--------------|---------------------------------|---------------------|--------------|----------------------|---------------|---------------------|-------------|---------------|
| Search Crite | eria                            |                     |              |                      |               |                     |             |               |
|              |                                 | Child's Last Name:  |              |                      |               | Child's First Name: |             |               |
|              | Service Author                  | ization Start Date: | ۵            |                      | Service Autho | rization End Date:  | ۵           |               |
|              | Service Aut                     | horization Number:  |              |                      |               |                     |             |               |
|              |                                 |                     |              | Service Type:        |               |                     |             | •             |
|              |                                 |                     |              | Search               | Reset         |                     |             |               |
| Search Res   | ults (Number of Item            | ıs: 7)              |              |                      |               |                     |             |               |
| Action       | Service Authorization<br>Number | Child's Name        | Service Type | Service Authorizatio | n Start Date  | Service Authorizati | on End Date | <u>Status</u> |
| View Select  | 4541                            | Laurel Kinmartin    | Respite Care | 6/29/2010            |               | 12/28/2010          |             | Approved      |
| View Select  | 33809                           | Ellie French        | Respite Care | 10/21/2010           |               | 4/20/2011           |             | Active        |
| View Select  | 34845                           | Lance Reed          | Respite Care | 10/30/2010           |               | 11/16/2010          |             | Closed        |
| View Select  | 34884                           | Ethan Michaels      | Respite Care | 5/2/2011             |               | 11/1/2011           |             | Approved      |
| View Select  | 4483                            | Casey Ryan          | Respite Care | 6/29/2010            |               | 12/28/2010          |             | Active        |
| View Select  | 34868                           | Ethan Michaels      | Respite Care | 11/2/2010            |               | 2/1/2011            |             | Approved      |
| View Select  | 25089                           | Jason Johnson       | Respite Care | 4/24/2010            |               | 10/23/2010          |             | Active        |
|              |                                 |                     |              | Can                  | cel           |                     |             |               |

8. Type all known information in **Search Criteria** section. Select **Respite Care** from **Service Type** field. Click **Search** button. Records matching criteria display in **Search Results** section. To search again, click **Reset** button.

To view a Service Authorization, click <u>View</u> link under Action column for Service Authorization. The Service Authorization can be reviewed. After reviewing, click Close <u>See</u> button. *See* Unit 6: IFSP & SA for further information regarding Service Authorizations.

To select a specific Service Authorization, click <u>Select</u> link under Action column for Service Authorization. Create Provider Claim - Respite page displays with the following sections: Details, Respite Details and Comments.

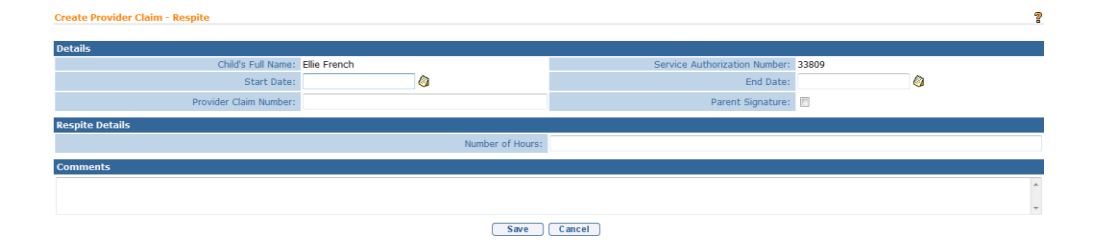

Navigate from field-to-field using **Tab** key; enter information. *Date fields must be formatted as mm/dd/yyyy format.* **Start Date**, **End Date** and **Number of Hours** are *required* fields. **Parent Signature** box check is used to indicate that parent signature is on file for Respite services delivered.

### **Important Information**

The System calculates the **Claim Amount** based on the **Number of Hours** multiplied by the **Respite Cost Per Hour on the Service Authorization**.

| Provider Claim Home 3232 - Childre                                                           | Provider Claim Home 3232 - Children Bus Service for Tiffany Martin-02 |                               |            |  |  |  |  |
|----------------------------------------------------------------------------------------------|-----------------------------------------------------------------------|-------------------------------|------------|--|--|--|--|
| General Details                                                                              |                                                                       |                               |            |  |  |  |  |
| Billing Provider Name:                                                                       | Children Bus Service                                                  | Service Authorization Number: | 22533      |  |  |  |  |
| Child's Full Name:                                                                           | Tiffany Martin-02                                                     | Date Created:                 | 10/22/2009 |  |  |  |  |
| Start Date:                                                                                  | 10/12/2009                                                            | End Date:                     | 10/14/2009 |  |  |  |  |
| Parent Signature:                                                                            | No                                                                    | Submitted Amount:             | 25.00      |  |  |  |  |
| Respite Details                                                                              |                                                                       |                               |            |  |  |  |  |
|                                                                                              | Number of Hours:                                                      | 1                             |            |  |  |  |  |
| Reference Numbers                                                                            |                                                                       |                               |            |  |  |  |  |
| NYEIS Provider Claim Number:                                                                 | 38153                                                                 | Invoice Number:               | 87872      |  |  |  |  |
| Provider Claim Number:                                                                       | 3232                                                                  | Billing Agent Number:         |            |  |  |  |  |
| Claim Decision                                                                               |                                                                       |                               |            |  |  |  |  |
| Claim Status:                                                                                | Open                                                                  | Effective Date:               | 10/22/2009 |  |  |  |  |
| Amount Approved:                                                                             | 0.00                                                                  | Rejection Reason:             |            |  |  |  |  |
| Claim Comments                                                                               |                                                                       |                               |            |  |  |  |  |
| Same SA/New Claim   New SA/New Claim   Edit Claim   Delete Claim   Void Claim   View Invoice |                                                                       |                               |            |  |  |  |  |

## Notes:

- The **Claim Status** field is in **Open** status until the Invoice has been submitted and processed in the nightly batch. The system will determine if the claim passes the billing rules during the nightly batch. The **Claim Status** field is then updated.
- The **Claim Status** is set to **System Approved** if a claim is submitted and passes the billing rules. The status will then become **Approved** overnight. The municipality will then be able to release claim for vendor payment.
- The **Claim Status** is set to **Denied** if a Claim will not be paid due to a billing rule violation.

## **Invoice - TRANSPORTATION - CAREGIVER**

Caregivers do not have user access to NYEIS and therefore cannot create and submit an Invoice for services provided. Transportation – Caregiver claims are processed by the Municipality.

A specific process is followed when creating an Invoice for *Transportation – Caregiver* Claims.

Invoice data can *only* be edited if the **Status** is **Draft**. Draft is defined as an Invoice that has not been submitted for approval into NYEIS. If a change is needed after an Invoice is submitted, then the Invoice *must* be voided and a new one created.

A Vendor, rather than a Provider, is entered for **Transportation – Caregiver** type Invoices.

- 1. Log in to NYEIS. User Home Page displays.
- 2. Click <u>Create Invoice</u> link under My Shortcuts section. Create Provider Invoice page displays.

| Create Provider Invoice         |            |      |                     |   | ?                     |
|---------------------------------|------------|------|---------------------|---|-----------------------|
|                                 |            | Save | Cancel              |   |                       |
| Create Invoice                  |            |      |                     |   |                       |
| *Provider of Record:            | Vendor     | *    |                     |   | <b>~</b> <del>~</del> |
| *Invoice Number:                |            |      | *Invoice Date:      | Q |                       |
| Billing Agent Reference Number: |            |      | Billing Agent Name: |   |                       |
| Municipality:                   | Rensselaer |      |                     |   |                       |
|                                 |            | Save | Cancel              |   |                       |

- 3. Select Vendor from the Provider of Record drop down.
- 4. Click Search  $\leq$  icon for Provider (*Vendor*) of Record to identify Vendor. Vendor Search page displays.

**Important Information** In NYEIS, the Caregiver providing the transportation is the **Vendor Name**.

 Type all known information in Search Criteria section. Click Search button. Records matching criteria display in Search Results section. *To search again, click Reset button*. Click <u>Select</u> link under Action column for Vendor of choice. Create Provider Invoice page displays.

| Create Provider Invoice         |            |                 |                     |            | ?                  |
|---------------------------------|------------|-----------------|---------------------|------------|--------------------|
|                                 |            | Save Cancel     |                     |            |                    |
| Create Invoice                  |            |                 |                     |            | 1                  |
| *Provider of Record:            | Vendor     | 🖌 Frodo Baggins |                     |            | <mark>୍</mark> କ ଲ |
| *Invoice Number:                |            |                 | *Invoice Date:      | <i>(</i> ) |                    |
| Billing Agent Reference Number: |            |                 | Billing Agent Name: | ¥          |                    |
| Municipality:                   | Rensselaer |                 |                     |            |                    |
|                                 |            | Save Cancel     |                     |            |                    |

6. Type unique **Invoice Number.** Invoice numbers are alpha-numeric and case sensitive; duplicate vendor invoice numbers are not allowed. *Invoice Number must be entered. Be sure to write down Invoice Number to search for at a later time.* **Municipality** defaults to Municipality of the User.

#### **Important Information**

If the **Invoice Number** is unknown, the Vendor name and the date the Invoice was created can be searched using the **Invoice Search** page. **Searching/Viewing Invoices** for further information.

**Invoice numbers are case sensitive**. Be sure to note the upper and lowercase letters when documenting an invoice number.

- 7. Type **Invoice Date**. *Invoice Date* must be entered. Date fields must be formatted as *mm/dd/yyyy* format.
- 8. Click **Save** button. **Search Service Authorizations** page displays with the following sections: **Search Criteria** and **Search Results**.

| Search | Service Authori                           | zations             |              |                   |                     |               |                    |           | ?            |
|--------|-------------------------------------------|---------------------|--------------|-------------------|---------------------|---------------|--------------------|-----------|--------------|
| Search | Criteria                                  |                     |              |                   |                     |               |                    |           |              |
|        | Child                                     | l's Last Name:      |              |                   | Child's             | s First Name: |                    |           |              |
| Ser    | vice Authorizatio                         | on Start Date:      |              |                   | Service Authorizati | on End Date:  |                    | ٥         |              |
|        | Service Authoriz                          | ation Number:       |              |                   |                     |               |                    |           |              |
|        |                                           |                     |              | Service Type:     |                     |               |                    |           | •            |
|        |                                           |                     |              | Search            | Reset               |               |                    |           |              |
| Search | Results                                   |                     |              |                   |                     |               |                    |           |              |
| Action | <u>Service</u><br>Authorization<br>Number | <u>Child's Name</u> | Service Type | Service Authoriza | tion Start Date     | Service Auth  | orization End Date | <u>S1</u> | <u>tatus</u> |
|        |                                           |                     |              | C and             | cel                 |               |                    |           |              |

9. Type all known information in **Search Criteria** section. Select **Transportation** from **Service Type** field. Click **Search** button. Records matching criteria display in **Search Results** section. To search again, click **Reset** button.

To view a Service Authorization, click <u>View</u> link under Action column for Service Authorization. Review the Service Authorization. After reviewing, click **Close** Service Button.

To select a specific Service Authorization, click <u>Select</u> link under Action column for Service Authorization. Create Provider Claim – Caregiver Transportation page displays with the following sections: Details, Provider Claim Reference Numbers, Transportation Details, Public Details *or* Private Details and Comments.

| Create Provider Claim - Caregiver Transportation |                        |                               | ?                       |
|--------------------------------------------------|------------------------|-------------------------------|-------------------------|
| Details                                          |                        |                               |                         |
| Child's Full Name:                               | Monday Blues           | Service Authorization Number: | 49940                   |
| Service Start Date:                              |                        | Service End Date:             | <b>(</b> )              |
| Parent Signature:                                |                        |                               |                         |
| Provider Claim Reference Numbers                 |                        |                               |                         |
|                                                  | Provider Claim Number: |                               |                         |
| Transportation Details                           |                        |                               |                         |
| Transportation Type:                             | Caregiver              | Caregiver Transport Method:   | Caregiver - private car |
| Private Details                                  |                        |                               |                         |
| Only complete for private transportation.        |                        |                               |                         |
| Mileage:                                         |                        | # of Trips:                   |                         |
| Comments                                         |                        |                               |                         |
|                                                  |                        |                               | *                       |
|                                                  |                        |                               | -                       |
|                                                  | Save                   | Cancel                        |                         |

10. Navigate from field-to-field in **Create Provider Claim – Caregiver Transportation** page using **Tab** key; enter information. *Date fields must be formatted as mm/dd/yyyy format.* 

Service Start Date and Service End Date are *required* fields.

Details section:

- Service Start/Service End Date are dates the service is delivered and are validated against the Service Authorization Start/End Date.
- **Parent Signature** checkbox indicates that a Parent Signature is on file with the Provider. The delivery of some EI services does not require a parent signature (for example Service Coordination). If the service delivered does not require the provider to maintain a parent signature, this box does not need to be checked.

## Provider Claim Reference Numbers section:

• **Provider Claim Number** is the unique internal tracking number assigned to a Claim by the Provider of Record. If this number is not assigned by the Provider of Record, NYEIS will automatically generate a claim number.

### Transportation Details section:

• This section is read-only. Fields are pre-populated based on data from the Service Authorization.

### Public Details section:

➡ If Public Transportation is used, complete the Public Details section. The Receipt Amount is the amount paid if the Provider Claim is approved.

### Private Details section:

- If Private Transportation is used, complete the Private Details section. These fields are used along with the associated Service Authorization fields (i.e., Fixed Roundtrip Rate, Cost Per Mile) to calculate the amount paid if the Provider Claim is approved.
- 11. Click Save button. Provider Claim Home page displays. The following additional functions for Provider Claims are available from the Provider Claim Home page: Same SA/New Claim, New SA/New Claim, Edit Claim, Delete Claim, Void Claim and View Invoice.

| Provider Claim Home 34367 - Linda         | Martin for Tiffany Martin         |                                    | ?                          |
|-------------------------------------------|-----------------------------------|------------------------------------|----------------------------|
| General Details                           |                                   |                                    |                            |
| Billing Provider Name:                    | Linda Martin                      | Service Type:                      | Transportation (Caregiver) |
| Child's Full Name:                        | Tiffany Martin                    | Service Authorization Number:      | 10240                      |
| Start Date:                               | 7/15/2009                         | End Date:                          | 7/15/2009                  |
| Date Created:                             | 10/14/2009                        | Submitted Amount:                  | 50.00                      |
| Parent Signature:                         | No                                |                                    |                            |
| Reference Numbers                         |                                   |                                    |                            |
| NYEIS Provider Claim Number:              | 34367                             | Invoice Number:                    | 342                        |
| Provider Claim Number:                    | 2323                              | Billing Agent Number:              |                            |
| Claim Decision                            |                                   |                                    |                            |
| Claim Status:                             | Open                              | Effective Date:                    | 10/14/2009                 |
| Amount Approved:                          | 0.00                              | Rejection Reason:                  |                            |
| Transportation Details                    |                                   |                                    |                            |
| Transportation Type:                      | Caregiver                         | Caregiver Transport Method:        | Caregiver - private car    |
| Public Details                            |                                   |                                    |                            |
| Only complete for public transportation.  |                                   |                                    |                            |
| Receipt Amount:                           | 0.00                              | Receipt Provided?:                 | No                         |
| Private Details                           |                                   |                                    |                            |
| Only complete for private transportation. | 100                               | # of Trian                         | 0                          |
| Mileage:                                  | 100                               | # 01 Hips:                         | U U                        |
| Claim Comments                            |                                   |                                    |                            |
| Same SA/N                                 | ew Claim New SA/New Claim Edit Cl | aim) Delete Claim) (Void Claim) (V | iew Invoice                |

# Notes:

- The **Claim Status** field is in **Open** status until the Invoice has been submitted and processed in the nightly batch. The system will determine if the claim passes the billing rules during the nightly batch. The **Claim Status** field is then updated.
- The **Claim Status** is set to **System Approved** if a claim is submitted and passes the billing rules. The status will then become **Approved** overnight. The municipality will then be able to release claim for vendor payment.
- The **Claim Status** is set to **Denied** if a Claim will not be paid due to a billing rule violation.

## Invoice - TRANSPORTATION - VENDOR

A specific process is followed when creating an Invoice(s) for *Transportation – Vendor* Claims.

Invoice data can *only* be edited if the **Status** is **Draft**. Draft is defined as an Invoice that has not been submitted for approval into NYEIS. If a change is needed after an Invoice is submitted, then the Invoice *must* be voided and a new one created.

A Vendor, rather than a Provider, is entered for **Transportation – Vendor** type Invoices.

1. Log in to NYEIS. User Home Page displays.

2. Click <u>Create Invoice</u> link under My Shortcuts section. Create Provider Invoice page displays.

| Create Provider Invoice         |            |             |                     |   | ?                   |
|---------------------------------|------------|-------------|---------------------|---|---------------------|
|                                 |            | Save Cancel |                     |   |                     |
| Create Invoice                  |            |             |                     |   |                     |
| *Provider of Record:            | Vendor 💌   |             |                     |   | <mark>୍</mark> ଟ୍ ଲ |
| *Invoice Number:                |            |             | *Invoice Date:      | Ø |                     |
| Billing Agent Reference Number: |            |             | Billing Agent Name: |   |                     |
| Municipality:                   | Rensselaer |             |                     |   |                     |
|                                 |            | Save Cancel |                     |   |                     |

- 3. Select Vendor from the Provider of Record drop down.
- 4. Click **Search** *S* icon for **Provider** (*Vendor*) **of Record** to identify Vendor. **Vendor Search** page displays.
- Type all known information in Search Criteria section. Click Search button. Records matching criteria display in Search Results section. *To search again, click Reset button*. Click <u>Select</u> link under Action column for Vendor of choice. Create Provider Invoice page displays.

| Create Provider Invoice         |            |                   |                     |    | 2          |
|---------------------------------|------------|-------------------|---------------------|----|------------|
|                                 |            | Save Cancel       |                     |    |            |
| Create Invoice                  |            |                   |                     |    |            |
| *Provider of Record:            | Vendor     | EI Transport KIDS |                     |    | <b>S</b> 5 |
|                                 |            |                   |                     | A. |            |
| *Invoice Number:                |            |                   | *Invoice Date:      |    |            |
| Billing Agent Reference Number: |            |                   | Billing Agent Name: |    |            |
| Municipality:                   | Rensselaer |                   |                     |    |            |
|                                 |            | Save Cancel       |                     |    |            |

6. Type unique **Invoice Number.** Invoice numbers are alpha-numeric and case sensitive; duplicate vendor invoice numbers are not allowed. *Invoice Number must be entered. Be sure to write down Invoice Number to search for at a later time.* **Municipality** defaults to Municipality of the User.

#### **Important Information**

If the **Invoice Number** is unknown, the Vendor name and the date the Invoice was created can be searched using the **Invoice Search** page. **Searching/Viewing Invoices** for further information.

**Invoice numbers are case sensitive**. Be sure to note the upper and lowercase letters when documenting an invoice number.

- 7. Type **Invoice Date**. *Invoice Date* must be entered. Date fields must be formatted as **mm/dd/yyyy** format.
- 8. Click **Save** button. **Search Service Authorizations** page displays with the following sections: **Search Criteria** and **Search Results**.

| Search | Service Author                            | izations       |              |                   |                      |              |                    |            | ?      |
|--------|-------------------------------------------|----------------|--------------|-------------------|----------------------|--------------|--------------------|------------|--------|
| Search | Criteria                                  |                |              |                   |                      |              |                    |            |        |
|        | Child                                     | d's Last Name: |              |                   | Child's              | First Name:  |                    |            |        |
| Ser    | vice Authorizati                          | on Start Date: |              |                   | Service Authorizatio | on End Date: |                    | <i>(</i> ) |        |
|        | Service Authorization Number:             |                |              |                   |                      |              |                    |            |        |
|        |                                           |                |              | Service Type:     |                      |              |                    |            | -      |
|        |                                           |                |              | Search            | Reset                |              |                    |            |        |
| Search | Results                                   |                |              |                   |                      |              |                    |            |        |
| Action | <u>Service</u><br>Authorization<br>Number | Child's Name   | Service Type | Service Authoriza | tion Start Date      | Service Auth | orization End Date | en la      | Status |
|        |                                           |                |              | Can               | cel                  |              |                    |            |        |

Type all known information in **Search Criteria** section. Select **Transportation** from **Service Type** field. Click **Search** button. Records matching criteria display in **Search Results** section. To search again, click **Reset** button.

To select a specific Service Authorization, click <u>Select</u> link under Action column for Service Authorization. Create Provider Claim – Vendor Transportation page displays with the following sections: Details, Transportation Details and Comments.

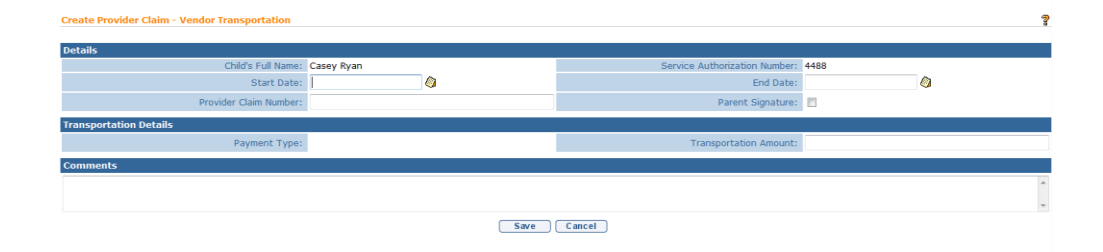

 Navigate from field-to-field in Create Provider Claim – Vendor Transportation page using Tab key; enter information. Date fields must be formatted as mm/dd/yyyy format.

Start Date, End Date and # of Trips are required fields.

Details section:

- **Start/End Date** are dates the service is delivered and are validated against the **Service Authorization Start/End Date**.
- **Parent Signature** checkbox indicates that a Parent Signature is on file with the Provider. Transportation does not require the provider to maintain a parent signature; this box does not need to be checked

• **Provider Claim Number** is the unique internal tracking number assigned to a Claim by the Provider of Record. If this number is not assigned by the Provider of Record, NYEIS will automatically generate a claim number.

### Transportation Details section:

- **Payment Type** displays the information from the Service Authorization. User will enter the **# of Trips** for billing.
- 10. Click Save button. Provider Claim Home page displays. The following additional functions for Provider Claims are available from the Provider Claim Home page: Same SA/New Claim, New SA/New Claim, Edit Claim, Delete Claim, Void Claim and View Invoice.

| Provider Claim Home 34368 - Childr | rovider Claim Home 34368 - Children Bus Service for Tiffany Martin |                                      |             |  |  |  |
|------------------------------------|--------------------------------------------------------------------|--------------------------------------|-------------|--|--|--|
| General Details                    |                                                                    |                                      |             |  |  |  |
| Billing Provider Name:             | Children Bus Service                                               | Service Authorization Number:        | 780         |  |  |  |
| Child's Full Name:                 | Tiffany Martin                                                     | Date Created:                        | 10/14/2009  |  |  |  |
| Start Date:                        | 10/12/2009                                                         | End Date:                            | 10/12/2009  |  |  |  |
| Service Type/Method:               | Transportation (Vendor)                                            | Submitted Amount:                    | 56.25       |  |  |  |
| Parent Signature:                  | No                                                                 |                                      |             |  |  |  |
| Transportation Details             |                                                                    |                                      |             |  |  |  |
| # of Trips:                        | 3                                                                  | Transportation Amount:               | 0.00        |  |  |  |
| Reference Numbers                  |                                                                    |                                      |             |  |  |  |
| NYEIS Provider Claim Number:       | 34368                                                              | Invoice Number:                      | 323         |  |  |  |
| Provider Claim Number:             | 222                                                                | Billing Agent Number:                |             |  |  |  |
| Claim Decision                     |                                                                    |                                      |             |  |  |  |
| Claim Status:                      | Open                                                               | Effective Date:                      | 10/14/2009  |  |  |  |
| Amount Approved:                   | 0.00                                                               | Rejection Reason:                    |             |  |  |  |
| Claim Comments                     |                                                                    |                                      |             |  |  |  |
| Same SA/Ne                         | ew Claim New SA/New Claim Edit C                                   | laim) (Delete Claim) (Void Claim) (V | iew Invoice |  |  |  |

### Notes:

- The **Claim Status** field is in **Open** status until the Invoice has been submitted and processed in the nightly batch. The system will determine if the claim passes the billing rules during the nightly batch. The **Claim Status** field is then updated.
- The **Claim Status** is set to **System Approved** if a claim is submitted and passes the billing rules. The status will then become **Approved** overnight. The municipality will then be able to release claim for vendor payment.
- The **Claim Status** is set to **Denied** if a Claim will not be paid due to a billing rule violation.

## **Searching/Viewing Invoices**

- 1. Log in to NYEIS. User Home Page displays.
- 2. Click <u>Invoices</u> link under Search section. Invoice Search page displays.

| Invesion Connels      |                    |                        |                        |                         |                 | 9      |
|-----------------------|--------------------|------------------------|------------------------|-------------------------|-----------------|--------|
| Invoice Search        |                    |                        |                        |                         |                 | ſ      |
| Search Criteria       |                    |                        |                        |                         |                 |        |
| Provider              | of Record:         |                        | I                      | Provider State ID:      |                 |        |
| Invoid                | ce Number:         |                        |                        | Municipality:           | •               |        |
| Invoice F             | From Date:         | <b>Ø</b>               |                        | Invoice To Date:        |                 |        |
|                       | Status:            | •                      |                        | Invo                    | ice To Date     |        |
|                       |                    | Search                 | Reset                  |                         |                 |        |
| Search Results        |                    |                        |                        |                         |                 |        |
| Action Invoice Number | Provider of Record | Provider State ID Muni | icipality Invoice Date | <u>Submitted Amount</u> | Approved Amount | Status |

3. Type all known information in Search Criteria section.

The Invoice Number (written down prior) can now be used to search using the **Invoice Number** field.

| Important Information                                 |  |
|-------------------------------------------------------|--|
| Invoice numbers are alpha-numeric and case sensitive. |  |

Every Invoice has an assigned status. Where an Invoice is in the process will determine the **Status**. Prior to being submitted, an Invoice is considered **Draft**, after submission it is considered **Submitted** and continues through the process.

After the Invoice is submitted and processed overnight, the user can view the status for the Invoice which will display **System Approved**. Any claims in **Pending** status seen on the **System Approved** invoice are awaiting a waiver decision.

## **Important Information**

Invoices submitted **prior to 4/1/2013** include the following invoice statuses:

- **Fully Adjudicated** This invoice status reflects an invoice where all claims on the invoice have been adjudicated, meaning a claim decision (approved/denied) is in place for all claims on the invoice
- **Partially Adjudicated** This invoice status indicates that one or more claims on the invoice are in **Pending** status, pending a waiver approval for the given claim(s). See **Waivers** section later in this unit for further information

Invoices that are voided are given a status of 'Void".

4. Click **Search** button. Records matching criteria display in **Search Results** section.

|        | Search Reset                        |                          |                   |              |              |                  |                 |                 |  |
|--------|-------------------------------------|--------------------------|-------------------|--------------|--------------|------------------|-----------------|-----------------|--|
| Search | earch Results (Number of Items: 12) |                          |                   |              |              |                  |                 |                 |  |
| Action | Invoice Number                      | Provider of Record       | Provider State ID | Municipality | Invoice Date | Submitted Amount | Approved Amount | <u>Status</u>   |  |
| View   | MSS-001                             | Midway Social Services   | 899999999         | Albany       | 3/18/2015    | 2,997.00         | 0.00            | System Approved |  |
| View   | mts01-Gen                           | Midway Training Services | 857441            | Albany       | 3/18/2015    | 54.00            | 0.00            | Open            |  |
| View   | mts02-Gen                           | Midway Training Services | 857441            | Albany       | 3/18/2015    | 0.00             | 0.00            | Open            |  |
| View   | TestVend1                           | Test Vendor              |                   | Albany       | 2/18/2015    | 1,500.00         | 0.00            | Open            |  |
| View   | TestVend2                           | Test Vendor              |                   | Albany       | 3/19/2015    | 0.00             | 0.00            | Open            |  |
| View   | TestVend3                           | Test Vendor              |                   | Albany       | 3/19/2015    | 12.00            | 12.00           | System Approved |  |
| View   | sttrans-01                          | Sam's Taxi               |                   | Albany       | 3/23/2015    | 0.00             | 0.00            | Open            |  |
| View   | sttrans-02                          | Sam's Taxi               |                   | Albany       | 3/23/2015    | 0.00             | 0.00            | Open            |  |
| View   | sttrans-03                          | Sam's Taxi               |                   | Albany       | 3/19/2015    | 0.00             | 0.00            | Open            |  |
| View   | smithvend-01                        | Jim Smith                |                   | Albany       | 3/19/2015    | 0.00             | 0.00            | Open            |  |
| View   | smithvend-02                        | Jim Smith                |                   | Albany       | 3/19/2015    | 0.00             | 0.00            | Open            |  |
| View   | smithvend-03                        | Jim Smith                |                   | Albany       | 3/23/2015    | 13.00            | 0.00            | Open            |  |

*To search again, click* **Reset** *button.* Click <u>View</u> link under **Action** column for Invoice of choice. **View Invoice** page displays. *Click column heading to sort data in ascending or descending order.* 

| View Invoice                    |                   |                         |                           |                              |                       | 2      |
|---------------------------------|-------------------|-------------------------|---------------------------|------------------------------|-----------------------|--------|
| Invoice Detai                   | s                 |                         |                           |                              |                       |        |
|                                 | Provider of Recor | d: Test Vendor          |                           | Invoice Number:              | TestVend1             |        |
| Billing Agent Reference Number: |                   |                         | Billing Agent Name:       |                              |                       |        |
| Date Created: 2/18/2009         |                   | d: 2/18/2009            |                           | Invoice Date:                | 2/18/2015             |        |
| Municipality: Albany            |                   |                         | Submission Method: Manual |                              |                       |        |
| Status: Open                    |                   | s: Open                 |                           | Invoice Amount:              | 1,500.00              |        |
| Provider Clair                  | ns List           |                         |                           |                              |                       |        |
| Action                          | Child Name        | Rendering Provider Name | Date of Service           | Service Authorization Number | Service Type / Method | Status |
| <u>View</u>                     | Mandissa Smith    | Test Vendor             | 1/22/2015                 | 10255                        | Transportation (EI)   | Open   |
| View                            | Mandissa Smith    | Test Vendor             | 1/22/2015                 | 10255                        | Transportation (EI)   | Open   |
| View                            | Mandissa Smith    | Test Vendor             | 1/22/2015                 | 10255                        | Transportation (EI)   | Open   |
| View                            | Mandissa Smith    | Test Vendor             | 1/22/2015                 | 10255                        | Transportation (EI)   | Open   |
|                                 |                   | E dit Del               | ete Void                  | Add Claim Close              |                       |        |

 The following additional functions are available when viewing an Invoice before it has been submitted Edit, Delete, Void, Add Claim and Close buttons. Once an Invoice is submitted, the Edit, Delete, and Add Claim functions are no longer available.

### **Editing Invoices**

An **Invoice** can *only* be edited if the **Status** is **Draft**. Draft is defined as an Invoice that has not been submitted for approval into NYEIS. If an Invoice needs to be edited or deleted after an Invoice is submitted, then the Invoice *must* be voided and a new one created.

- 1. Log in to NYEIS. User Home Page displays.
- 2. Click **Invoices** link under **Search** section. **Invoice Search** page displays.

| Invoice Search            |                  |                          |                             |           |                      | ?  |
|---------------------------|------------------|--------------------------|-----------------------------|-----------|----------------------|----|
| Contraction               |                  |                          |                             |           |                      |    |
| Provider of               | Record:          |                          | Provider Sta                | te ID:    |                      |    |
| Invoice                   | Number:          |                          | Munici                      | pality:   | -                    |    |
| Invoice Fro               | om Date:         | <i>(</i> )               | Invoice To                  | Date:     | Ø                    |    |
|                           | Status:          | •                        |                             | Invoid    | te To Date           |    |
|                           |                  | Search                   | Reset                       |           |                      |    |
| Search Results            |                  |                          |                             |           |                      |    |
| Action Invoice Number Pre | ovider of Record | Provider State ID Munici | pality Invoice Date Submitt | ed Amount | Approved Amount Stat | us |

 Type all known information in Search Criteria section. Click Search button. Records matching criteria display in Search Results section. *To search again, click Reset button*. Click <u>View</u> link under Action column for Invoice of choice. View Invoice page displays.

**Important Information** Invoice numbers are alpha-numeric and are case sensitive.

| View Invoid          | ce                      |                          |                 |                              |                       | 2      |  |  |
|----------------------|-------------------------|--------------------------|-----------------|------------------------------|-----------------------|--------|--|--|
| Invoice De           | tails                   |                          |                 |                              |                       |        |  |  |
|                      | Provider of Record:     | Sam's Taxi               |                 | Invoice Number:              | sttrans-01            |        |  |  |
| Billing              | Agent Reference Number: |                          |                 | Billing Agent Name:          |                       |        |  |  |
|                      | Date Created:           | 3/23/2015                |                 | Invoice Date:                | 3/23/2015             |        |  |  |
|                      | Municipality:           | Albany                   |                 | Submission Method:           | Manual                |        |  |  |
|                      | Status:                 | Draft                    |                 | Invoice Amount:              | 0.00                  |        |  |  |
| Provider Claims List |                         |                          |                 |                              |                       |        |  |  |
| Action               | Child Name Renderin     | n <u>g Provider Name</u> | Date of Service | Service Authorization Number | Service Type / Method | Status |  |  |
|                      |                         | Edit                     | Delete Void     | Add Claim Close              |                       |        |  |  |

4. Click Edit button. Modify Invoice page displays.

| Modify Invoice                  |            |      |        |                     |            |   |
|---------------------------------|------------|------|--------|---------------------|------------|---|
|                                 |            | Save | Cancel |                     |            |   |
| Invoice Details                 |            |      |        |                     |            |   |
| Provider of Record:             | Sam's Taxi |      |        | Invoice Number:     | sttrans-01 |   |
| Billing Agent Reference Number: |            |      |        | Billing Agent Name: |            |   |
| Date Created:                   | 3/23/2015  |      |        | Invoice Date:       | 3/23/2015  | ۵ |
| Municipality:                   | Albany     |      |        | Submission Method:  | Manual     |   |
| Status:                         | Draft      |      |        |                     |            |   |
|                                 |            | Save | Cancel |                     |            |   |

5. Apply edits to the following fields: **Invoice Number**, **Billing Agent Reference Number**, **Billing Agent Name** or **Invoice Date**.

# Important Information

The **Provider of Record** and **Municipality** *cannot* be edited. If either of the fields changes, the Invoice should be deleted.

6. Click Save button. View Invoice page displays.

#### **Deleting Invoices**

**Invoices** can *only* be deleted if the **Status** is **Draft**. Draft is defined as an Invoice that has not been submitted for approval into NYEIS. If a deletion is needed after an Invoice is submitted, then the Invoice *must* be voided and a new one created.

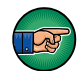

Be aware selecting **Delete Invoice** will delete the Invoice, including all Claims and Service Lines attached.

- 1. Log in to NYEIS. User Home Page displays.
- 2. Click <u>Invoices</u> link under Search section. Invoice Search page displays.

| Invoice Search               |                    |                  |             |              |                 |                  | ?          |
|------------------------------|--------------------|------------------|-------------|--------------|-----------------|------------------|------------|
| Search Criteria              |                    |                  |             |              |                 |                  |            |
| Provider of Re               | ecord:             |                  |             | Pro          | vider State ID: |                  |            |
| Invoice Nu                   | mber:              |                  |             |              | Municipality:   | •                | •          |
| Invoice From                 | Date:              | <b>Ø</b>         |             | In           | voice To Date:  |                  | 0          |
| St                           | tatus:             | -                |             |              |                 | Invoice To Date  |            |
|                              |                    | Search           | Reset       | t            |                 |                  |            |
| Search Results               |                    |                  |             |              |                 |                  |            |
| Action Invoice Number Provid | der of Record Prov | ider State ID Mu | unicipality | Invoice Date | Submitted Amou  | unt Approved Amo | unt Status |

 Type all known information in Search Criteria section. Click Search button. Records matching criteria display in Search Results section. *To search again, click Reset button*. Click <u>View</u> link under Action column for Invoice of choice. View Invoice page displays.

| View Invoice                     |                                  |                              |                       | ?      |  |  |  |
|----------------------------------|----------------------------------|------------------------------|-----------------------|--------|--|--|--|
| Invoice Details                  |                                  |                              |                       |        |  |  |  |
| Provider of Record:              | Sam's Taxi                       | Invoice Number:              | sttrans-01            |        |  |  |  |
| Billing Agent Reference Number:  |                                  | Billing Agent Name:          |                       |        |  |  |  |
| Date Created:                    | 3/23/2015                        | Invoice Date:                | 3/23/2015             |        |  |  |  |
| Municipality:                    | Albany                           | Submission Method:           | Manual                |        |  |  |  |
| Status                           | Draft                            | Invoice Amount:              | 0.00                  |        |  |  |  |
| Provider Claims List             |                                  |                              |                       |        |  |  |  |
| Action Child Name Renderi        | ng Provider Name Date of Service | Service Authorization Number | Service Type / Method | Status |  |  |  |
| Edit Delete Void Add Claim Close |                                  |                              |                       |        |  |  |  |

4. Click **Delete** button. **Confirm Provider Invoice Delete** page displays with the message *Are you sure you want to delete this Provider Invoice?* 

| Confirm Provider Invoice Delete                        |        |
|--------------------------------------------------------|--------|
|                                                        |        |
| Are you sure you want to delete this Provider Invoice? |        |
|                                                        | Yes No |

5. Click **Yes** button to delete entire Invoice. User Home page displays.

| Early Interv       | rention Fiscal Management                                                       |                    |                       |               |  |  |
|--------------------|---------------------------------------------------------------------------------|--------------------|-----------------------|---------------|--|--|
| Welcome to         | the New York Early Intervention System                                          |                    |                       |               |  |  |
| My Shortcu         | its                                                                             |                    | Search                |               |  |  |
| Registration       |                                                                                 |                    | Child                 |               |  |  |
| Reports            |                                                                                 |                    | Service Authorization | 15            |  |  |
| Create Invo        | ice                                                                             |                    | Service Providers     |               |  |  |
| Submit Invo        | ice                                                                             |                    | Invoices              |               |  |  |
| Receive Pay        | ment                                                                            |                    | Payments Received     |               |  |  |
| Create Vou         | <u>cher</u>                                                                     |                    | Payments Issued       |               |  |  |
| Unsolicited .      | Adjustments                                                                     |                    | Vouchers              |               |  |  |
| Financial In       | terfaces                                                                        |                    | Third Party Insurance | 2             |  |  |
| Release Pro        | vider Claims                                                                    |                    | Vendors               |               |  |  |
| <u>Request Pro</u> | vider Recoupment                                                                |                    | Third Party Insurance | a Batch       |  |  |
|                    |                                                                                 |                    | Provider Claims       |               |  |  |
|                    |                                                                                 |                    | Suspended Accounts    |               |  |  |
|                    |                                                                                 |                    | Held Voucher Lines    |               |  |  |
|                    |                                                                                 |                    |                       |               |  |  |
| My Tasks           |                                                                                 |                    | My Calendar           |               |  |  |
| Task               | <u>Subject</u>                                                                  | Deadline           | Start Date            | Subject       |  |  |
| 23808              | Review Claim 78080. Claim denied for<br>001311000501111111111111111111111111111 | 3/27/2009<br>14:25 | 4/20/2009 08:00       | Staff Meeting |  |  |

## Adding Claims to Invoices

See Claims, Adding Provider Claims section for complete details.

## **Submitting Invoices**

- 1. Log in to NYEIS. User Home Page displays.
- 2. Click **Submit Invoice** under **My Shortcuts** section. **Submit Provider Invoice** page displays.

| Submit Provider Invoice ? |                                      |                |              |                  |                |  |  |
|---------------------------|--------------------------------------|----------------|--------------|------------------|----------------|--|--|
| Provider Invo             | ices to be Submitted                 |                |              |                  |                |  |  |
| Action                    | Billing Provider                     | Invoice Number | Invoice Date | Number of Claims | Invoice Amount |  |  |
| Submit View               | Test Vendor                          | 1              | 3/19/2009    | 1                | 0.00           |  |  |
| Submit View               | Albany Services                      | 4332           | 4/15/2009    | 1                | 0.00           |  |  |
| Submit View               | Garrett Medical and Home Health Care | 34             | 2/27/2009    | 1                | 0.00           |  |  |
| Submit View               | Garrett Medical and Home Health Care | 12             | 2/24/2009    | 3                | 54.00          |  |  |
| Submit View               | Midway Training Services             | 1              | 3/18/2009    | 1                | 0.00           |  |  |
| Submit View               | Sam's Taxi                           | Test0          | 2/20/2009    | 1                | 30.00          |  |  |
| Submit View               | Sam's Taxi                           | 12             | 2/27/2009    | 1                | 400.00         |  |  |
| Submit View               | Midway Social Services               | 12345          | 4/15/2009    | 15               | 577.00         |  |  |
| Submit View               | Sam's Taxi                           | 144            | 3/24/2009    | 1                | 200.00         |  |  |
| Submit View               | Albany Services                      | 8763           | 4/15/2009    | 1                | 450.00         |  |  |
| Submit View               | Jim Smith                            | 1              | 3/23/2009    | 1                | 13.00          |  |  |
| Submit View               | Sam's Taxi                           | 101827Test     | 2/20/2009    | 1                | 0.00           |  |  |
| Submit View               | Happy Transport                      | 7675           | 4/15/2009    | 1                | 0.00           |  |  |
| Submit View               | Garrett Medical and Home Health Care | 3              | 2/27/2009    | 1                | 0.00           |  |  |
| Submit View               | Garrett Medical and Home Health Care | 54321          | 4/15/2009    | 1                | 0.00           |  |  |
| Submit View               | Midway Social Services               | MKUM           | 3/8/2009     | 1                | 999.00         |  |  |

3. Identify Invoice for submission. Click <u>Submit</u> link under Action column. Submit Invoice page displays with the message:

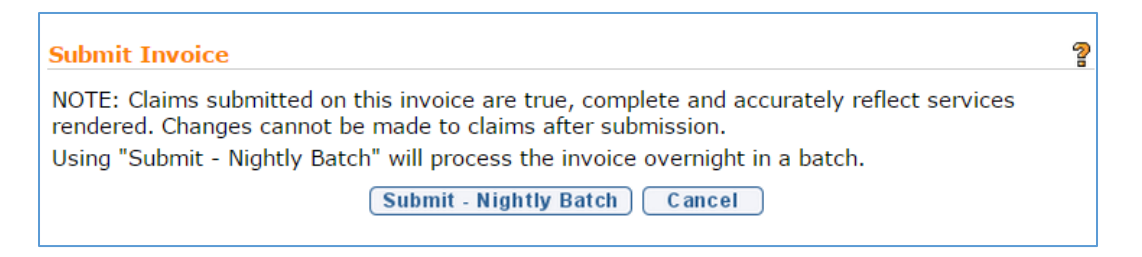

Click **Submit – Nightly Batch** button. **Submit Provider Invoice** list page displays.

Using Submit- Nightly Batch will process the invoice overnight. All claims in the invoice will run through the NYEIS Invoice business rules to determine for each claim whether it passes the rules and is approved, fails the rules and is denied, or is pending indicating the claim violates a billing rule for which an upfront waiver has been denied and requires the submission of a justification from the provider.

Following overnight processing, the user can view the status for the Invoice which will display **System Approved.** Individual Claims on the invoice will either be **Approved** (vendor claims only), **System Approved**, **Denied**, or **Pending** (i.e., violates a billing rule for which an upfront waiver has been denied and requires the submission of a justification from the provider).  $\square$  See **Waivers** section later in this unit for further information

#### **Important Information**

As part of a nightly batch process, if any approved **Claim** is determined to be the first service delivered on a service authorization and the date of service is greater than 30 days from the **Effective Start of the Authorizing IFSP**, a task is generated to the providers Service Authorization Work Queue to supply a late reason.

As part of NYEIS's system batch processes the system checks if the date that the first service is delivered is later than 30 days after the date of the authorizing IFSP. When this occurs the **Provider** is assigned a **Task** in their **Service Authorization Work Queue** to provide a Late Reason. This information is then viewable on the **Service Authorization** Homepage.

#### **Voiding Invoices**

Invoices that are submitted and/or subsequently processed can be voided. As opposed to deleting an invoice, a voided invoice and its associated claims can continue to be viewed in the system. An Invoice cannot be voided if **Status** is **Draft**. Draft is defined as an Invoice that has not been submitted for approval into NYEIS.

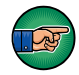

Be aware selecting **Void Invoice** will void the Invoice, including all Claims and Service Lines attached.

#### **Important Information**

When an invoice is voided, each Claim within the Invoice is voided. The next payment batch to the Provider will be reduced by the amount of the Void. Payment reductions can be seen on the **Payment Summary Detail** List page with the amount in the **Credit** column.

For each Claim submitted prior to 4/1/2013 in an Invoice that is voided, the System checks if any 3<sup>rd</sup> Party Reimbursement has started. If a Void occurs on a Claim that has been submitted for reimbursement to Commercial Insurance or Medicaid, a credit is sent to the 3<sup>rd</sup> Party, if the 3<sup>rd</sup> Party pays the Claim. If the voided Claim is part of a State Voucher, a credit is created and goes into the next State Voucher.  $\square$  *See* **Voiding Claims** for further information on voiding individual Claims. Claims submitted and subsequently voided after 4/1/2013 are processed by the SFA.

- 1. Log in to NYEIS. User Home Page displays.
- 2. Click <u>Invoices</u> link under Search section. Invoice Search page displays.

| Invoice Search                    |                               |                                     | ?                           |
|-----------------------------------|-------------------------------|-------------------------------------|-----------------------------|
|                                   |                               |                                     |                             |
| Search Criteria                   |                               |                                     |                             |
| Provider of Record:               | 1                             | Provider State ID:                  |                             |
| Invoice Number:                   |                               | Municipality:                       | <b>•</b>                    |
| Invoice From Date:                |                               | Invoice To Date:                    |                             |
| Status:                           | <b></b>                       |                                     | Invoice To Date             |
|                                   | Search                        | Reset                               |                             |
| Search Results                    |                               |                                     |                             |
| Action Invoice Number Provider of | Record Provider State ID Muni | cipality Invoice Date Submitted Amo | ount Approved Amount Status |

 Type all known information in Search Criteria section. Click Search button. Records matching criteria display in Search Results section. *To search again, click Reset button*. Click <u>View</u> link under Action column for Invoice of choice. View Invoice page displays.

## **Important Information** Invoice numbers are alpha-numeric and case sensitive

| View Invoic                                   | e                  |                      |                |                        |                    |                                 |                                 | ?                  |  |
|-----------------------------------------------|--------------------|----------------------|----------------|------------------------|--------------------|---------------------------------|---------------------------------|--------------------|--|
| Invoice Det                                   | ails               |                      |                |                        |                    |                                 |                                 |                    |  |
| Provider of Record: Saratoga Health Solutions |                    |                      |                |                        |                    | Invoice Number:                 | JBS September 20                | 14                 |  |
| Billing Age                                   | nt Reference Nu    | mber:                |                |                        |                    | Billing Agent Name:             |                                 |                    |  |
| Date Created: 9/19/2014                       |                    |                      |                |                        |                    | Invoice Date:                   | 9/18/2014                       |                    |  |
|                                               | Munici             | pality:              | Saratoga       |                        |                    | Submission Method:              | Manual                          |                    |  |
|                                               | S                  | tatus:               | System Approve | d                      |                    | Submitted Amount:               | Submitted Amount: 62.00         |                    |  |
|                                               | Entere             | ed By:               | Carrie Carlson |                        |                    | Approved Amount:                | 62.00                           |                    |  |
| Provider Cl                                   | aims List          |                      |                |                        |                    |                                 |                                 |                    |  |
| Action                                        | Child Name         | <u>Rende</u><br>Name | ering Provider | <u>Claim</u><br>Number | Date of<br>Service | Service Authorization<br>Number | <u>Service Type /</u><br>Method | <u>Status</u>      |  |
| View                                          | Sarah<br>Nettleson | Dona                 | ldson, Thome   | 87554                  | 8/1/2014           | 317186                          | OT - Basic                      | System<br>Approved |  |
|                                               |                    |                      | Edit           | Delete                 | Void               | Add Claim Close                 |                                 |                    |  |

4. Click Void button. Void Invoice page displays with the message *Are you sure you want to void this invoice and its provider claims?* 

| Void Invoice                                                        |        |  |  |  |  |  |
|---------------------------------------------------------------------|--------|--|--|--|--|--|
| Are you sure you want to void this invoice and its provider claims? |        |  |  |  |  |  |
|                                                                     | Yes No |  |  |  |  |  |

5. Click Yes button to void entire Invoice. View Invoice page displays.

| View Invoid             | e                  |               |                 |                        |                           |                                        |                                        | ?             |  |
|-------------------------|--------------------|---------------|-----------------|------------------------|---------------------------|----------------------------------------|----------------------------------------|---------------|--|
| Invoice De              | tails              |               |                 |                        |                           |                                        |                                        |               |  |
|                         | Provider of R      | ecord:        | Saratoga Health | Solutions              |                           | Invoice Number:                        | JBS September 2014                     |               |  |
| Billing Age             | nt Reference Nu    | mber:         |                 |                        |                           | Billing Agent Name                     | :                                      |               |  |
| Date Created: 9/19/2014 |                    |               |                 |                        | Invoice Date: 9/18/2014   |                                        |                                        |               |  |
| Municipality: Sar       |                    |               | Saratoga        |                        |                           | Submission Method:                     | Manual                                 |               |  |
|                         | S                  | tatus:        | Voided          |                        |                           | Submitted Amount: 62.00                |                                        |               |  |
|                         | Enter              | ed By:        | Carrie Carlson  |                        |                           | Approved Amount                        | 62.00                                  |               |  |
| Provider Cl             | aims List          |               |                 |                        |                           |                                        |                                        |               |  |
| Action                  | Child Name         | Rende<br>Name | ering Provider  | <u>Claim</u><br>Number | <u>Date of</u><br>Service | <u>Service Authorization</u><br>Number | <u>Service Type /</u><br><u>Method</u> | <u>Status</u> |  |
| View                    | Sarah<br>Nettleson | Dona          | ldson, Thome    | 87554                  | 8/1/2014                  | 317186                                 | OT - Basic                             | Void          |  |
|                         |                    |               | Edit            | Delete                 | Void                      | Add Claim Close                        |                                        |               |  |

# CLAIMS

## **Adding Provider Claims**

Claims can only be added to Invoices with a Status of Draft.

- 1. Log in to NYEIS. User Home Page displays.
- 2. Click **Invoices** link under **Search** section. **Invoice Search** page displays.

 Type all known information in Search Criteria section. Click Search button. Records matching criteria display in Search Results section. *To search again, click Reset button*. Click <u>View</u> link under Action column for Invoice of choice. View Invoice page displays.

**Important Information** Invoice numbers are alpha-numeric and case sensitive.

| View Invoice                     |                                  |                              | 2                            |  |  |  |  |
|----------------------------------|----------------------------------|------------------------------|------------------------------|--|--|--|--|
| Invoice Details                  |                                  |                              |                              |  |  |  |  |
| Provider of Record               | Albany Services                  | Invoice Number:              | 4332                         |  |  |  |  |
| Billing Agent Reference Number   |                                  | Billing Agent Name:          |                              |  |  |  |  |
| Date Created                     | 4/15/2009                        | Invoice Date:                | 4/15/2009                    |  |  |  |  |
| Municipality                     | Albany                           | Submission Method:           | Manual                       |  |  |  |  |
| Status                           | Open                             | Invoice Amount:              | 0.00                         |  |  |  |  |
| Provider Claims List             |                                  |                              |                              |  |  |  |  |
| Action Child Name Render         | ng Provider Name Date of Service | Service Authorization Number | Service Type / Method Status |  |  |  |  |
| Edit Delete Void Add Claim Close |                                  |                              |                              |  |  |  |  |

4. Click Add Claim button. Search Service Authorizations page displays with the following sections: Search Criteria and Search Results.

| Search Service Authorizations               |                                                                                                    |                                 | ?                         |
|---------------------------------------------|----------------------------------------------------------------------------------------------------|---------------------------------|---------------------------|
| Search Criteria                             |                                                                                                    |                                 |                           |
| Child's Last Name:                          |                                                                                                    | Child's First Name:             |                           |
| Service Authorization Start Date:           | (i) (ii) (iii) (ii | Service Authorization End Date: |                           |
| Service Authorization Number:               |                                                                                                    |                                 |                           |
|                                             | Service Type:                                                                                                    |                                 |                           |
|                                             | Search                                                                                                    | Reset                           |                           |
| Search Results                              |                                                                                                    |                                 |                           |
| Action Authorization Child's Name<br>Number | Service Type Service Authoriza                                                                                                    | tion Start Date Service Auth    | orization End Date Status |
|                                             | C an                                                                                                    | cel                             |                           |

5. Type all known information in **Search Criteria** section. Select **Service Type** field. Click **Search** button. Records matching criteria display in **Search Results** section. To search again, click **Reset** button.

To view a Service Authorization, click <u>View</u> link under Action column for Service Authorization. The Service Authorization can be reviewed to verify remaining visits, effective dates and availability of co-visits and/or make up visits, etc. After reviewing, click Close Se button.

To select a specific Service Authorization, click <u>Select</u> link under Action column for Service Authorization. Create Provider Claim page displays.

6. Navigate from field-to-field in **Create Provider Claim** page using **Tab** key; enter information. *Date fields must be formatted as mm/dd/yyyy format*. Below are possible sections that will display. Details section:

- Service Start/End Date are dates the service is delivered and are validated against the Service Authorization Start/End Date.
- Service Start/End Time are in 24 hour time format.
- Visit Type *must* be provided by the Provider to indicate type of service being billed. Options are: **Regular** (for any regularly scheduled visit), **CoVisit** (if agreed to authorized on the IFSP) or **Makeup Visit** (if agreed to and authorized on the IFSP). Number of visits are authorized on Service Authorization. NYEIS will automatically reduce the total visits each time a visit is billed.
- **Parent Signature** checkbox indicates that a Parent Signature is on file with the Provider. The delivery of some EI services does not require a parent signature (for example Service Coordination). If the service delivered does not require the provider to maintain a parent signature, this box does not need to be checked.

## Referring Provider section:

• **The Referring Provider NPI** is required for all General Service, Evaluation, and Service Coordination billing. A claim will not save with a missing or invalid referring provider NPI.

## Rendering Provider section:

⇒ The Rendering Provider is auto populated with the Rendering Provider assigned on the Service Authorization. If the Rendering Provider that delivered the service is different than the Rendering Provider assigned on the Service Authorization, the appropriate Rendering Provider should be selected on the claim.

## Provider Claim Reference Numbers section:

- **Provider Claim Number** is a unique tracking number assigned to a Claim by the Provider of Record. If the Provider does not enter a Claim number, the system will automatically assign it when the Claim is created.
- Medical Record Number can be used for the Provider's internal use. It is not required.

## **ICD Codes** section:

• **ICD Codes** allows the Provider to enter three ICD Codes (which have previously been entered on the child's record) and one additional ICD Code (which may or may not have been previously entered on the child's record).

• To add data for the **Diagnosis (ICD) Code 1** field, select the **Search s** icon. Type all known information in **Search Criteria** section. (ICD Codes, if available, will be one or more previously documented ICD Codes in the child's case.) Click **Search** button. Records matching the search criteria display in **Search Results** section. If applicable, select the most appropriate code for *the service delivered*.

*Click <u>Select</u> link under Action column to* identify **ICD Code**. Create **Provider Claim** page displays.

- To add data for the **Diagnosis (ICD) Codes 2 and 3** fields, repeat the above step.
- To add data for the Diagnosis (ICD) Code 4 field, select the Search Sicon. Type all known information in Search Criteria section.
   (Diagnosis (ICD) Code 4 can be selected from the list of all available ICD Codes.) Click Search button. Records matching the search criteria display in Search Results section. If applicable, select the most appropriate code for the service delivered. To search again, click Reset button.

*Click <u>Select</u> link under Action column to identify* **ICD Code**. **Create Provider Claim** page displays.

## **Important Information**

If the EIP provider determines that there is no appropriate ICD code applicable to the service(s) being delivered in the child's record (e.g., child's health assessment or child's multidisciplinary evaluation, prescriptions, written orders, written recommendations, or referrals), the EIP provider is responsible for securing and providing accurate and appropriate diagnosis codes for Early Intervention services provided to children and families in the EIP, consistent with the scope of practice of his or her professional license, certification, or registration. Users with access rights can add these ICD codes to the child's record in NYEIS via the **Health Assessments** link found on the child's integrated case homepage.

 Click Search , icon to identify Rendering Provider and Diagnosis (ICD) Codes for defined sections. Click <u>Select</u> link under Action column for record of choice. Create Provider Claim page displays. *Be sure that the Rendering Provider and Diagnosis (ICD) Codes are selected.*

- 8. Click Save button. Create Provider Service Line page displays.
- 9. Select the **Procedure Code** (HCPCS, **CPT**, etc.) from the drop down and **Units** for Service Line.

Some Procedure Codes have a number of minutes associated with them. Based on the code reported by the Provider, the number of units billed for that Procedure Code *must* be indicated. For example, if a Provider uses a code with a 15 minute association, and the Provider worked with the Child for 30 minutes, the units on the Claim would be two. NYEIS does not validate whether the number of units entered for a Procedure Code is appropriate based on the length of the visit. It is the provider's responsibility to enter the correct number of units for a claim.

#### **Important Information**

Claims that require a Procedure code will be denied if they are submitted without a Procedure Code selected. See Claims for more information on **Provider Claim Home** page.

10. Click **Save** button. **Provider Claim Home** page displays. *Click Save & New button from the Create Provider Service Line* page to add additional Procedure Codes.

The following options are available for Service Lines section:

 Click <u>View</u> link under Action column. View Provider Service Line page displays. This page also gives the capability to Edit or Delete a Provider Service Line.

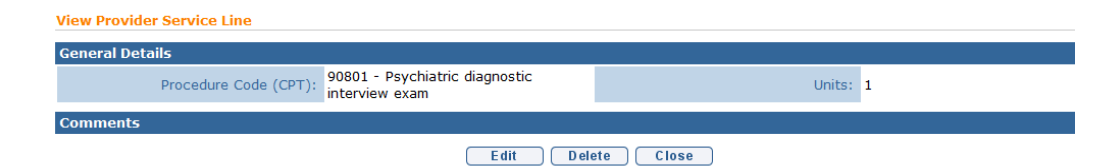

Or

Click <u>Edit</u> link under Action column. Modify Provider Service Line page displays.

| Modify Provider Ser      | vice Line                                     |          |
|--------------------------|-----------------------------------------------|----------|
| General Details          |                                               |          |
| Procedure Code<br>(CPT): | 90801 - Psychiatric diagnostic interview exam | Units: 1 |
| Comments                 |                                               |          |
|                          |                                               |          |
|                          | Save Cancel                                   |          |

Edit **Procedure Code (HCPCS, CPT, etc.)**. Edit **Comments** as needed. Click **Save** button. **Provider Claim Home** page displays.

#### Or

Click <u>Delete</u> link under Action column. Delete Provider Service Line page displays the message Are you sure you want to delete this provider service line? Click Yes button. Provider Claim Home page displays.

| Delete Provider Service Line:                               |        |
|-------------------------------------------------------------|--------|
| Are you sure you want to delete this provider service line? |        |
|                                                             | Yes No |
|                                                             |        |

## **Searching/Viewing Claims**

- 1. Log in to NYEIS. User Home Page displays.
- 2. Click <u>Provider Claims</u> link under Search section. Provider Claim Search page displays.

| Provider Claim Search         |                                  |                          | ? |
|-------------------------------|----------------------------------|--------------------------|---|
| Search Criteria               |                                  |                          |   |
| Invoice Number:               |                                  | Child's Name:            |   |
| Provider of Record:           |                                  | Rendering Provider Name: |   |
| Service Authorization Number: | ~~~~~~~~~~~~~~~~~~~~~~~~~~~~~~~~ | Provider Claim Number:   |   |
| Received From Date:           |                                  | Received To Date:        |   |
| Service From Date:            |                                  | Service To Date:         | Ø |
| Status:                       |                                  | Approved Amount:         |   |
| Search Reset                  |                                  |                          |   |
| Search Results                |                                  |                          |   |

3. Type all known information in Search Criteria section. Click Search button. Records matching criteria display in Search Results section. To search again, click Reset button. Click <u>View</u> link under Action column for Claim of choice. Provider Claim Home page displays. The following additional functions for Provider Claims are available from the Provider Claim Home page: Same SA/New Claim, New SA/ New Claim, Edit Claim, Delete Claim, Add Service Line, Void Claim and View Invoice. See sections below for further information.

| NYEIS OA:<br>Wers or State DOH use o                                              | inly – no real live data)                                          | O Home                                             | O Inbox O My Calendar O My Case                                          | es O Search O About O Log Out  |
|-----------------------------------------------------------------------------------|--------------------------------------------------------------------|----------------------------------------------------|--------------------------------------------------------------------------|--------------------------------|
| navigation<br>O Home<br>O Claim Home                                              | Provider Claim Home 98765 -<br>General Details                     | Albany Therapies for Corey Clin                    | k                                                                        | 2                              |
| <ul> <li>Status History</li> <li>Claim Reconciliation</li> <li>Waivers</li> </ul> | Child's Full Name:<br>Date Created:<br>Service Date:<br>Rate Code: | Corey Clink<br>6/22/2015<br>4/1/2015<br>5244       | Service Coordinator:<br>Parent Signature:<br>Submitted Amount:<br>Units: | Berry, Ann<br>No<br>27.50<br>2 |
|                                                                                   | Service Authorization Number:<br>Reference Numbers                 | 15362                                              | Referring Provider NPI:                                                  | 1234567890                     |
| recent items                                                                      | Provider Claim Number:<br>Invoice Number:                          | 98765<br>unit8sc                                   | Billing Agent Number:                                                    |                                |
|                                                                                   | ICD Codes                                                          |                                                    |                                                                          |                                |
|                                                                                   |                                                                    | Diagnosis (ICD) Code 1:                            |                                                                          |                                |
|                                                                                   |                                                                    | Diagnosis (ICD) Code 2:                            |                                                                          |                                |
|                                                                                   |                                                                    | Diagnosis (ICD) Code 3:<br>Diagnosis (ICD) Code 4: | 315.9 - Development delay NOS                                            |                                |
|                                                                                   | Claim Decision                                                     |                                                    |                                                                          |                                |
|                                                                                   | Claim Status:<br>Amount Approved:                                  | Open<br>0.00                                       | Effective Date:<br>Rejection Reason:                                     | 6/22/2015                      |
|                                                                                   | Claim Comments                                                     |                                                    |                                                                          |                                |
|                                                                                   | Time In and Time Out for Ser                                       | vice Date                                          |                                                                          |                                |
|                                                                                   | Action Time In                                                     |                                                    | Time Out                                                                 |                                |
|                                                                                   | Edit Delete 09:00                                                  |                                                    | 09:30                                                                    |                                |
|                                                                                   | Same SA/New Claim New SA/I                                         | New Claim Edit Claim Delete C                      | Claim Add More Time Void Cl                                              | aim View Invoice Close         |

## **Important Information**

Provider Claims go through the following Status lifecycle. Users can search for Claims by **Status** on the **Provider Claim Search** page.

**Open**: Claim has not been submitted for approval and can be edited.

Submitted: Claim has been submitted for approval.

**System Approved:** Claim has been adjudicated by NYEIS and will move on for further processing

**Approved**: Specific status for Vendor claims only (Transportation, Respite ATD) - Claim has passed the Invoice Rules.

**Denied**: Claim has failed one or more Invoice Rules or was rejected by the Municipality. A Denial Reason is added to the Claim and displays on the **Provider Claim Home** page.

**Pending**: Claim has violated a billing rule for which an upfront waiver has been denied and is awaiting the submission of a justification from the provider and Approval.

**HIPAA Reject:** Claims in 'Pending' status for greater than 28 days are automatically set to this status.

**County Provided Service**: Municipality was the Provider of Record for an approved Claim. A payment is not created for the Municipality. This Claim will

not be included in the County Payment File (applicable to pre 4/1/2013 submitted claims only).

Municipal Audit: Claim has been recouped due to Municipal audit.

**Municipal Audit Processing:** Claim has been recouped due to Municipal audit and included on a payment file reducing a payment.

**Municipal Audit Recovered:** Claim has been recouped due to Municipal audit and the net of the provider payment is less than zero. This happens when the total of the provider claim released is less than the recouped claims.

**Municipal Rejected:** Claim was reviewed by a Muncipal Finance user and manually rejected (applicable to pre 4/1/2013 submitted claims only)

**SDOH Audit:** Claim has been recouped due to an SDOH audit.

**SDOH Audit Processing:** Claim has been recouped due to SDOH audit and included on a payment file reducing a payment.

**SDOH Audit recovered:** Claim has been recouped due to SDOH audit and the net of the provider payment is less than zero. This happens when the total of the provider claim released is less than the recouped claims.

**SDOH Unqualified Personnel:** Claim has been recouped; SDOH determined unqualified personnel on the claim.

**SDOH Unqualified Personnel Processing:** Claim has been recouped; SDOH determined Unqualifed Personnel on a claim -- included on the payment file reducing the payment.

**SDOH Unqualified Personnel Recovered:** Claim has been recouped; SDOH determined Unqualified Personnel on a claim and the net of the provider payment is less than zero. This happens when the total of the provider claim released is less than the recouped claims.

**Released**: Municipality has released the approved Claim for Payment. **Processing**: Claim has been included in the Municipal Payment File to Municipal Finance.

Paid: Claim has been paid to the Provider.

Void: Claim has been voided.

**Void Processing**: Claim has been voided and included on a Provider payment. **Void Recovered**: Claim has been voided and the Payment containing the credit has been reconciled. Note: General Service Claims submitted after 4/1/2013 and subsequently voided will receive the status of Void Recovered in NYEIS; however, the processing and payment recovery of the voided claim is completed by the SFA. **Retro/Retro Processing/Retro Paid**: Claim has been part of a retroactive rate reimbursement.

## **Editing Claims**

Claim data attached to an **Invoice** can *only* be edited if the **Status** is **Draft**. If a deletion is needed after a Claim is submitted, then the Claim *must* be voided and if desired, the claim can be rebilled as a new claim on a new invoice.

- 1. Log in to NYEIS. User Home Page displays.
- 2. Click <u>Provider Claims</u> link under Search section. Provider Claim Search page displays.

| Provider Claim Search         |                                       |                                     | ?                                 |
|-------------------------------|---------------------------------------|-------------------------------------|-----------------------------------|
| Search Criteria               |                                       |                                     |                                   |
| Invoice Number:               |                                       | Child's Name:                       | <b>~</b> _                        |
| Provider of Record:           |                                       | Rendering Provider Name:            |                                   |
| Service Authorization Number: | <del>~</del>                          | Provider Claim Number:              |                                   |
| Received From Date:           | ()<br>()                              | Received To Date:                   | Ø                                 |
| Service From Date:            | Ø                                     | Service To Date:                    | Ø                                 |
| Status:                       | ▼                                     | Approved Amount:                    |                                   |
|                               | Search                                | Reset                               |                                   |
| Search Results                |                                       |                                     |                                   |
| Action Child's Name In        | nvoice Number Service Authorization N | umber Provider Claim Number Service | Start Date Approved Amount Status |

 Type all known information in Search Criteria section. Click Search button. Records matching criteria display in Search Results section. *To search again, click Reset button*. Click <u>View</u> link under Action column for Claim of choice. Provider Claim Home page displays.

| H Confy Miller Menter And Conference of Conference of Conf | niy – no real live data)      | O Home                          | O Inbox O My Calendar O My Cas | es 🗴 Search 🖉 About 🖉 Log Out |
|----------------------------------------------------------------------------------------------------|-------------------------------|---------------------------------|--------------------------------|-------------------------------|
| navigation<br>O Home                                                                                                    | Provider Claim Home 98765 -   | Albany Therapies for Corey Clin | ik                             | 2                             |
| • Claim Home                                                                                                    | General Details               |                                 |                                |                               |
| • Status History                                                                                                    | Child's Full Name:            | Corey Clink                     | Service Coordinator:           | Berry, Ann                    |
| Claim Reconciliation                                                                                                    | Date Created:                 | 6/22/2015                       | Parent Signature:              | No                            |
| O waivers                                                                                                    | Service Date:                 | 4/1/2015                        | Submitted Amount:              | 27.50                         |
|                                                                                                    | Rate Code:                    | 5244                            | Units:                         | 2                             |
|                                                                                                    | Service Authorization Number: | 15362                           | Referring Provider NPI:        | 1234567890                    |
|                                                                                                    | Reference Numbers             |                                 |                                |                               |
| recent items                                                                                                    | Provider Claim Number:        | 98765                           | Billing Agent Number:          |                               |
|                                                                                                    | Invoice Number:               | unit8sc                         |                                |                               |
|                                                                                                    | ICD Codes                     |                                 |                                |                               |
|                                                                                                    |                               | Diagnosis (ICD) Code 1:         |                                |                               |
|                                                                                                    |                               | Diagnosis (ICD) Code 2:         |                                |                               |
|                                                                                                    |                               | Diagnosis (ICD) Code 3:         |                                |                               |
|                                                                                                    |                               | Diagnosis (ICD) Code 4:         | 315.9 - Development delay NOS  |                               |
|                                                                                                    | Claim Decision                |                                 |                                |                               |
|                                                                                                    | Claim Status:                 | Open                            | Effective Date:                | 6/22/2015                     |
|                                                                                                    | Amount Approved:              | 0.00                            | Rejection Reason:              |                               |
|                                                                                                    | Claim Comments                |                                 |                                |                               |
|                                                                                                    | Time In and Time Out for Ser  | vice Date                       |                                |                               |
|                                                                                                    | Action <u>Time In</u>         |                                 | Time Out                       |                               |
|                                                                                                    | Edit Delete 09:00             |                                 | 09:30                          |                               |
|                                                                                                    | Same SA/New Claim New SA/     | New Claim Edit Claim Delete C   | Claim Add More Time Void C     | laim View Invoice Close       |

| Modify Provider Claim                       |                                        |      |                               |            | 2                  |
|---------------------------------------------|----------------------------------------|------|-------------------------------|------------|--------------------|
| Details                                     |                                        |      |                               |            |                    |
| Provider of Record:                         | Albany Therapies                       |      | Rendering Provider:           | Berry, Ann | <del>୍</del> କ କ୍ଟ |
| Child's Full Name:                          | Corey Clink                            |      | Service Authorization Number: | 15362      |                    |
| Date Created:                               | 6/22/2015                              |      | Visit Type:                   | Regular 🔹  |                    |
| Service Date:                               | 4/1/2015                               |      | Parent Signature:             | <b>v</b>   |                    |
| Service Time:                               | 09 • : 00 •                            |      | Service End Time:             | 09 •: 30 • |                    |
| Referring Provider                          |                                        |      |                               |            |                    |
|                                             | Referring Provider NP                  | I:   | 1234567890                    |            |                    |
| Provider Claim Reference N                  | umbers                                 |      |                               |            |                    |
| Provider Claim Number:                      | 98765                                  |      | Medical Record Number:        |            |                    |
| ICD Codes                                   |                                        |      |                               |            |                    |
|                                             | Diagnosis (ICD) Code :                 | 1:   |                               |            | R 1                |
|                                             | Diagnosis (ICD) Code 2                 | 2:   |                               |            | <u>s</u> 7         |
|                                             | Diagnosis (ICD) Code 3                 | 3:   |                               |            | <u>s</u> 7         |
|                                             | Diagnosis (ICD) Code                   | 4:   | 315.9 - Development delay NO  | S          | <b>~</b> ~~        |
| Location Information                        |                                        |      |                               |            |                    |
| If the location is other than the child's h | ome or a provider location, please ent | er t | he address in the comments.   | -          |                    |
|                                             | Location Type                          | е.   | child s florne                | •          |                    |
| Comments                                    |                                        |      |                               |            |                    |
|                                             |                                        |      |                               |            |                    |
|                                             |                                        |      |                               |            | 1.                 |
|                                             | Save                                   |      | Cancel                        |            |                    |

## 4. Click Edit Claim button. Modify Provider Claim page displays

- 5. Apply changes.
- 6. Click Save button. Provider Claim Home page displays.

## **Deleting Claims**

Claim data attached to an **Invoice** can *only* be deleted if the **Status** is **Draft**. If a deletion is needed after a Claim is submitted, then the Claim *must* be voided and if desired, the claim can be rebilled as a new claim on a new invoice.

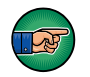

Be aware selecting **Delete Claim** will delete the Claim and all attached Service Lines.

- 1. Log in to NYEIS. User Home Page displays.
- 2. Click <u>Provider Claims</u> link under Search section. Provider Claim Search page displays.

| Provider Claim Search        |                                      |                                     | ទួ                                   |
|------------------------------|--------------------------------------|-------------------------------------|--------------------------------------|
| Search Criteria              |                                      |                                     |                                      |
| Invoice Number               | :                                    | Child's Name                        | : <mark>%</mark> स्ट                 |
| Provider of Record           | :                                    | Rendering Provider Name             | :                                    |
| Service Authorization Number | : ۹٫۴                                | Revealed a Provider Claim Number    | :                                    |
| Received From Date           | :                                    | Received To Date                    | :                                    |
| Service From Date            | : 🖉                                  | Service To Date                     | : 🖉                                  |
| Status                       | :                                    | Approved Amount                     | :                                    |
|                              | Search                               | Reset                               |                                      |
| Search Results               |                                      |                                     |                                      |
| Action Child's Name          | Invoice Number Service Authorization | Number Provider Claim Number Servio | ce Start Date Approved Amount Status |

 Type all known information in Search Criteria section. Click Search button. Records matching criteria display in Search Results section. *To search again, click Reset button*. Click <u>View</u> link under Action column for Claim of choice. Provider Claim Home page displays.

| NYEIS OA:<br>Wess Jese OHuse o                                                                        | niy – no real live data)                                                                      | O Home O Inbox O My Calendar O My Cases O Search O About O Log Ou                  |
|----------------------------------------------------------------------------------------------------|-----------------------------------------------------------------------------------------------|------------------------------------------------------------------------------------|
| navigation<br>O Home                                                                                  | Provider Claim Home 98765 - Albany Therapies fo                                               | Corey Clink                                                                        |
| <ul> <li>Claim Home</li> <li>Status History</li> <li>Claim Reconciliation</li> <li>Waivers</li> </ul> | General Details Child's Full Name: Corey Clink Date Created: 6/22/2015 Songice Date: 4/1/2015 | Service Coordinator: Berry, Ann<br>Parent Signature: No<br>Submitted Amount: 27 50 |
|                                                                                                    | Rate Code: 5244<br>Service Authorization Number: 15362                                        | Units: 2<br>Referring Provider NPI: 1234567890                                     |
| recent items                                                                                          | Provider Claim Number: 98765<br>Invoice Number: unit8sc                                       | Billing Agent Number:                                                              |
|                                                                                                    | ICD Codes                                                                                     |                                                                                    |
|                                                                                                    | Diagnosis (IC<br>Diagnosis (IC<br>Diagnosis (IC                                               | )) Code 1:<br>)) Code 2:<br>)) Code 3:                                             |
|                                                                                                    | Diagnosis (IC                                                                                 | )) Code 4: 315.9 - Development delay NOS                                           |
|                                                                                                    | Claim Decision                                                                                |                                                                                    |
|                                                                                                    | Claim Status: Open<br>Amount Approved: 0.00                                                   | Effective Date: 6/22/2015<br>Rejection Reason:                                     |
|                                                                                                    | Claim Comments                                                                                |                                                                                    |
|                                                                                                    | Time In and Time Out for Service Date                                                         |                                                                                    |
|                                                                                                    | Action     Time In       Edit Delete     09:00                                                | Time Out<br>09:30                                                                  |
|                                                                                                    | Same SA/New Claim New SA/New Claim Edit Claim                                                 | Delete Claim Add More Time Void Claim View Invoice Close                           |

4. Click **Delete Claim** button. **Confirm Provider Claim Delete** page displays with the message *Are you sure you want to delete this Provider Claim?* 

| Confirm Provider Claim Delete                        |        |
|------------------------------------------------------|--------|
| Are you sure you want to delete this Provider Claim? |        |
|                                                      | Yes No |

- 5. Click **Yes** button to delete entire Claim. **View Invoice** page displays.
- 6. Click Close button. User Home Page displays.

## Adding Additional Service Lines to a Claim

- 1. Log in to NYEIS. User Home Page displays.
- 2. Click <u>Provider Claims</u> link under Search section. Provider Claim Search page displays.

| Provider Claim Search         |                                       |                                     | ?                                 |
|-------------------------------|---------------------------------------|-------------------------------------|-----------------------------------|
| Search Criteria               |                                       |                                     |                                   |
| Invoice Number:               |                                       | Child's Name:                       | <b>Q</b> 🛱                        |
| Provider of Record:           |                                       | Rendering Provider Name:            |                                   |
| Service Authorization Number: | <b>بې</b> بې                          | Provider Claim Number:              |                                   |
| Received From Date:           |                                       | Received To Date:                   |                                   |
| Service From Date:            | Ø                                     | Service To Date:                    |                                   |
| Status:                       | <b>•</b>                              | Approved Amount:                    |                                   |
|                               | Search                                | Reset                               |                                   |
| Search Results                |                                       |                                     |                                   |
| Action Child's Name I         | nvoice Number Service Authorization N | umber Provider Claim Number Service | Start Date Approved Amount Status |

 Type all known information in Search Criteria section. Click Search button. Records matching criteria display in Search Results section. *To search again, click Reset button*. Click <u>View</u> link under Action column for Claim of choice. Provider Claim Home page displays.
| KENT WERE AND STREET OF LESS OF LESS O | only – no real live data) 🛛 🧿 | Home O Inbox O My Ca        | lendar O My Cases O Sei                    | arch O About O Log Out |
|----------------------------------------------------------------------------------------------------|-------------------------------|-----------------------------|--------------------------------------------|------------------------|
| navigation<br>O Home<br>O Claim Nome                                                                                                    | Provider Claim Home           | 24404 - ABC Agency for      | r Sample Child                             | 2                      |
| • Status History                                                                                                    | General Details               |                             |                                            |                        |
| <ul> <li>Claim Reconciliation</li> <li>Waivers</li> </ul>                                                                                                    | Rendering Provider<br>Name:   | Mitchell, Mike              | Parent Signature:                          | Yes                    |
|                                                                                                    | Billing Provider Name:        | ABC Agency                  | Service Authorization<br>Number:           | 1234567                |
|                                                                                                    | Supervisor's Name:            |                             | Service Type/Method:                       | OT - Basic             |
|                                                                                                    | Child's Full Name:            | Sample Child                | Visit Type:                                | Regular                |
| recent items                                                                                                    | Service Date:                 | 5/21/2015                   | Service End Time:                          | 15:45                  |
|                                                                                                    | Service Start Time:           | 15:15                       | Place Of Service:                          | Home                   |
|                                                                                                    | Date Created:                 | 7/14/2015                   | Rate Code:                                 | 5429                   |
|                                                                                                    | Submitted Amount:             | 69.00                       | Referring Provider NPI:                    | 1234567890             |
|                                                                                                    | Reference Numbers             |                             |                                            |                        |
|                                                                                                    | Provider Claim<br>Number:     | 24404                       | Billing Agent Number:                      |                        |
|                                                                                                    | Invoice Number:               | Inv05312015                 | Medical Record<br>Number:                  |                        |
|                                                                                                    | ICD Codes                     |                             |                                            |                        |
|                                                                                                    | TOD COUCS                     | Diagnosis (ICD) Code 1:     |                                            |                        |
|                                                                                                    |                               | Diagnosis (ICD) Code 2:     | 315.9 - Development de                     | lav NOS                |
|                                                                                                    |                               | Diagnosis (ICD) Code 3:     | 758.0 - Down syndrome                      |                        |
|                                                                                                    |                               | Diagnosis (ICD) Code 4:     | 750.0 Down syndrome                        |                        |
|                                                                                                    |                               | 2.129.13513 (102) 0000 4.   |                                            |                        |
|                                                                                                    | Claim Decision                |                             |                                            |                        |
|                                                                                                    | Claim Status:                 | Open                        | Rejection Reason:                          |                        |
|                                                                                                    | Amount Approved:              | 0.00                        | Void Reason:                               |                        |
|                                                                                                    | Effective Date:               | //14/2015                   |                                            |                        |
|                                                                                                    | Location Information          |                             |                                            |                        |
|                                                                                                    |                               | Location Type:              | Child's Home                               |                        |
|                                                                                                    | Claim Comments                |                             |                                            |                        |
|                                                                                                    | Service Lines                 |                             |                                            |                        |
|                                                                                                    | Action Proce                  | dure Code (HCPCS, CPT, e    | <u>etc.)</u>                               | Units                  |
|                                                                                                    | View Edit Delete 9753         | 0 - Therapeutic activity, d | lirect contact by provider                 | , each 15 min 2        |
|                                                                                                    | Same SA/New Claim             | Void Claim View             | Edit Claim   Delete Clain<br>Invoice Close | Add Service Line       |

4. Click Add Service Line button. Create Provider Service Line page displays.

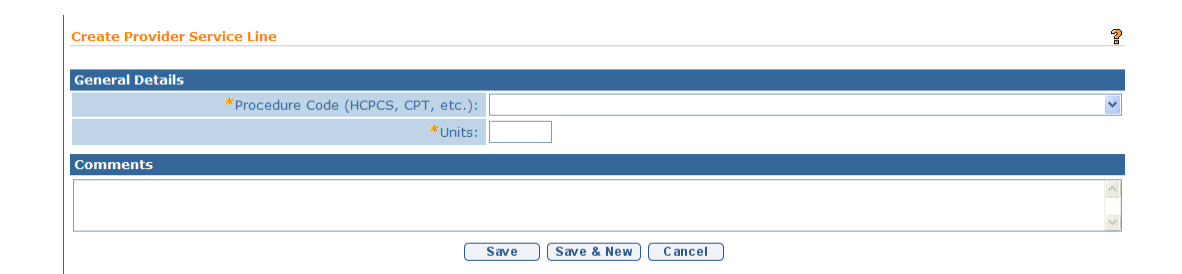

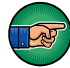

Service Coordination, Special Instruction and Evaluations do not have Service Lines.

5. Select from the **Procedure Code (HCPCS, CPT, etc.)** drop down. Type **Units**. Type **Comments** (*Optional*).

Some Procedure Codes have a number of minutes associated with them. Based on the code reported by the Provider, the number of units billed for that Procedure Code *must* be indicated. For example, if a Provider uses a code with a 15 minute association, and the Provider worked with the Child for 30 minutes, the units on the Claim would be two. NYEIS does not validate whether the number of units entered for a Procedure Code is appropriate based on the length of the visit. It is the provider's responsibility to enter the correct number of units for a claim.

#### **Important Information**

Claims that require a Procedure code will be denied if they are submitted without a Procedure code selected. See Claims for more information on **Provider Claim Home** page.

6. Click **Save** button to save Service Line. **Provider Claim Home** page displays with Service Line(s).

Or

Click Save & New to save Service Line and create an additional Service Line.

7. Click **Home** from the Navigation Bar. User Home Page displays.

#### **Voiding Claims**

A Claim cannot be voided if **Status** is **Draft**. Claims that are in a **Submitted** or later statuses such as **Pending**, **System Approved**, and **Approved** can instead be voided.

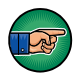

Be aware selecting Void Claim will void the Claim and all Service Lines attached.

#### **Important Information**

Applicable to all pre 4/1/2013 submitted claims and all vendor claims:

• After a Claim is voided, the next payment batch to a Provider will be reduced by the amount of the Void. Payment reductions can be seen on the **Payment Summary Detail List** page with the amount in the **Credit** column.

- If a Void occurs on a Claim that has been submitted for reimbursement to Commercial Insurance or Medicaid, a credit gets sent to the 3<sup>rd</sup> Party if the 3<sup>rd</sup> Party pays the Claim. If the voided Claim is part of a State Voucher, a credit is created and goes into the next State Voucher.
- If a Claim is voided prior to being released for payment, the Claim will not be included in the list of Claims that can be released. The voided Claim will not be part of the County Payment File.

Claims submitted after 4/1/2013 that are subsequently voided will display a status of '**Void Recovered'**, however the processing and payment recovery of the voided claim is completed by the **State Fiscal Agent** 

- 1. Log in to NYEIS. User Home Page displays.
- 2. Click <u>Provider Claims</u> link under Search section. Provider Claim Search page displays.

| Provider Claim Search         |                                         |                                     | ?                                        |  |  |
|-------------------------------|-----------------------------------------|-------------------------------------|------------------------------------------|--|--|
| Search Criteria               |                                         |                                     |                                          |  |  |
| Invoice Number:               |                                         | Child's Name:                       | <b>Q</b> 🛱                               |  |  |
| Provider of Record:           |                                         | Rendering Provider Name:            |                                          |  |  |
| Service Authorization Number: | <u>୍</u> କୁ କ                           | Provider Claim Number:              |                                          |  |  |
| Received From Date:           | (j) (j) (j) (j) (j) (j) (j) (j) (j) (j) | Received To Date:                   | Ø                                        |  |  |
| Service From Date:            | <i>(</i> )                              | Service To Date:                    | Ø                                        |  |  |
| Status:                       | <b></b>                                 | Approved Amount:                    |                                          |  |  |
| Search Reset                  |                                         |                                     |                                          |  |  |
| Search Results                |                                         |                                     |                                          |  |  |
| Action Childle Mana T         | avaira Number Convise Authorization Nu  | unhan Dravidar Claim Number Camiles | Charle Date Approved Approximity Charles |  |  |

 Type all known information in Search Criteria section. Click Search button. Records matching criteria display in Search Results section. *To search again, click Reset button*. Click <u>View</u> link under Action column for Claim of choice. Provider Claim Home page displays.

| K <sup>A</sup> Costy literways<br>WEBS OA:<br>(State DOH use of<br>State DOH use of<br>State State St | nly – no real live data)                                                                                                    | O Home                                                                                                   | O Inbox O My Calendar O My Cas                                                                      | es 🔍 Search 🔍 About 🔍 Log Out                |  |  |  |
|----------------------------------------------------------------------------------------------------|----------------------------------------------------------------------------------------------------|----------------------------------------------------------------------------------------------------|----------------------------------------------------------------------------------------------------|----------------------------------------------|--|--|--|
| navigation           O Home           O Chim Home                                                                                                    | Provider Claim Home 98765 -                                                                                                    | rovider Claim Home 98765 - Albany Therapies for Corey Clink ?                                            |                                                                                                    |                                              |  |  |  |
| Calam Home     Status History     Calam Reconciliation     Waivers                                                                                                    | Child's Full Name:<br>Date Created:<br>Service Date:<br>Rate Code:<br>Service Authorization Number:                                                                                                    | Corey Clink<br>6/22/2015<br>4/1/2015<br>5244<br>15362                                                    | Service Coordinator:<br>Parent Signature:<br>Submitted Amount:<br>Units:<br>Referring Provider NPI: | Berry, Ann<br>No<br>27.50<br>2<br>1234567890 |  |  |  |
| recent items                                                                                                    | Reference Numbers<br>Provider Claim Number:<br>Invoice Number:                                                                                                    | 98765<br>unit8sc                                                                                         | Billing Agent Number:                                                                               |                                              |  |  |  |
|                                                                                                    |                                                                                                    | Diagnosis (ICD) Code 1:<br>Diagnosis (ICD) Code 2:<br>Diagnosis (ICD) Code 3:<br>Diagnosis (ICD) Code 4: | 315.9 - Development delay NOS                                                                       |                                              |  |  |  |
|                                                                                                    | Claim Decision<br>Claim Status:<br>Amount Approved:                                                                                                    | Open<br>0.00                                                                                             | Effective Date:<br>Rejection Reason:                                                                | 6/22/2015                                    |  |  |  |
|                                                                                                    | Claim Comments       Time In and Time Out for Sen       Action     Time In       Edit Delete     09:00                                                                                                    | vice Date                                                                                                | Time Out<br>09:30                                                                                   |                                              |  |  |  |
|                                                                                                    | Same SA/New Claim New SA/New SA/New S | New Claim Edit Claim Delete (                                                                            | Claim Add More Time Void C                                                                          | laim View Invoice Close                      |  |  |  |

4. Click **Void Claim** button. **Void Provider Claim** page displays with the message *Are you sure you want to void this Provider Claim?* 

| Void Provider Claim: 98765 - Albany Therapies for Corey Clink |        |
|---------------------------------------------------------------|--------|
| Are you sure you want to void this Provider Claim?            |        |
|                                                               | Yes No |

5. Click **Yes** button to void entire Claim. **Provider Claim Home** page displays. **Claim Status** displays **Void**.

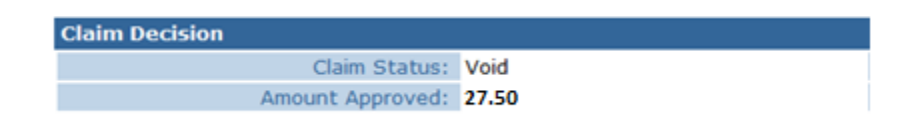

#### **Important Information**

If the State changes a provider's approval status to Disqualified or Disapproved, the system will automatically void any claims with a status of Submitted, Processing, and Paid when the recorded claim service date falls on or after the effective date of the Provider's status change.

# WAIVERS

A Waiver is needed if a Claim is submitted and it violates a billing rule for which an upfront waiver has been denied and requires the submission of a justification from the provider. A Claim can violate one or more billing rules for which an upfront waiver has been denied and the **Status** of the Claim appears as **Pending**. For each Claim in Pending Status, a task is created for the Provider in the **Financials Work Queue** to provide a justification for each of the billing violations for which an upfront waiver has been denied on the Claim. If the provider is not online, the task goes to the Municipality's **Fiscal Staff Work Queue** to obtain the justification from the provider.

1. From the provider **Financial** work queue, or the Municipality's **Fiscal Staff** work queue if the provider is not on NYEIS, select **Task** Provide Justification for Billing Rule Violation.

| navigation                                               | Work Qu        | eue Tasks:     | Albany_FiscalStaff                                                    |                 |               | <b>?</b>            |
|----------------------------------------------------------|----------------|----------------|-----------------------------------------------------------------------|-----------------|---------------|---------------------|
| • Inbox                                                  | Action         | <u>Task ID</u> | <u>Subject</u>                                                        | <u>Priority</u> | <u>Status</u> | <u>Deadline</u>     |
| O Reserved Lasks<br>O Assigned Tasks<br>O Deferred Tasks | <u>Reserve</u> | <u>15375</u>   | Provide Justification for<br>Billing Rule Violation for<br>Claim B555 |                 | Open          | 10/26/2009<br>09:56 |
| • Work Queues<br>• Notifications                         |                |                |                                                                       |                 |               |                     |
|                                                          |                |                |                                                                       |                 |               |                     |
|                                                          |                |                |                                                                       |                 |               |                     |

2. Click on the Reserve link under the Action column. Click **Reserve & View** to display Task Home Page.

| navigation                                                   | Task Home: ProviderJustificationTask - 15375                               |                                                                                                    |  |  |
|--------------------------------------------------------------|----------------------------------------------------------------------------|----------------------------------------------------------------------------------------------------|--|--|
| O Task History<br>O Task Assignment List<br>O Graphical ¥iew | Manage <sup>▲</sup> Add Comment <sup>▲</sup> Close                         | 巅 <u>Forward</u>                                                                                                   |  |  |
|                                                              | Subject<br>Provide Justification for Billing Rule Viol                     | lation for Claim B555                                                                                              |  |  |
|                                                              | Details                                                                    |                                                                                                    |  |  |
| recent items                                                 | Task ID: 15375<br>Priority:<br>Reserved By:<br>Time Worked: 00:00 [Change] | Status:         Open           Deadline:         10/26/2009 09:56           Last Assigned:         9/28/2009 09:56 |  |  |
|                                                              | Primary Action                                                             | Supporting Information                                                                                             |  |  |
|                                                              | <u>Create Justification for Billing Rule</u><br><u>Violation</u>           | Provider Claim Homepage                                                                                            |  |  |

3. Select Create Justification for Billing Rule Violation under the Primary Action. Create Justification for Billing Rule Violation page displays with list of billing rule violations for the Claim.

| Create Justifi | Create Justification for Billing Rule Violation ?  |                                                                |                           |      |                                       |  |  |
|----------------|----------------------------------------------------|----------------------------------------------------------------|---------------------------|------|---------------------------------------|--|--|
|                | Submit Waiver Request Close                        |                                                                |                           |      |                                       |  |  |
| Details        |                                                    |                                                                |                           |      |                                       |  |  |
| Child I        | Name:                                              | Annie Garwood                                                  | Provider Claim<br>Number: | B555 | 5                                     |  |  |
| SA NU          | imber:                                             | 9221                                                           |                           |      |                                       |  |  |
| Billing Rule V | iolatio                                            | ns                                                             |                           |      |                                       |  |  |
| Action         | <u>Violati</u>                                     | ion Description                                                |                           |      | <u>Justification</u><br><u>Reason</u> |  |  |
| Enter Reason   | Rule1<br>Visit j                                   | Rule1: Up to 3 Basic Home and Community Based<br>Visit per Day |                           |      |                                       |  |  |
| Enter Reason   | Enter Reason<br>and Community Based Visits per Day |                                                                |                           |      |                                       |  |  |
|                | Submit Waiver Request Close                        |                                                                |                           |      |                                       |  |  |

4. Select **Enter Reason** under the Action Column to select justification reason for each violation. Click **Save**. After the Provider provides justification, the Early Intervention Official Designee (EIO/D) receives a task to review the Request for Waiver. The EIO/D can then approve or reject the request for Waiver.

If the Request for Waiver is approved, the claim becomes **Approved**. If the Request for Waiver is rejected, the Claim is denied.

#### **Important Information:**

The Approval status assigned and nature of further claim processing upon EIO/D approval of a waiver request will vary depending on the *original provider claim submission date:* 

- If claim associated with the approved waiver request was submitted prior to 4/1/2013: The approval status is **'Approved'**
- If claim associated with the approved waiver request was submitted on or after 4/1/2013: The approval status is '**System Approved**'

| Create Justification for Billing Rule Violation |                                                                                                    |                             |  |  |  |
|-------------------------------------------------|----------------------------------------------------------------------------------------------------|-----------------------------|--|--|--|
| Claim Infor                                     | mation                                                                                                    |                             |  |  |  |
|                                                 | Child Name:                                                                                                    | Annie Garwood               |  |  |  |
|                                                 | Provider Claim Number:                                                                                                    | B555                        |  |  |  |
|                                                 | SA Number:                                                                                                    | 9221                        |  |  |  |
| Waiver Rea                                      | son                                                                                                    |                             |  |  |  |
| Violation<br>Description:                       | Rule1: Up to 3 Basic Home and Cor                                                                                                    | nmunity Based Visit per Day |  |  |  |
| Justification                                   | Child Need.                                                                                                    | ×                           |  |  |  |
|                                                 | Child Need.<br>Exceeded service frequency per day due to make up sessions.<br>Exceeded service frequency per month due to service authorized in mid-month.<br>Exceeded service frequency per week due to make up sessions. |                             |  |  |  |

The Provider can view the status of claims, either [Approved/System Approved] or Denied, by viewing the **Claim Homepage**. Providers with appropriate access to a child's **IFSP Homepage** may also click the **Waivers** link off the navigation bar to view the status of any waivers for that IFSP.

# **Important Information** Waivers *must* be approved/rejected by an EIO/D. See **EIO/D waiver approval/rejection steps** for more information.

- 1. Log in to NYEIS. User Home Page displays.
- 2. Click <u>Provider Claims</u> link under Search section. Provider Claim Search page displays.

| Provider Claim Search         |                                         |                                     | ?                                 |
|-------------------------------|-----------------------------------------|-------------------------------------|-----------------------------------|
| Search Criteria               |                                         |                                     |                                   |
| Invoice Number:               |                                         | Child's Name:                       |                                   |
| Provider of Record:           |                                         | Rendering Provider Name:            |                                   |
| Service Authorization Number: | <u>୍</u> କୁ କ୍                          | Provider Claim Number:              |                                   |
| Received From Date:           | ()                                      | Received To Date:                   |                                   |
| Service From Date:            | ( ) ( ) ( ) ( ) ( ) ( ) ( ) ( ) ( ) ( ) | Service To Date:                    | Ø                                 |
| Status:                       | · · · · · ·                             | Approved Amount:                    |                                   |
|                               | Search                                  | Reset                               |                                   |
| Search Results                |                                         |                                     |                                   |
| Action Child's Name           | Invoice Number Service Authorization Nu | umber Provider Claim Number Service | Start Date Approved Amount Status |

3. Type all known information in **Search Criteria** section. Click **Search** button. Records matching criteria display in **Search Results** section. *To search again, click Reset button.* Click <u>View</u> link under Action column for Claim of choice.

| Search Reset        |                  |                |                              |                       |                    |                 |               |
|---------------------|------------------|----------------|------------------------------|-----------------------|--------------------|-----------------|---------------|
| Search Results (Num | ber of Items: 4) |                |                              |                       |                    |                 |               |
| Action              | Child's Name     | Invoice Number | Service Authorization Number | Provider Claim Number | Service Start Date | Approved Amount | <u>Status</u> |
| View                | Mandissa Smith   | 12122          | 11010                        | 5555                  | 12/7/2008          | 0.00            | Pending       |
| View                | Mandissa Smith   | 12122          | 11010                        | 6666                  | 12/7/2008          | 0.00            | Pending       |
| View                | Cocoa Chips      | 1324           | 47115                        | 111D                  | 1/31/2009          | 0.00            | Pending       |
| View                | Cocoa Chips      | testagain      | 47117                        | TestWaiver            | 2/14/2009          | 0.00            | Pending       |

4. Provider Claim Home page displays. Click Waivers from the Navigation Bar.

| H <sup>€ Arty</sup> Werkeng to Je<br>Water DOH use o | niy – no real live data)      | O Home                          | O Inbox O My Calendar O My Cas | es 🕑 Search 🕑 About 🕑 Log Out |
|------------------------------------------------------|-------------------------------|---------------------------------|--------------------------------|-------------------------------|
| navigation                                           | Provider Claim Home 98765 -   | Albany Therapies for Corey Clin | k                              | 3                             |
| Claim Home                                           | General Details               |                                 |                                |                               |
| Status History                                       | Child's Full Name:            | Corey Clink                     | Service Coordinator:           | Berry, Ann                    |
| Claim Reconciliation                                 | Date Created:                 | 6/22/2015                       | Parent Signature:              | No                            |
| • waivers                                            | Service Date:                 | 4/1/2015                        | Submitted Amount:              | 27.50                         |
|                                                      | Rate Code:                    | 5244                            | Units:                         | 2                             |
|                                                      | Service Authorization Number: | 15362                           | Referring Provider NPI:        | 1234567890                    |
|                                                      | Reference Numbers             |                                 |                                |                               |
| recent items                                         | Provider Claim Number:        | 98765                           | Billing Agent Number:          |                               |
|                                                      | Invoice Number:               | unit8sc                         |                                |                               |
|                                                      | ICD Codes                     |                                 |                                |                               |
|                                                      |                               | Diagnosis (ICD) Code 1:         |                                |                               |
|                                                      |                               | Diagnosis (ICD) Code 2:         |                                |                               |
|                                                      |                               | Diagnosis (ICD) Code 3:         |                                |                               |
|                                                      |                               | Diagnosis (ICD) Code 4:         | 315.9 - Development delay NOS  |                               |
|                                                      | Claim Decision                |                                 |                                |                               |
|                                                      | Claim Status:                 | Open                            | Effective Date:                | 6/22/2015                     |
|                                                      | Amount Approved:              | 0.00                            | Rejection Reason:              |                               |
|                                                      | Claim Comments                |                                 |                                |                               |
|                                                      | Time In and Time Out for Serv | vice Date                       |                                |                               |
|                                                      | Action <u>Time In</u>         |                                 | Time Out                       |                               |
|                                                      | Edit Delete 09:00             |                                 | 09:30                          |                               |
|                                                      | Same SA/New Claim New SA/N    | lew Claim) Edit Claim) Delete C | Claim Add More Time Void C     | laim View Invoice Close       |

5. **Waiver List** page displays. This page contains the list of billing violations that make up this waiver.

| <b>Important Information</b><br>This Waivers list does not include any Upfront waivers. |                                                    |                                    |                                       |                     |                                  |                         |
|-----------------------------------------------------------------------------------------|----------------------------------------------------|------------------------------------|---------------------------------------|---------------------|----------------------------------|-------------------------|
| Waiver List                                                                             |                                                    |                                    |                                       |                     |                                  | ?                       |
|                                                                                         |                                                    | C                                  | Close                                 |                     |                                  |                         |
| Details                                                                                 |                                                    |                                    |                                       |                     |                                  |                         |
|                                                                                         | Child Name:                                        | Cocoa Chips                        |                                       | Provider Claim Numb | er: TestWaiver                   |                         |
| Waivers                                                                                 |                                                    |                                    |                                       |                     |                                  |                         |
| Action                                                                                  | Violation Description                              |                                    | <u>Justification</u><br><u>Reason</u> | Approved/Rejected   | <u>Date</u><br>Approved/Rejected | <u>Status</u>           |
| View                                                                                    | Rule17: Visits Per Day C<br>Authorization Exceeded | Clinically Appropriate for Service |                                       |                     |                                  | Submitted for<br>Review |
|                                                                                         |                                                    |                                    | Close                                 |                     |                                  |                         |

6. Click <u>View</u> link under Action column to display a specific billing violation. View Waiver page displays with the section listing the related claims that contributed to the Billing Rule Violation. The EIO/D has the opportunity to view the combination of claims to aide with their decision to approve or reject the waiver request.

| View Waiver                  |                    |                                                                          |                      |                 |                   |
|------------------------------|--------------------|--------------------------------------------------------------------------|----------------------|-----------------|-------------------|
|                              |                    |                                                                          | Clo                  | se              |                   |
| Waiver Details               |                    |                                                                          |                      |                 |                   |
|                              | Child Name:        | Cocoa Chips                                                              |                      | Date Rec        | quested:          |
| Provid                       | er Claim Number:   | TestWaiver                                                               | TestWaiver           |                 | ejected:          |
| Viola                        | ation Description: | Rule17: Visits Per Day Clinic<br>Appropriate for Service Aut<br>Exceeded | cally<br>thorization | Approved/Reject | cted by:          |
| Just                         | tification Reason: |                                                                          |                      | Reason Re       | ejected:          |
| Status: Submitted for Review |                    |                                                                          |                      |                 |                   |
| <b>Related Claims That</b>   | t Caused Billing \ | Violation                                                                |                      |                 |                   |
| Action Provid                | der Claim Number   |                                                                          | Service Dat          | e Service Type  | <u>e / Method</u> |
| View 444B                    |                    |                                                                          | 2/14/2009            | Speech Lan      | guage - Basic     |
| View 444A                    | 444A               |                                                                          | 2/14/2009            | Speech Lan      | guage - Basic     |
| View 111F                    |                    |                                                                          | 2/14/2009            | Speech Lan      | guage - Basic     |
| Comments                     |                    |                                                                          |                      |                 |                   |

- Close
- 7. Click Close button. Waiver List page displays.
- 8. Click Close button. Provider Claim Home page displays.

#### **EIO/D** waiver approval/rejection steps:

After the provider submits a waiver request for an individual claim, the child's assigned EIO/D receives a task to approve or reject the waiver request. Approved waiver requests result in the claim becoming **System Approved** while rejected waiver requests result in the claim being **Denied**.

# **Important Information** Approval of a submitted waiver request is a *Municipal* function. If a waiver request is denied in error, the claim can only be resubmitted on a new invoice. No further action can be taken with a **Denied** claim.

1. Click Inbox on upper menu bar. My Workspace Page displays:

| NYEIS Training:<br>With with the second second second second second second second second second second second second second second                                       | O Home O Inbox O My Calendar O My Cases O Search O About O Log           | Out |
|----------------------------------------------------------------------------------------------------|--------------------------------------------------------------------------|-----|
| My Workspace: Sample EIOD       O Inbox       O Reserved Tasks       O Assigned Tasks       O Deferred Tasks       O Work Queues       O Work Queues       O Mork Queues | Eind Task Sefore Deadline                                                | ?   |
| My Tasks                                                                                                    | <ul><li># of Assigned Tasks: 19</li><li># of Reserved Tasks: 0</li></ul> |     |

2. Click on **Assigned Tasks** in the left-hand Navigation Bar. **Assigned Tasks** page displays:

| WEIS Train<br>WIES Train<br>Training use onl                        | ning:<br>y – no real live | data)                       | O Home O Inbox O                                | My Calendar | r O My Cases O Search | About O Log Out |
|---------------------------------------------------------------------|---------------------------|-----------------------------|-------------------------------------------------|-------------|-----------------------|-----------------|
| navigation     O Inbox     O Reserved Tasks                         | Assigned                  | <b>i Tasks: S</b><br>TaskID | ample EIOD                                      | Priority    | Assigned              | ?<br>Deadline   |
| Assigned Tasks     Deferred Tasks     Work Queues     Notifications | Reserve                   | 242553                      | Review Billing Waiver<br>Request for Claim 6044 |             | 6/25/2012 14:21       | 7/2/2012 14:21  |
|                                                                     |                           |                             |                                                 |             |                       |                 |

3. Look for a task with subject "Review Billing Waiver Request for Claim (Claim number)". The claim number referenced in the subject will correspond to the claim in **Pending** status. Click on the Task ID number. **Task Home** page displays for selected task:

| Task Home: ProviderEIO      | DInvoiceWaiverAp   | proval - 427532   | 2               |
|-----------------------------|--------------------|-------------------|-----------------|
| Manage                      |                    |                   |                 |
| 🖹 Add Comment               | Reserve            | Forward           | Restart         |
| Close 🕵                     | <u>Un-Reserve</u>  | 🖨 <u>Defer</u>    |                 |
| Subject                     |                    |                   |                 |
| Review Billing Waiver Reque | est for Claim 6044 |                   |                 |
| Details                     |                    |                   |                 |
| Task ID: 427532             |                    | Status:           | Open            |
| Priority:                   |                    | Deadline:         | 1/12/2014 15:13 |
| Reserved By:                |                    | Last Assigned:    | 1/7/2014 15:13  |
| Time Worked: 00:00 [0       | Change]            |                   |                 |
|                             |                    |                   |                 |
| Primary Action              |                    | Supporting Infor  | mation          |
| Review Billing Violations   |                    | Provider Claim Ho | ome             |

4. Follow Task's Primary Action: Review Billing Violations. Alternatively, clicking on the link to the Provider Claim Home under the Supporting Information cluster will load the Provider Claim. Hit the Back button when review of claim is complete. After following the Tasks Primary Action, the Waiver Requested For Following Violations page displays:

| NYEIS Train<br>Wess J. (Training use only | ning:<br>— no real live d | ata) O Home O Inbox O My Calendar O My Cases                                         | • Search •                            | About 🕑 Log Out         |
|-------------------------------------------|---------------------------|--------------------------------------------------------------------------------------|---------------------------------------|-------------------------|
| navigation                                | Waiver R                  | equested For Following Violations<br>Finished Approve All Close                      |                                       | ?                       |
|                                           | Details                   |                                                                                      |                                       |                         |
|                                           |                           | Child Name: Tom Lee4                                                                 |                                       |                         |
| recent items                              |                           | Provider Claim Number: 6044                                                          |                                       |                         |
|                                           |                           | SA Number: 10290                                                                     |                                       |                         |
|                                           | <b>Billing W</b>          | aivers                                                                               |                                       |                         |
|                                           | Action                    | Violation Description                                                                | <u>Justification</u><br><u>Reason</u> | <u>Status</u>           |
|                                           | <u>Manage</u>             | Rule3: No more than 1 Basic Home and Community Based<br>Visit per Discipline per Day | Child Need.                           | Submitted for<br>Review |
|                                           |                           | Finished Approve All Close                                                           |                                       |                         |

#### 5. If Approving ALL associated Billing Violations with a given Claim

In cases where multiple billing violations exist for a claim, click the **Approve All** button to approve all related billing waivers at once. The **Confirm Billing Waiver Approval** page displays:

| Confirm Billing Waiver Approval                                                 | 2        |
|---------------------------------------------------------------------------------|----------|
| Affirmation: I approve this billing rule exception based on the child's clinica | al need. |
| Yes No                                                                          |          |

Click the **Yes** button to approve all associated waivers for the given claim. **Waiver Requested For Following Violations** page displays with an 'Approved' status assigned to all violations. Clicking **No** returns to the **Waiver Requested For Following Violations**, without any decisions recorded:

|                    | (Finished) (Appro                              | ve All Close                       |                      |               |
|--------------------|------------------------------------------------|------------------------------------|----------------------|---------------|
| Details            |                                                |                                    |                      |               |
|                    | Child Name:                                    | Tom Lee4                           |                      |               |
|                    | Provider Claim Number:                         | 6044                               |                      |               |
|                    | SA Number:                                     | 10290                              |                      |               |
| <b>Billing Wai</b> | vers                                           |                                    |                      |               |
| Action             | Violation Description                          |                                    | Justification Reason | <u>Status</u> |
| Manage             | Rule3: No more than 1 Basic Home and Community | Based Visit per Discipline per Day | Child Need.          | Approved      |
|                    | Finished (Appro                                | ve All Close                       |                      |               |

# If rejecting a submitted waiver request or to render a decision on an individual billing violation with a given claim:

Click the **Manage** link to review corresponding to any individual violations cited. **Approve Billing Waiver Request** page displays:

| NYEIS Train<br>WESS | ing:<br>– no real live | data)              | O Home O Inbox                                                               | • му с               | Calendar 🧕 | My Cases 🔮 Se  | earch O About O Log Out |
|---------------------|------------------------|--------------------|------------------------------------------------------------------------------|----------------------|------------|----------------|-------------------------|
| navigation          | Approve                | e Billing Waiver   | Request Ap                                                                   | orove                | Reject     |                | ?                       |
|                     | Details                |                    |                                                                              |                      |            |                |                         |
|                     |                        | Child Name:        | Tom Lee4                                                                     |                      | Provider C | laim Number:   | 6044                    |
| recent items        |                        | SA Number:         | 10290                                                                        |                      | Rea        | son Rejected:  |                         |
|                     | Viola                  | ition Description: | Rule3: No more th<br>Basic Home and<br>Community Based<br>per Discipline per | an 1<br>Visit<br>Day | Justific   | ation Reason:  | Child Need.             |
|                     | Related                | Claims That Ca     | used Billing Viola                                                           | tion                 |            |                |                         |
|                     | Action                 | Provider Claim     | <u>Number</u>                                                                | Service              | Date       | Service Type / | / Method                |
|                     | View                   | 67755              |                                                                              | 12/15/               | 2010       | Special Instru | iction - Basic          |
|                     | Comme                  | nts                |                                                                              |                      |            |                |                         |
|                     |                        |                    | Ар                                                                           | orove                | Reject     |                |                         |

If desired click the **View** link in the **Related Claims That Caused Billing Violation** cluster to view the claim. Click the **Back** button when review is complete:

- a. To reject the request, record a rejection reason in the Reason Rejected field (optional), record any comments in Comments section (optional), then click the Reject button. Confirm Billing Waiver Rejection page displays. Click Yes to proceed with rejection or click No to return to previous page
- **b.** To approve the request, enter comments in the **Comments** section (optional), then click **Approve. Confirm Billing Waiver Approval** page displays. Click **Yes to proceed with approval or click No to return to previous page.**
- 6. Following the decision by the EIOD on the given claim, the **Waiver Requested For Following Violations** page displays. The Status column will reflect the most recent decision on the claim ('Approved' or 'Rejected'):

| Waiver Req         | uested For Following Violations                |                                    |                      | 2             |
|--------------------|------------------------------------------------|------------------------------------|----------------------|---------------|
|                    | Finished Appro                                 | ve All Close                       |                      |               |
| Details            |                                                |                                    |                      |               |
|                    | Child Name:                                    | Tom Lee4                           |                      |               |
|                    | Provider Claim Number:                         | 6044                               |                      |               |
|                    | SA Number:                                     | 10290                              |                      |               |
| <b>Billing Wai</b> | vers                                           |                                    |                      |               |
| Action             | Violation Description                          |                                    | Justification Reason | <u>Status</u> |
| Manage             | Rule3: No more than 1 Basic Home and Community | Based Visit per Discipline per Day | Child Need.          | Rejected      |
|                    | (Finished) (Appro                              | ve All Close                       |                      |               |

Clicking **Finished** applies the decision to the claim. If Approved, the claim will status will reflect **System Approved.** If Rejected, the claim status will reflect **Denied** 

# **PROVIDER ELECTRONIC (837) CLAIMING**

This section contains information to guide Users through the process of electronically submitting claims – to NYEIS. <u>Only electronic claims adhering to the HIPAA 5010 transaction format can be accepted into NYEIS.</u>

The following sections provide information about the pre-approval process for submitting electronic claims, and the subsequent general flow of events that occur when a provider submits (uploads) an electronic 837P claim file into NYEIS. Users are provided with feedback on each submissions status by way of '999' and 'F-File' response files. Details on how to interpret this information is provided in this topic.

# **Getting Approved and Configured for Electronic Claiming**

Before a provider is permitted to upload 837P transactions into NYEIS, they must complete the following steps:

- 1. Review the "Procedures to Submit Electronic Claims" file located on the Health Commerce System in the NYEIS Electronic Claiming folder.
- 2. Download the "Request to Submit Electronic" and the "837 HealthCare Claim Professional Companion Guide".
- 3. On the "Request to Submit Electronic Claims" request an ETIN for each municipality that is in your agency's Catchment Area and that you want to submit electronic claims for.
- 4. Send completed form to <u>NYEIS@health.ny.gov</u>. ETINs will be generated and registered in the NYEIS Test System and Testing Instructions will be supplied to the provider.
- 5. Complete the testing process.

During the testing phase providers are supplied the documentation needed to successfully complete the process. Download the "837 HealthCare Claim Professional Companion Guide" and the "Procedures to Submit Electronic Claims" from the Health Commerce System (HCS) in the NYEIS Folder.

#### **Important Information**

The provider's account will be configured in NYEIS after successfully completing the testing process. This will enable the provider to successfully upload the 837P Claim file.

## Uploading the 837P Claim File to NYEIS

All 837P electronic claim files must adhere to the HIPAA 5010A EDI transaction format in order to be successfully uploaded to NYEIS and processed. The file will be rejected if it does not adhere to the HIPAA 5010A standard.

#### **Important Information**

Once the 837P Invoice file has been uploaded to NYEIS it will take at a minimum 24 hours for the file to be <u>fully</u> processed. Processing involves three phases, or review steps.

1. To submit an 837P claim file to NYEIS, select the "Upload 837 Invoice" menu option.

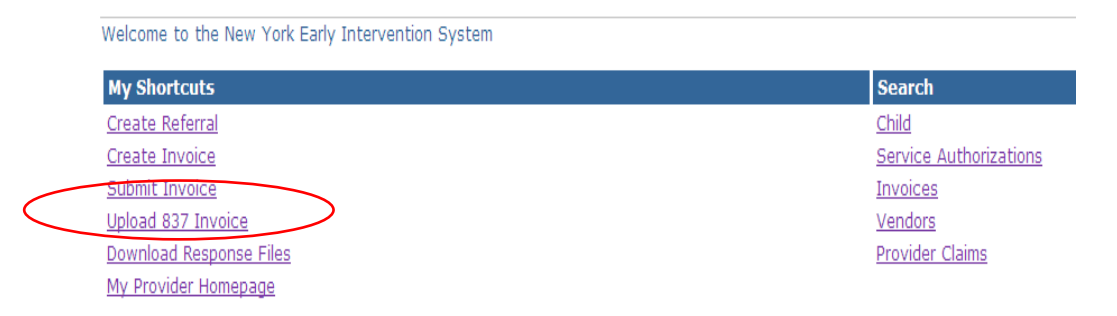

2. A screen will display allowing you to browse your computer to find the 837P HIPAA claim file.

| 🖉 Upload HIPAA 8371 EDI File - Windows Internet Explo  | rer                                                        |                                             |                                                                                   |
|--------------------------------------------------------|------------------------------------------------------------|---------------------------------------------|-----------------------------------------------------------------------------------|
| G - Kiki https://cma-vsiapp1:9044/Curam/en_US/EIS_Fina | ncial_upload837iFilePage.do?o3rpu=EI5_Application_provider | UniversalHomePage.do 🛛 👻 😧 Certificate Erro | 🖌 🗲 🗙 http://www.toggle.com/en/index.php?i                                        |
| File Edit View Favorites Tools Help                    | 🐑 Convert 👻 🔂 Select                                       |                                             |                                                                                   |
| 😪 🛷 📸 Upload HIPAA 837I EDI File                       |                                                            |                                             | 🏠 🔻 🖾 🔹 🆶 👻 Page 🕶 🍈 Tools 🗸 👋                                                    |
| NYEIS Development                                      |                                                            | O Home O Inbox O My Calendar                | ● <sup>My Cases</sup> ● <sup>Search</sup> ● <sup>About</sup> ● <sup>Log Out</sup> |
| navigation Upload HIPAA 837I                           | EDI File                                                   |                                             | ?                                                                                 |
| Select the EDI File                                    |                                                            |                                             |                                                                                   |
|                                                        | File: Browse                                               |                                             |                                                                                   |
| recent items                                           | (                                                          | Save Cancel                                 |                                                                                   |
|                                                        |                                                            |                                             |                                                                                   |
|                                                        |                                                            |                                             |                                                                                   |
|                                                        |                                                            |                                             |                                                                                   |
|                                                        |                                                            |                                             |                                                                                   |
|                                                        |                                                            |                                             |                                                                                   |
|                                                        |                                                            |                                             |                                                                                   |
|                                                        |                                                            |                                             |                                                                                   |
|                                                        |                                                            |                                             |                                                                                   |
|                                                        |                                                            |                                             |                                                                                   |
|                                                        |                                                            |                                             |                                                                                   |
|                                                        |                                                            |                                             |                                                                                   |
|                                                        |                                                            |                                             |                                                                                   |
|                                                        |                                                            |                                             |                                                                                   |
| Done                                                   |                                                            |                                             | 👻 Local intranet 🔍 100% 🔹 💡                                                       |
| 🛃 start 💋 🙆 🥹 🤌 🕲 Message Lis 🗔 In                     | nbox - Micr 📓 Document 1 🏠 financial_int                   | C Upload HIPA 🔘 Java - Cura 💳 *Untitled     | -1 🛐 📕 🖓 🖏 🖏 👘 🏷 🐫 10:13 AM                                                       |

3. To upload claims select the Browse button.

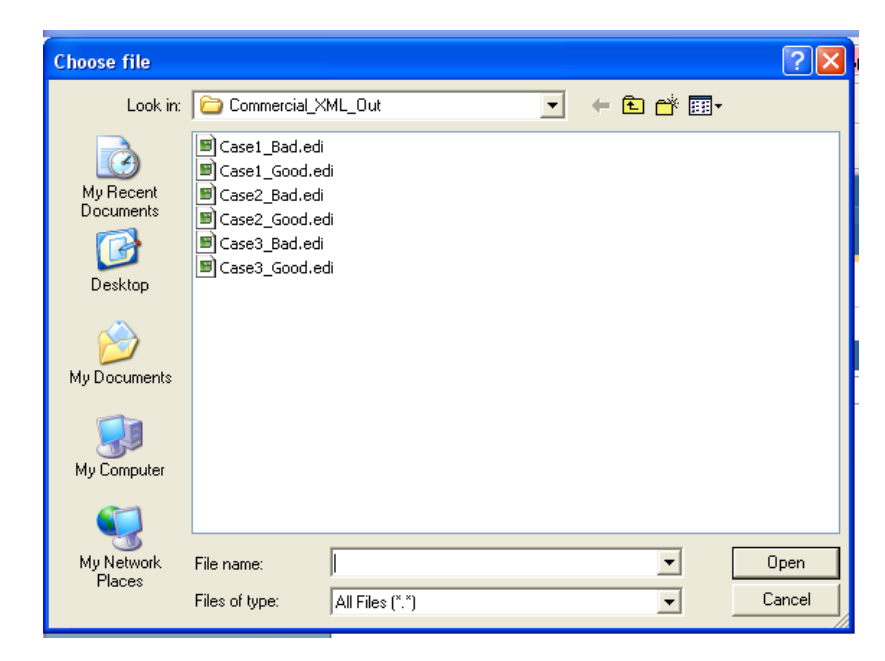

- 4. Choose the file that is to be uploaded into NYEIS by either double clicking on the file name or clicking once on the file name, then clicking the Open button.
- 5. The file name will be placed in the file field on the Upload screen. Click Save to transmit the claim file into NYEIS:

| Upload HIPAA 837 EDI File                                                                                                    | 2 |
|----------------------------------------------------------------------------------------------------|---|
| NOTE: Claims submitted on this invoice are true, complete and accurately reflect services rendered. Changes cannot be made to claims after submission. |   |
| Select the EDI File                                                                                                    |   |
| File: Choose File Sample837UploadFile.edi                                                                                                    |   |
| Save Cancel                                                                                                    |   |

6. A confirmation message stating that you have successfully uploaded your file 837P file will be displayed.

## **Checking the 837P Claim File Status**

NYEIS processes the submitted 837P electronic claim file in three phases, or review steps.

# 837P Processing Overview

The 837P claim file is first reviewed to ensure it conforms to the HIPAA 5010 file format standard (Step 1). If the system detects any non-conformities in the file, the system provides feedback in the form a 999 Response file. The provider must review the 999 File, correct all errors listed in the 999, and resubmit the 837P. If no errors are detected, the 999 Response File provides notice that the submitted 837P file passed the HIPAA 5010 standards review.

#### **Important Information**

If the 837P file that is uploaded to NYEIS is not in a recognized format (e.g., a Word document is uploaded), the system will not generate a 999 Response File for files in the HIPAA 5010 file format standard. Rather, the uploaded file is placed into an "Invalid" file folder that is monitored daily by the Operations team.

Once the 837P file passes the 5010 file format standards, the system next analyzes the file for proprietary "pre-invoice" errors (Step 2). All claims that pass the "pre-invoice" review are then analyzed to confirm that they pass all Early Intervention claiming rules (Step 3). Errors with the invoice or claims may be identified at each Step.

## **Important Information**

An F-File Response will be created after Step 2 if the system identifies "preinvoice" errors in 837P claim file. Step 2 is completed within one hour after the 837P passes the Step 1 review. In addition, the claims that pass the Step 2 "pre-invoice" review are then processed in Step 3, the Early Intervention claiming rules review. If any of these claims are found to have claiming rule violations, the claim is visible within NYEIS as a denied claim. Step 3 is completed during a nightly batch process.

An F-File Response will only be generated and made available once all of the preinvoice and claiming rules reviews have been completed and there are errors detected. If none of the claims in a submitted 837P file pass the "pre-invoice" review, then the F-File is immediately made available to the provider. Otherwise, providers should wait 24 hours to check for an F-File response in order to ensure that all of the claiming rules have been run against the file.

#### The 999 Response File

Step 1 of the process always results in the creation of the 999 Response file. The purpose of the 999 Response File is to acknowledge receipt of the 837P file and provide a status pertaining to each segment in the 837P EDI transaction. The file informs the user if the 837P file conforms to the mandatory HIPAA 5010 file format standard.

#### **Important Information**

Any errors detected in the 837P file during this Step are listed in the 999 Response File and must be corrected by the provider. The 837P file must then be <u>resubmitted</u>.

Tips for reading the results contained in the 999 file are provided. See Tips for **Reading the 999 Response File** below. Users can optionally purchase a guide to the 999 called 'EDI 999 Transaction Functional Acknowledgement'. Use your preferred search engine to find vendors who sell the guide.

#### **The F-File Response**

If the submitted 837P file passes the HIPAA 5010 file format standard test, review Steps 2 and 3 are initiated. These Steps generally occur within 24 hours after the system generates an error-free 999 Response File.

During these Steps, the 837P data is reviewed for "pre-invoice" errors (Step 2) and Early Intervention claiming rule violations (Step 3). For example, in Step 2 the ETIN recorded in the 837P submitted file is checked for validity, and in Step 3 claiming rule violations are run against each claim. If errors are found, the system generates the F-File response to notify the provider of any errors that the system identified.

#### **Important Information**

An F-File will be created after Step 2 if the system identifies "pre-invoice" errors with 837P claim file. Step 2 is completed within one hour after the 837P passes the Step 1 review.

In addition, the claims that pass the Step 2 "pre-invoice" review are then processed in Step 3, the Early Intervention claiming rules review. If any of these claims are found to have claiming rule violations, the claim is visible within NYEIS as a denied claim. Step 3 is completed during a nightly batch process.

An F-File Response will only be generated and made available once all of the preinvoice and claiming rules reviews have been completed...and there are errors detected. If none of the claims in a submitted 837P file pass the "pre-invoice" review, then the F-File is immediately made available to the provider. Otherwise, providers should wait 24 hours to check for an F-File response in order to ensure that all of the claiming rules have been run against the file.

The F-File is structured as a <u>comma-delimited</u> file that can be opened in any text editor or Microsoft Excel for review. Textual error messages are listed in the file (e.g. "Submitter ETIN Invalid") along with additional information to describe the errors. Tips for reading the F-File are provided. *See Tips for Reading the F-File Response* below. Tips for reading the F-file can also be found in the "837 HealthCare Claim Professional Companion Guide" document on the Health Commerce System (HCS) in the NYEIS Folder.

## **Important Information**

- An F-File will not be generated if no errors are detected during Step 2 "preinvoice" review.
- If errors are detected, the provider will need to correct the error in their 837P file and resubmit it.
- If the detected error is at the claim level, such as an invalid Service Authorization number, then only the claims affected need to be submitted on a new 837P.
- If the detected error is at the header level, such as invalid ETIN, then the entire file typically needs to be resubmitted.

The last section of this document includes a table that explains each of the **837P pre-invoice review** errors displayed in the F-File and notes what actions are taken if the error is encountered.

## Accessing the Response Files

 To access and review the response files generated by NYEIS to check on the status of a submitted claim file, click on the <u>Download Response Files</u> link from your homepage or click on the <u>My Provider Homepage</u> link and then click on the <u>Response Files</u> link in the Navigation bar.

| My Shortcuts            | Search                |
|-------------------------|-----------------------|
| <u>Create Referral</u>  | Child                 |
| Create Invoice          | Service Authorization |
| Submit Invoice          | Invoices              |
| Upload 837 Invoice      | <u>Vendors</u>        |
| Download Response Files | Provider Claims       |

The Download HIPAA Transaction Responses list page is displayed. This page lists the 999 Response file identifier (Control Number column), Date Created, file name (Response File column) and how many transactions in the 837P file were accepted or rejected based on the standard HIPAA 5010 file formatting rules.

Note that the **Rejected Transactions** and **Accepted Transactions** columns are <u>not</u> intended to provide statistics concerning how many claims in your file have been accepted or rejected. They only indicate whether the transaction sets in your file adhere to standard HIPAA 5010 formatting guidelines.

3. Review the 999 Response File to obtain information related to any rejected claims. The **Control Number** column on this page represents segment ISA13 from the submitted 837P file. The **Response File** column label is the same as the name of the 837P file that was submitted.

|   | Download HIPAA Transaction Responses |                |              |                |                       |                       | 2 |
|---|--------------------------------------|----------------|--------------|----------------|-----------------------|-----------------------|---|
|   | Action                               | Control Number | Date Created | Response File  | Rejected Transactions | Accepted Transactions |   |
| ( | <u>View</u>                          | 00000201       | 1/27/2011    | Case1_Good.edi | 0                     | 1                     |   |
|   |                                      |                |              | Cancel         |                       |                       |   |

4. To view the responses of a transmission, click on the <u>View</u> action link. A page displays with two sections: File Details and F-File Details. The File Details section displays the system generated 999 Response File. An F-File may also be displayed in the F- File Details section, but only if errors were detected during Step 2 and/or Step 3 of the process described previously. If there were no errors during this Step, the F-File will not be available for you to select from the screen.

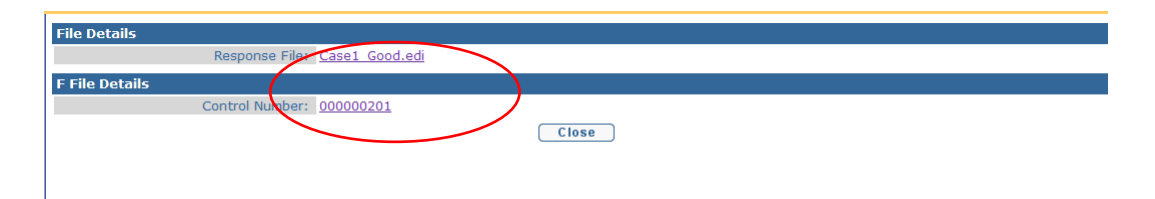

Click the link in **Response File** field for the 999 Response File, or the **Control Number** field for the F-File (if displayed), to open or save the file to your hard drive. *See Tips for Reading the 997 Response File or Tips for Reading the F-File Response* when reviewing either file. Tips for reading the F-file can also be found in the "F-Filer Error Guidance" document on the Health Commerce System (HCS) in the NYEIS Folder.

#### **Important Information**

The leading 0 for values is not being displayed on the f-file because of the way Microsoft Excel is formatting the column when the f-file is opened. Try these steps to get around the auto-formatting:

- After clicking on the f-file in NYEIS, click on the Save option instead. Save the file with a ".txt" extension (choose All Files as the "Save As Type" and then type in .txt at the end of the filename.)
- Open Excel.
- With Excel open, click on the File > Open menu option.
- Browse your computer for the .txt file you just saved and open it. A Text Import Wizard should come up.
- Choose "Delimited" and then click Next.
- Make sure only the "Comma" delimiter option is selected and then click Next.
- Individually select each column that you want to be formatted as text and then select the "Text" column data while the column is highlighted. This text option will maintain any leading 0's in the numbers.
- Click Finish.

# **Adjudicating the Claim**

Once an 837P passes the HIPAA 5010 "pre-invoice" and Early Intervention claiming rule reviews, the claims are approved, denied, or pended similar to online NYEIS Invoicing. The status of the invoice and its claims can subsequently be viewed by searching for the invoice.

Every Invoice has an assigned status. The status of the Invoice depends on where it is in the Invoice process. Prior to being submitted, an Invoice is considered **Draft**, after submission it is considered **Submitted** and continues through the process. Once the System approves and/or denies all Claims, the Invoice is considered **System Approved**. Invoices that are voided are given a **Void** status.

# Accessing the 835 Remittance File

The status of any claim submitted via the 837P electronic claim can be viewed in the HIPAA 835 Claim Payment/Advice file that NYEIS generates on a daily basis. These 835 files are accessed via the **Download Response Files** menu option on the User Home page.

 To access and review the 835, click on the <u>Download Response Files</u> link from your homepage or click the <u>My Provider Homepage</u> link and then click on the <u>Response Files</u> link in the Navigation bar. The Download HIPAA Transaction Responses list page displays.

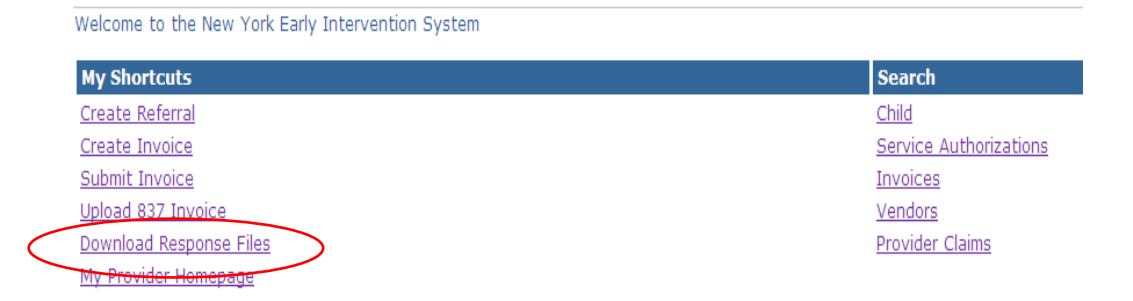

2. The 835 Remittance File will have the '835' prefix in the **Response File** name. Click on the <u>View</u> link in the Action column action to access the 835 file. A page with a File Details section displays.

|             |                |              | a                            | and the second second | 1                     |
|-------------|----------------|--------------|------------------------------|-----------------------|-----------------------|
| Action      | Control Number | Date Created | Response File                | Rejected Transactions | Accepted Transactions |
| View        | 00000201       | 3/30/2011    | 837P_1099121_03302011        | 0                     | 1                     |
| <u>View</u> | 00000640       | 8/10/2011    | 835_2011-08-10T13_46_29_840Z | 0                     | 0                     |
| -           |                |              | Cancel                       |                       |                       |

3. Click the **Response File** field link to open or save the file to your hard drive.

| File Details                                         |  |
|------------------------------------------------------|--|
| Pesponse File: 835 2011-08-10T13 46 29 8402<br>Close |  |
|                                                      |  |

- 4. The following information provides a general guideline for when providers should expect to receive an 835 Remittance File as a result of the claim adjudication process:
  - <u>Denied claim</u> If a claim is denied during the adjudication process, an 835 Remittance file will be generated and made available to the provider.
  - <u>Approved claim</u> The 835 will be created for an approved claim <u>after</u> the claim has been generated for payment and included on a check or EFT by County Finance Office. Each municipality is responsible for processing their own payments, so the response time for receiving these 835 Remittance files will vary.
  - <u>Pended claims</u> The 835 Remittance File does not support pended claims. Providers will receive a Task in their **Financial** Work Queue which requires they provide a billing justification reason for the pended claim. *Appendix H - Workflows* for further information about the task.

# Tips for Reading the 999 Response File

An understanding of how to read the standard HIPAA 999 Implementation Acknowledgement file is required in order to comprehend the status of a submitted claim batch and to correct any errors noted at this step in the process. Here are some tips for reading the 999 file:

- Review <u>the AK9</u> segment in the 999.
- If you see an A in the AK9 segment, your file was received and accepted for further processing by NYEIS. Remember: A = Accepted. Below is an example of an accepted 999.

```
ISA*00* *00* *ZZ*NYEIS *ZZ*ALBAnnnn
*101210*1032*U*00401*00000201*0*T*:~
GS*FA*NYEIS*ALBAnnnn*20101210*1032*201*X*005010X231A1~
ST*999*0001*005010X231A1~
AK1*HC*201*005010X222A1~
AK9*A*1*11*1~
SE*6*0001~
GE*1*201~
IEA*1*000000201~
```

If you see an R in the IK5 or AK9 segments, your file was rejected.
 Remember: R = Rejected. Below is an example of a rejected 999. To help interpret this example, the superscript numbers provided cross reference the Number column in the 999 legend that is provided below.

```
*00*
ISA*00*
                           *ZZ*NYEIS
                                              *ZZ*ALBAnnnn
*101210*1032*U*00401*00000201*0*T*:~
GS*FA*NYEIS*ALBAnnnn*20101210*1032*201*X*005010X231A1~
ST*999*0001*005010X231A1~
AK1*HC*201*005010X222A1~
AK2*837*0001*005010X222A1~
IK3<sup>1</sup>*NM1<sup>2</sup>*103<sup>3</sup>*2330B<sup>4</sup>*8<sup>5</sup>~
IK4<sup>6</sup>*09<sup>7</sup>*67<sup>10</sup>*2<sup>11</sup>~
IK5*R~
AK9*R*1*1*0~
SE*6*0001~
GE*1*201~
IEA*1*00000201~
```

• Any time there are IK3 and IK4 segments in a 999, there is a rejected 837P. These segments will appear between the AK2 and IK5 segments (see the previous bullet for an example). The IK3 segment is used to report errors in a data <u>segment</u> in the submitted 837P and identify the location of the data segment in the file. The IK4 segment is used to report errors in a data <u>element</u> or composite data structure in the submitted 837P and identify the location of the data element in the file. See below for the 999 legend that describes each element in the IK3 and IK4 segments.

# Legend for the 999 File 'IK3' and 'IK4' Segments

| Number | Element | Name                                                               | Instructions                                                                                                    |
|--------|---------|--------------------------------------------------------------------|----------------------------------------------------------------------------------------------------|
| 1      | IK3     | Error Identification: T<br>errors in a data segme<br>data segment. | his segment is used to report<br>ent and identify the location of the                                                                                                    |
| 2      | IK301   | Segment ID Code                                                    | This contains the identification of<br>the data segment in error (e.g.,<br>"NM1" or "SV1").                                                                                                    |
| 3      | IK302   | Segment Position In<br>Transaction Set                             | This is the numerical count of<br>this data segment from the start<br>of the transaction set (i.e. from<br>the start of the ST loop in the<br>837P file that was submitted to<br>NYEIS).                                                                                                    |
| 4      | IK303   | Loop Identifier Code                                               | This identifies the loop within<br>which the error occurred on the<br>file submitted to NYEIS.                                                                                                    |
| 5      | IK304   | Implementation<br>Segment Syntax<br>Error Code                     | <ul> <li>This element contains the error noted for the segment. The codes and descriptions are:</li> <li>1. Unrecognized segment ID</li> <li>2. Unexpected segment</li> <li>3. Required segment missing</li> <li>4. Loop occurs over maximum times</li> <li>5. Segment exceeds maximum use</li> <li>6. Segment not in defined transaction set</li> <li>7. Segment not in proper sequence</li> <li>8. Segment has data element errors</li> <li>14. Implementation "Not Used" segment present</li> <li>16. Implementation dependent segment missing</li> <li>17. Implementation loop occurs under minimum times</li> <li>18. Implementation segment below minimum use</li> <li>19. Implementation dependent "Not Used" segment present</li> </ul> |

| CTX         | Segment Context and I  | Business Unit Identifier: This        |
|-------------|------------------------|---------------------------------------|
|             | segment is used to rep | ort when the error identified in this |
|             | IK3 loop was triggered | d by a situational requirement of     |
|             | the Implementation Gi  | ide and the error occurs at the       |
|             | segment level.         |                                       |
| CTX01-1     | Context Name           | Always contains the value             |
|             |                        | <b>"SITUATIONAL TRIGGER"</b> .        |
| CTX01-      | Context Reference      | Context Reference                     |
| 02          |                        |                                       |
| CTX02       | Segment ID Code        | Code defining the segment ID of       |
|             |                        | the data segment in error.            |
| CTX03       | Segment Position in    | This is the numerical count of        |
|             | Transaction Set        | this data segment from the start      |
|             |                        | of the transaction set (i.e. from     |
|             |                        | the start of the ST loop in the       |
|             |                        | 837P file that was submitted to       |
|             |                        | NYEIS) The transaction set            |
|             |                        | header (i.e. the ST segment) is       |
|             |                        | count position 1                      |
| CTX04       | Loop Identifier Code   | This identifies the loop within       |
| CINCI       | Loop Identifier Code   | which the error occurred on the       |
|             |                        | file submitted to NYFIS               |
| CTX05-      | Flement Position in    | This is used to indicate the          |
| 01          | Segment                | relative position of a simple data    |
| 01          | beginent               | element or the relative position      |
|             |                        | of a composite data structure with    |
|             |                        | the relative position of the          |
|             |                        | component within the composite        |
|             |                        | data structure in error               |
| CTX05-      | Component Data         | Required when the situational         |
| 02          | Element Position in    | requirement relates to a              |
| 02          | Composite              | component data element within a       |
|             | composite              | composite data structure              |
| CTX05-      | Repeating Data         | Required when the situational         |
| 03          | Flement in Position    | requirement relates to a repeating    |
| 05          |                        | data element                          |
| CTX06       | Reference in           | Bequired when CTX05 is used           |
| CIAOO       | Segment                | and the data element reference        |
|             | Segment                | number of the data element            |
|             |                        | identified in CTX05 1 is known        |
|             |                        | by the submitter of the 900 and it    |
|             |                        | is not a composite data element       |
| <br>CTV04 1 | Data Flomant           | Deference number used to looste       |
|             | Data Element           | the data element is the Data          |
|             | keierence Number       | Line data element in the Data         |
|             |                        | Element Dictionary.                   |

|    | CTX06-  | Data Element                                         | Required when CTX05-2 is used        |  |
|----|---------|------------------------------------------------------|--------------------------------------|--|
|    | 02      | Reference Number                                     | and the data element reference       |  |
|    |         |                                                      | number of the data element           |  |
|    |         |                                                      | identified in CTX05-2 is known.      |  |
| 6  | IK4     | Implementation Data                                  | Element Note: This segment is used   |  |
|    |         | to report errors in a data element or composite data |                                      |  |
|    |         | structure and identify                               | the location of the data element.    |  |
| 7  | IK401-1 | Element Position in                                  | This is used to indicate the         |  |
|    |         | Segment                                              | relative position of the data        |  |
|    |         |                                                      | element or composite data            |  |
|    |         |                                                      | structure in error. If CLM03 was     |  |
|    |         |                                                      | in error, the value would be "3."    |  |
| 8  | IK401-2 | Component Data                                       | This identifies the component        |  |
|    |         | Element Position in                                  | data element position within the     |  |
|    |         | Composite                                            | composite data structure. This       |  |
|    |         |                                                      | element is only included when an     |  |
|    |         |                                                      | error occurs in a composite data     |  |
|    |         |                                                      | element and the composite data       |  |
|    |         |                                                      | element position can be              |  |
|    |         |                                                      | determined.                          |  |
| 9  | IK401-3 | Repeating Data                                       | This identifies the specific         |  |
|    |         | Element Position                                     | repetition of a data element that is |  |
|    |         |                                                      | in error. This is a situational      |  |
|    |         |                                                      | element that is not always           |  |
|    |         |                                                      | provided.                            |  |
| 10 | IK402   | Data Element                                         | This identifies the "Data Element    |  |
|    |         | Reference Number                                     | Number" reference number from        |  |
|    |         |                                                      | the Implementation Guide.            |  |

| 11 | IK403   | Implementation Data       | This element contains the code      |
|----|---------|---------------------------|-------------------------------------|
|    |         | Element Syntax            | indicating the type of error found. |
|    |         | Error                     | The values and descriptions are:    |
|    |         | Code                      | L                                   |
|    |         |                           | 1. Required data element missing    |
|    |         |                           | 2. Conditionally required data      |
|    |         |                           | element missing                     |
|    |         |                           | 3. Too many data elements           |
|    |         |                           | 4. Data element too short           |
|    |         |                           | 5. Data element too long            |
|    |         |                           | 6 Invalid character in data         |
|    |         |                           | element                             |
|    |         |                           | 7 Invalid code value                |
|    |         |                           | 8 Invalid date                      |
|    |         |                           | 9 Invalid time                      |
|    |         |                           | 10 Exclusion condition violated     |
|    |         |                           | 12 Too many repetitions             |
|    |         |                           | 13 Too many components              |
|    |         |                           | I6 Code value not used in           |
|    |         |                           | implementation                      |
|    |         |                           | 19 Implementation dependent         |
|    |         |                           | data element missing                |
|    |         |                           | 110 Implementation "Not Used"       |
|    |         |                           | data element present                |
|    |         |                           | I11 Implementation too few          |
|    |         |                           | repetitions                         |
|    |         |                           | I12. Implementation pattern         |
|    |         |                           | match failure                       |
|    |         |                           | I13. Implementation dependent       |
|    |         |                           | "Not Used" data element             |
|    |         |                           | present                             |
| 12 | IK404   | Copy of Bad Data          | This element contains a copy of     |
|    |         | Element                   | the data in error. This is a        |
|    |         |                           | situational element that is not     |
|    |         |                           | always provided.                    |
|    | CTX     | Element Context: This     | s segment is used to report when    |
|    |         | the error identified in a | this IK4 loop was triggered by a    |
|    |         | situational requiremen    | at of the Implementation Guide and  |
|    |         | the error occurs at the   | element level.                      |
|    | CTX01-1 | Context Name              | Always contains the value           |
|    |         |                           | <b>"SITUATIONAL TRIGGER"</b> .      |
|    | CTX01-  | Context Reference         | Context Reference                   |
|    | 02      |                           |                                     |
|    | CTX02   | Segment ID Code           | Code defining the segment ID of     |
|    |         |                           | the data segment in error.          |

| CTX03   | Segment Position in  | This is the numerical count of      |
|---------|----------------------|-------------------------------------|
|         | Transaction Set      | this data segment from the start    |
|         |                      | of the transaction set (i.e. from   |
|         |                      | the start of the ST loop in the     |
|         |                      | 837P file that was submitted to     |
|         |                      | NYEIS). The transaction set         |
|         |                      | header (i.e. the ST segment) is     |
|         |                      | count position 1.                   |
| CTX04   | Loop Identifier Code | This identifies the loop within     |
|         | -                    | which the error occurred on the     |
|         |                      | file submitted to NYEIS.            |
| CTX05-  | Element Position in  | This is used to indicate the        |
| 01      | Segment              | relative position of a simple data  |
|         |                      | element, or the relative position   |
|         |                      | of a composite data structure with  |
|         |                      | the relative position of the        |
|         |                      | component within the composite      |
|         |                      | data structure, in error.           |
| CTX05-  | Component Data       | Required when the situational       |
| 02      | Element Position in  | requirement relates to a            |
|         | Composite            | component data element within a     |
|         | -                    | composite data structure.           |
| CTX05-  | Repeating Data       | Required when the situational       |
| 03      | Element in Position  | requirement relates to a repeating  |
|         |                      | data element.                       |
| CTX06   | Reference in         | Required when CTX05 is used         |
|         | Segment              | and the data element reference      |
|         |                      | number of the data element          |
|         |                      | identified in CTX05-1 is known      |
|         |                      | by the submitter of the 999, and it |
|         |                      | is not a composite data element.    |
| CTX06-1 | Data Element         | Reference number used to locate     |
|         | Reference Number     | the data element in the Data        |
|         |                      | Element Dictionary.                 |
| CTX06-  | Data Element         | Required when CTX05-2 is used       |
| 02      | Reference Number     | and the data element reference      |
|         |                      | number of the data element          |
|         |                      | identified in CTX05-2 is known.     |

# **Tips for Reading the F-File Response**

| Column<br># | Column Name     | Column Description                               |
|-------------|-----------------|--------------------------------------------------|
| 1           | Error Message   | A textual message describing the error.          |
| 2           | Error Data      | The data that caused the error.                  |
| 3           | GS Reference    | The Group Control Number from the                |
|             |                 | submitted file (segment GS06).                   |
| 4           | ISA Reference   | The ISA Number from the submitted file           |
|             |                 | (segment ISA13).                                 |
| 5           | Created Date    | The date the error message was generated in      |
|             |                 | NYEIS. This date is not meant to represent       |
|             |                 | the date the file was submitted to NYEIS.        |
| 6           | File Name       | The original name of the file that was           |
|             |                 | submitted to NYEIS and in which the error        |
|             |                 | was detected.                                    |
| 7           | Claim Number    | The Claim Reference Number (CLM01)               |
|             |                 | associated with the error. This column will      |
|             |                 | only be populated if the error is detected       |
|             |                 | within the 2300 claim loop, which includes       |
|             |                 | errors detected at the 2400 service line level.  |
| 8           | SA Number       | The claim Service Authorization Number           |
|             |                 | (2300REF02) associated with the error. This      |
|             |                 | column will only be populated if its value is    |
|             |                 | available at, or above, the file level where the |
|             |                 | error was detected.                              |
| 9           | Child Reference | The Child Reference Number                       |
|             | Number          | (2010BANM109) associated with the error.         |
|             |                 | This column will only be populated if its value  |
|             |                 | is available at, or above, the file level where  |
| 10          |                 | the error was detected.                          |
| 10          | Service Date    | The claim service line Service Date              |
|             |                 | (2400D1P03) associated with the error. This      |
|             |                 | column will only be populated if its value is    |
|             |                 | available at, or above, the file level where the |
|             |                 | error was detected.                              |

Each error in an F-File is presented as a row of data. The position and description of the F-File columns that relate to each row of data is as follows:

#### F-File "Pre-Invoice" Error Guidance

Once there are no errors generated on the 999 file, the submitted 837P is reviewed by step two of the file receipt process. Generally this step occurs within 24 hours after generating an error-free 999 response file. During this step, various pre-adjudication edit checks are performed against the data in the submitted 837P file and an F-File is generated to notify providers of any errors. For example, the ID of each rendering provider listed in the submitted file is checked for validity. The F-File is structured as a comma-delimited file that can be opened in any text editor or spreadsheet software such as Microsoft Excel for review. Textual error messages are listed in the file (e.g. "The NPI reported in data element 2310BNM109 for the rendering provider is not valid"), along with additional information to describe the errors. Tips for reading the F-File are provided at the end of this document. **Important** - If no errors are generated during Step 2, then no F-File response will be generated. If errors are generated, then the user will need to correct the error in their file and resubmit. If the error is at the claim level, such as an invalid Service Authorization number, then only the claims affected need to be submitted on a new 837. If the error is at the header level, such as invalid ETIN, then the entire file typically needs to be resubmitted.

The table below explains each of the 837P edits that may result in errors being displayed on the F-File and notes what actions are taken if an edit is exception is encountered.

Please review the bolded text in the "Action Taken by NYEIS if Exception Encountered" column for guidance on what to do if a particular edit has been encountered and is displayed on the F-file response file.

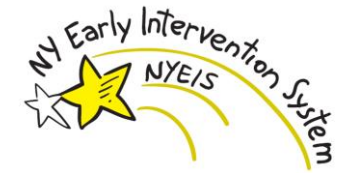

# **Check for Pre-Invoice Errors**

| Sample Error Text Description of Edit                  | Relevant<br>837P Data<br>Item(s) Used<br>in Edit | Action Taken by<br>NYEIS if Exception<br>Encountered     | Notes | Relative<br>Level of<br>Edit<br>(Header or |
|--------------------------------------------------------|--------------------------------------------------|----------------------------------------------------------|-------|--------------------------------------------|
|                                                        |                                                  |                                                          |       | Claim)                                     |
| Test transaction not accepted in NYEIS                 | ISA15 (Usage<br>Indicator)                       | file is a test file and it will                          |       | Header                                     |
| Check for test file                                    |                                                  | not be processed any further by NYEIS. The <b>F-File</b> |       |                                            |
|                                                        |                                                  | response file produced by                                |       |                                            |
|                                                        |                                                  | NYEIS will include a record                              |       |                                            |
|                                                        |                                                  | file.                                                    |       |                                            |
|                                                        |                                                  | NYEIS will STOP                                          |       |                                            |
|                                                        |                                                  | processing the 837P file.                                |       |                                            |
|                                                        |                                                  | corrected and resubmitted.                               |       |                                            |
| "Unable to identify receiving municipality county code | 1000BNM109                                       | If the Municipality Code                                 |       | Header                                     |
| (_1000B/NM1/_09_Identification_Code_)"                 | (Muni Code)                                      | <u>cannot</u> be found in NYEIS,                         |       |                                            |
|                                                        |                                                  | then the file will not be<br>processed any further by    |       |                                            |
| Validate Municipality Code                             |                                                  | NYEIS. The <b>F-File</b> response                        |       |                                            |
|                                                        |                                                  | file produced by NYEIS will                              |       |                                            |
|                                                        |                                                  | include a record indicating                              |       |                                            |
|                                                        |                                                  | that the county could not be                             |       |                                            |
|                                                        |                                                  | Iouna.                                                   |       |                                            |
|                                                        |                                                  | NYEIS will STOP                                          |       |                                            |
|                                                        |                                                  | processing the 837P file.                                |       |                                            |
|                                                        |                                                  | The 837P file must be                                    |       |                                            |
|                                                        |                                                  | corrected and resubmitted.                               | 1     |                                            |

| Sample Error Text Description of Edit                                                                                                    | Relevant<br>837P Data<br>Item(s) Used<br>in Edit      | Action Taken by<br>NYEIS if Exception<br>Encountered                                                                                                    | Notes | Relative<br>Level of<br>Edit<br>(Header or<br>Claim) |
|----------------------------------------------------------------------------------------------------|-------------------------------------------------------|----------------------------------------------------------------------------------------------------|-------|------------------------------------------------------|
| "The Submitter ETIN reported in data element GS02 is not valid<br>for the municipality code reported in data element 1000BNM109."<br>Validate Submitter | GS02 (submitter<br>ETIN)<br>1000BNM109<br>(Muni Code) | If the Submitter <u>cannot</u> be<br>found in NYEIS (or the<br>Submitter has not yet been<br>configured by NYEIS to send<br>electronic 837P transactions),<br>then the file will not be<br>processed any further by<br>NYEIS. The <b>F-File</b> response<br>file produced by NYEIS will<br>include a record indicating<br>that the submitter could not<br>be found.<br><b>NYEIS will STOP</b><br><b>processing the 837P file.</b><br><b>The 837P file must be</b><br>corrected and resubmitted |       | Header                                               |

| Sample Error Text<br>Description of Edit                                                                                                    | Relevant<br>837P Data<br>Item(s) Used<br>in Edit                                                | Action Taken by<br>NYEIS if Exception<br>Encountered                                                                                                    | Notes | Relative<br>Level of<br>Edit<br>(Header or<br>Claim) |
|----------------------------------------------------------------------------------------------------|-------------------------------------------------------------------------------------------------|----------------------------------------------------------------------------------------------------|-------|------------------------------------------------------|
| "The provider has not yet been configured to submit HIPAA 4010<br>production files to NYEIS for the ETIN (ISA06) and Muni Code<br>(1000BNM109) submitted in the file. Your file will not be<br>processed any further."<br>Validate Submitter is Configured to Submit Production Files | ISA12 (HIPAA<br>Version<br>Indicator)<br>ISA06<br>(Submitter ETIN)<br>1000BNM109<br>(Muni Code) | If the submitter has not yet<br>been configure to submit<br>production files for the<br>HIPAA version indicated in<br>the file, then the file will not<br>be processed any further by<br>NYEIS. The <b>F-File</b> response<br>file produced by NYEIS will<br>include a record indicating<br>that the submitter has not yet<br>been configured to submit<br>this version of the 837P<br>transaction.<br><b>NYEIS will STOP</b><br><b>processing the 837P file.</b><br><b>The 837P file must be</b><br><b>corrected and resubmitted.</b> |       |                                                      |

| Sample Error Text                                                                                                  | Relevant                                                                             | Action Taken by                                                                                                    | Notes                                                                                                    | Relative   |
|----------------------------------------------------------------------------------------------------|--------------------------------------------------------------------------------------|----------------------------------------------------------------------------------------------------|----------------------------------------------------------------------------------------------------|------------|
|                                                                                                    | 837P Data                                                                            | NYEIS if Exception                                                                                                    |                                                                                                    | Level of   |
| Description of Edit                                                                                                | Item(s) Used                                                                         | Encountered                                                                                                    |                                                                                                    | Edit       |
|                                                                                                    | in Edit                                                                              |                                                                                                    |                                                                                                    | (Header or |
|                                                                                                    |                                                                                      |                                                                                                    |                                                                                                    | Claim)     |
| "Unable to identify billing provider<br>(2000A/_2010AA/NM1/_09_Identification_Code_)"<br>Validate Billing Provider | 1000BNM109<br>(Muni Code)<br>GS04 (Date)<br>2010AANM109<br>(Billing Provider<br>NPI) | If the Billing Provider <u>cannot</u><br>be found in NYEIS, or is not<br>active in NYEIS as of the<br>date in GS04, then no claims<br>for this Billing Provider will<br>be processed by NYEIS.<br>The <b>F-File</b> response file<br>produced by NYEIS will<br>include a record indicating<br>that the Billing Provider<br>could not be found.<br><b>NYEIS will STOP</b><br><b>processing the 837P file if</b><br><b>there are no other Billing</b><br><b>Providers in the file.</b> The<br><b>837P file must be corrected</b><br><b>and resubmitted.</b><br><b>Otherwise, NYEIS will</b><br><b>continue processing the</b><br><b>837P file and attempt to</b><br><b>validate the next Billing</b><br><b>Provider.</b> | If the Billing<br>Provider is not found,<br>then NYEIS checks<br>for the Billing<br>Provider via use of<br>the <b>2010AAREF02</b><br>segment.<br>Dashes are supported<br>in the identifier value<br>for both<br>2010AANM109 and<br>2010AAREF02.<br>The 2000A (Billing<br>Provider) loop is<br>allowed to repeat<br>according to HIPAA<br>standards. NYEIS<br>accommodates this<br>requirement by<br>skipping to the end of<br>the iteration (in case<br>there is another<br>Billing Provider in<br>the file), rather than<br>terminating the<br>process immediately. | Header     |
|                                                                                                    |                                                                                      |                                                                                                    |                                                                                                    |            |

| Sample Error Text Description of Edit                                                                                            | Relevant<br>837P Data<br>Item(s) Used<br>in Edit | Action Taken by<br>NYEIS if Exception<br>Encountered                                                                                                    | Notes                                                                                                    | Relative<br>Level of<br>Edit<br>(Header or |
|----------------------------------------------------------------------------------------------------|--------------------------------------------------|----------------------------------------------------------------------------------------------------|----------------------------------------------------------------------------------------------------|--------------------------------------------|
| <ul><li>"Submitter ETIN in ISA_06 Does not match Provider<br/>Clearing House ETIN"</li><li>Validate Clearinghouse ETIN</li></ul> | ISA06 (Sender<br>ETIN)                           | If the Clearinghouse ETIN<br>cannot be validated against<br>what is in NYEIS for this<br>provider, then no claims for<br>this Billing Provider will be<br>processed by NYEIS. The<br><b>F-File</b> response file produced<br>by NYEIS will include a<br>record indicating that the<br>Submitter ETIN is invalid.<br><b>NYEIS will STOP</b><br>processing the 837P file if<br>there are no other Billing<br>Providers in the file. The<br>837P file must be corrected<br>and resubmitted.<br>Otherwise, NYEIS will<br>continue processing the<br>837P file and attempt to<br>validate the next Billing<br>Provider. | This validation only<br>occurs if a provider is<br>submitting claims<br>through a<br>clearinghouse.<br>The 2000A (Billing<br>Provider) loop is<br>allowed to repeat<br>according to HIPAA<br>standards. NYEIS<br>accommodates this<br>requirement by<br>skipping to the end of<br>the iteration (in case<br>there is another<br>Billing Provider in<br>the file), rather than<br>terminating the<br>process immediately. | Header                                     |

| Sample Error Text                                                                                        | Relevant<br>837P Data                          | Action Taken by<br>NYEIS if Exception                                                                                                    | Notes | Relative<br>Level of         |
|----------------------------------------------------------------------------------------------------|------------------------------------------------|----------------------------------------------------------------------------------------------------|-------|------------------------------|
| Description of Edit                                                                                      | Item(s) Used<br>in Edit                        | Encountered                                                                                                    |       | Edit<br>(Header or<br>Claim) |
| "Unable to identify Child<br>(_2000A/_2000B/_2010BA/NM1/_09_Identification_C<br>ode_)"<br>Validate Child | 2010BANM10<br>9 (Child<br>Reference<br>Number) | If the child is <u>not</u> found<br>in NYEIS, then no<br>claims for this child will<br>be processed by NYEIS.<br>The <b>F-File</b> response file<br>produced by NYEIS will<br>include a record<br>indicating that the child<br>could not be identified.<br><b>NYEIS will STOP</b><br>processing the 837P<br>file if there are no<br>other children in the<br>file. Otherwise,<br>NYEIS will continue<br>processing the 837P<br>file and attempt to<br>validate the next Child.<br>Any claims related to<br>children who could not<br>be validated by NYEIS<br>must be corrected and<br>resubmitted on<br>another 837P file. |       | Header                       |
| Sample Error Text<br>Description of Edit                                                                                                    | Relevant<br>837P Data<br>Item(s) Used<br>in Edit  | Action Taken by<br>NYEIS if Exception<br>Encountered                                                                                                    | Notes                                                                                          | Relative<br>Level of<br>Edit<br>(Header or<br>Claim) |
|----------------------------------------------------------------------------------------------------|---------------------------------------------------|----------------------------------------------------------------------------------------------------|------------------------------------------------------------------------------------------------|------------------------------------------------------|
| "NYEIS is not currently supporting electronic<br>adjustments or replacements to previously submitted<br>claims"<br>Validate Claim Frequency Type Code | 2300CLM050<br>3 (Claim<br>Frequency<br>Type Code) | If Claim Frequency<br>Code is not equal to "1"<br>or "8" for a particular<br>claim, then NYEIS will<br>log an error for that<br>claim. The F-File<br>response file produced<br>by NYEIS will include a<br>record indicating that<br>NYEIS does not<br>currently support<br>electronic adjustments<br>or replacements to<br>previously submitted<br>claims.<br>NYEIS will continue<br>processing the 837P<br>file. | Only Claim<br>Frequency Codes<br>"1" (original) or<br>"8" (void) are<br>supported by<br>NYEIS. | Claim                                                |

| Sample Error Text                                                                                                    | Relevant<br>837P Data                                                                                                    | Action Taken by<br>NYEIS if Exception                                                                                                    | Notes | Relative<br>Level of         |
|----------------------------------------------------------------------------------------------------|----------------------------------------------------------------------------------------------------|----------------------------------------------------------------------------------------------------|-------|------------------------------|
| Description of Edit                                                                                                    | Item(s) Used<br>in Edit                                                                                                    | Encountered                                                                                                    |       | Edit<br>(Header or<br>Claim) |
| <ul><li>"Unable to match Service Authorization number to the Child and Billing Provider"</li><li>Validate Service Authorization</li></ul> | 2300REF02<br>(Service<br>Authorization<br>numberwher<br>e 2300REF01<br>= "G1")<br>2010BANM10<br>9 (Child<br>Reference<br>Number)<br>2010AANM10<br>9 or<br>2010AAREF0<br>2 (Billing<br>Provider ID) | If the Service<br>Authorization is <u>not</u><br>found in NYEIS using<br>the relevant data, then<br><b>NYEIS will log an</b><br><b>error for that claim</b> .<br>The <b>F-File</b> response file<br>produced by NYEIS will<br>include a record<br>indicating that the<br>Service Authorization<br>could not be matched.<br><b>NYEIS will continue</b><br><b>processing the 837P</b><br><b>file</b> . |       | Claim                        |

| Sample Error Text<br>Description of Edit       | Relevant<br>837P Data<br>Item(s) Used<br>in Edit        | Action Taken by<br>NYEIS if Exception<br>Encountered                                                                              | Notes                                                                 | Relative<br>Level of<br>Edit<br>(Header or<br>Claim) |
|------------------------------------------------|---------------------------------------------------------|----------------------------------------------------------------------------------------------------|-----------------------------------------------------------------------|------------------------------------------------------|
| "Invalid ICD Code"<br>Validate Diagnosis Codes | 2300HI0102,<br>2300HI0202,<br>2300HI0302,<br>2300HI0402 | If the Claim Diagnosis<br>Code does <u>not</u> exist as<br>an active ICD code in<br>NYEIS, then <b>NYEIS</b>                      | NYEIS supports<br>up to 4 Diagnosis<br>Codes. Any<br>additional codes | Claim                                                |
|                                                | (Health Care<br>Diagnosis<br>Code)                      | will log an error for<br>that claim. The F-File<br>response file produced<br>by NYEIS will include a<br>record indicating that it | are ignored<br>during<br>processing.                                  |                                                      |
|                                                |                                                         | is an invalid Diagnosis<br>Code.<br>NYEIS will continue<br>processing the 837P                                                    |                                                                       |                                                      |
|                                                |                                                         | file.                                                                                                    |                                                                       |                                                      |

| Sample Error Text<br>Description of Edit                                                                             | Relevant<br>837P Data<br>Item(s) Used<br>in Edit | Action Taken by<br>NYEIS if Exception<br>Encountered                                                                                                    | Notes | Relative<br>Level of<br>Edit<br>(Header or<br>Claim) |
|----------------------------------------------------------------------------------------------------|--------------------------------------------------|----------------------------------------------------------------------------------------------------|-------|------------------------------------------------------|
| "Referring Provider 2310A loop is missing."<br>Confirm Referring Provider NPI exists for non-vendor<br>based claims. | 2310ANM109<br>(Identification<br>Code)           | If the referring provider<br>NPI is not submitted<br>with a non-vendor based<br>claim, then NYEIS will<br>log an error for that<br>claim. The F-File<br>response file produced<br>by NYEIS will include a<br>record indicating that<br>the NPI associated with<br>the referring provider<br>must be submitted with<br>the claim.<br><b>NYEIS will continue</b><br><b>processing the 837P</b><br><b>file</b> |       | Claim                                                |

| Sample Error Test                                | Relevant 837P   | Action Taken by NYEIS                     | Notes | Relative      |
|--------------------------------------------------|-----------------|-------------------------------------------|-------|---------------|
|                                                  | Data Item(s)    | if Exception                              |       | Level of Edit |
| Description of Edit                              | Used in Edit    | Encountered                               |       | (Header or    |
|                                                  |                 |                                           |       | Claim)        |
| "The NPI reported in data element 2310ANM109 for | 2310ANM109      | If the Referring Provider                 |       | Claim         |
| the referring provider is not valid."            | (Identification | NPI is not formatted                      |       |               |
|                                                  | Code)           | properly, then NYEIS                      |       |               |
| Validate Referring Provider NPI                  |                 | will log an error for that                |       |               |
|                                                  |                 | claim. The F-File                         |       |               |
|                                                  |                 | response file produced                    |       |               |
|                                                  |                 | by NYEIS will include a                   |       |               |
|                                                  |                 | record indicating that                    |       |               |
|                                                  |                 | the NPI associated with                   |       |               |
|                                                  |                 | the Referring Provider is                 |       |               |
|                                                  |                 | not valid.                                |       |               |
|                                                  |                 |                                           |       |               |
|                                                  |                 | The following criteria are                |       |               |
|                                                  |                 | format of the Referring                   |       |               |
|                                                  |                 | Provider NPI is valid:                    |       |               |
|                                                  |                 | • The length of the                       |       |               |
|                                                  |                 | NPI must be ten.                          |       |               |
|                                                  |                 | • The NPI must be                         |       |               |
|                                                  |                 | numeric.                                  |       |               |
|                                                  |                 | • The NPT must pass a checksum validation |       |               |
|                                                  |                 | that is based on an                       |       |               |
|                                                  |                 | established formula                       |       |               |
|                                                  |                 | for NPIs.                                 |       |               |
|                                                  |                 |                                           |       |               |
|                                                  |                 | NYEIS will continue                       |       |               |
|                                                  |                 | processing the 837P                       |       |               |
|                                                  |                 | file                                      |       |               |

| Sample Error Test                                    | Relevant 837P   | Action Taken by NYEIS     | Notes             | Relative      |
|------------------------------------------------------|-----------------|---------------------------|-------------------|---------------|
|                                                      | Data Item(s)    | if Exception              |                   | Level of Edit |
| Description of Edit                                  | Used in Edit    | Encountered               |                   | (Header or    |
|                                                      |                 |                           |                   | Claim)        |
| "The NPI reported in data element 2310BNM109 for     | 2310BNM108      | If the ID associated with | 2310BREF01 and    | Claim         |
| the rendering provider is not valid."                | (Identification | the Rendering Provider    | 2310BREF02 are    |               |
|                                                      | Code            | is not found in NYEIS,    | only available on |               |
| "The SSN/FEIN reported in data element               | Qualifier)      | then NYEIS will log an    | HIPAA 5010        |               |
| 2310BNM109 for the rendering provider is not valid." |                 | error for that claim. The | transactions.     |               |
|                                                      | 2310BNM109      | F-File response file      | 2310BREF01        |               |
| "The Reference Number reported in data element       | (Identification | produced by NYEIS will    | must be 'G2".     |               |
| 2310BREF02 for the rendering provider is not valid." | Code)           | include a record          |                   |               |
|                                                      |                 | indicating that the ID    |                   |               |
|                                                      | OR              | associated with the       |                   |               |
| Validate Rendering Provider ID                       |                 | Rendering Provider        |                   |               |
|                                                      | 2310BREF02      | could not be identified.  |                   |               |
|                                                      | (Reference Id   |                           |                   |               |
|                                                      | entification Q  | NYEIS will continue       |                   |               |
|                                                      | ualifier)       | processing the 837P       |                   |               |
|                                                      | ,               | file                      |                   |               |
|                                                      | 2310BREF02      |                           |                   |               |
|                                                      | (Rendering      |                           |                   |               |
|                                                      | Provider        |                           |                   |               |
|                                                      | Secondary       |                           |                   |               |
|                                                      | Identifier)     |                           |                   |               |

| Sample Error Text<br>Description of Edit                           | Relevant<br>837P Data<br>Item(s) Used<br>in Edit | Action Taken by<br>NYEIS if Exception<br>Encountered                                                                                                    | Notes | Relative<br>Level of<br>Edit<br>(Header or<br>Claim) |
|--------------------------------------------------------------------|--------------------------------------------------|----------------------------------------------------------------------------------------------------|-------|------------------------------------------------------|
| "Referring Provider 2310A loop is missing."                        | 2310ANM109<br>(Identification                    | If the referring provider NPI is not submitted                                                                                                    |       | Claim                                                |
| Confirm Referring Provider NPI exists for non-vendor based claims. | Code)                                            | with a non-vendor based<br>claim, then NYEIS will<br>log an error for that<br>claim. The F-File<br>response file produced<br>by NYEIS will include a<br>record indicating that<br>the NPI associated with<br>the referring provider<br>must be submitted with<br>the claim.<br><b>NYEIS will continue</b><br><b>processing the 837P</b><br>file |       |                                                      |

| Sample Error Text<br>Description of Edit                                                                                     | Relevant<br>837P Data<br>Item(s) Used<br>in Edit | Action Taken by<br>NYEIS if Exception<br>Encountered                                                                                                    | Notes | Relative<br>Level of<br>Edit<br>(Header or<br>Claim) |
|----------------------------------------------------------------------------------------------------|--------------------------------------------------|----------------------------------------------------------------------------------------------------|-------|------------------------------------------------------|
| "The NPI reported in data element 2310ANM109 for<br>the referring provider is not valid."<br>Validate Referring Provider NPI | 2310ANM109<br>(Identification<br>Code)           | If the Referring Provider NPI<br>is not formatted properly,<br>then NYEIS will log an error<br>for that claim. The F-File<br>response file produced by<br>NYEIS will include a record<br>indicating that the NPI<br>associated with the Referring<br>Provider is not valid.<br>The following criteria are<br>used to determine if the<br>format of the Referring<br>Provider NPI is valid:<br>• The length of the<br>NPI must be ten.<br>• The NPI must be<br>numeric.<br>• The NPI must pass a<br>checksum validation<br>that is based on an<br>established formula<br>for NPIs.<br><b>NYEIS will continue</b><br><b>processing the 837P</b><br>file |       | Claim                                                |

| Sample Error Text                                                                                                    | Relevant                                                                                                    | Action Taken by                                                                                                    | Notes                                                                                                    | Relative             |
|----------------------------------------------------------------------------------------------------|----------------------------------------------------------------------------------------------------|----------------------------------------------------------------------------------------------------|----------------------------------------------------------------------------------------------------|----------------------|
|                                                                                                    | 837P Data                                                                                                    | NYEIS if Exception                                                                                                    |                                                                                                    | Level of             |
| Description of East                                                                                                    | in Edit                                                                                                    | Encountered                                                                                                    |                                                                                                    | Edit<br>(Hoodon on   |
|                                                                                                    | III Eult                                                                                                    |                                                                                                    |                                                                                                    | (neauer or<br>Claim) |
| "The rendering provider is not a current<br>employee/contractor of the billing provider."<br>Confirm Rendering Provider is an Employee/Contractor<br>of the Billing Provider | 2310BNM108<br>(Identification<br>Code Qualifier)<br>2310BNM109<br>(Identification<br>Code)<br>2010AANM109<br>or<br>2010AAREF02<br>(Billing Provider<br>ID)<br>OR<br>2310BREF02<br>(Reference_Identi<br>fication_Qualifier<br>)<br>2310BREF02<br>(Rendering<br>Provider<br>Secondary<br>Identifier)<br>2010AANM109<br>or<br>2010AAREF02<br>(Billing Provider<br>ID) | If the Rendering<br>Provider is not found to<br>be an active<br>employee/contractor of<br>the billing provider, then<br>NYEIS will log an error<br>for that claim. The F-<br>File response file<br>produced by NYEIS will<br>include a record<br>indicating that the<br>Rendering Provider is<br>not a current<br>employee/contractor of<br>the billing provider.<br><b>NYEIS will continue</b><br><b>processing the 837P</b><br><b>file.</b> | 2310BREF01 and<br>2310BREF02 are<br>only available on<br>HIPAA 5010<br>transactions.<br>2310BREF01<br>must be 'G2". | Claim                |

| "The rendering provider NPI reported in data element         | 2310BNM108                                                                                           | If more than one active         | 2310BREE01 and    | Claim   |
|--------------------------------------------------------------|----------------------------------------------------------------------------------------------------|---------------------------------|-------------------|---------|
| 2310BNM109 is associated with more than one active           | (Identification                                                                                      | employee/contractor of          | 2310BREF02 are    | Chullin |
| employee/contractor of the billing provider "                | Code                                                                                                 | the billing provider is         | only available on |         |
|                                                              | Qualifier)                                                                                           | found to use the same           | HIPAA 5010        |         |
| "The rendering provider SSN/FEIN reported in data            | 2310BNM109                                                                                           | ID reported for the             | transactions      |         |
| element 2310BNM109 is associated with more than one          | (Identification                                                                                      | rendering provider then         | 2310BREE01        |         |
| active employee/contractor of the hilling provider "         | (Identification<br>Code)                                                                             | NVFIS will log an               | must be 'G?"      |         |
| active employee/contractor of the bining provider.           | $2010\Delta \Delta NM10$                                                                             | error for that claim            |                   |         |
| "The rendering provider Reference Number reported in         | 0 or                                                                                                 | The <b>F-File</b> response file |                   |         |
| data element 2310BREE02 is associated with more than         | 2010A A R F F 0                                                                                      | produced by NVEIS will          |                   |         |
| and active employee/contractor of the billing provider "     | 2010AAKEF0<br>2 (Billing                                                                             | include a record                |                   |         |
| one active employee/contractor of the offining provider.     | 2 (Diffing<br>Dravidar ID)                                                                           | indicating that the ID          |                   |         |
| Determine if the Demonted Demonstrate Device Describer ID is | Provider ID)                                                                                         | indicating that the ID          |                   |         |
| Determine if the Reported Rendering Provider ID is           | OP                                                                                                   | reported for the                |                   |         |
| Used by More Than One Active Employee/Contractor             | UK                                                                                                   | rendering provider is           |                   |         |
| of the Billing Provider                                      | 2310BREF02                                                                                           | associated with more            |                   |         |
|                                                              | (Reference_Identi                                                                                    | than one active                 |                   |         |
|                                                              | fication_Qualifier                                                                                   | employee/contractor of          |                   |         |
|                                                              | )                                                                                                    | the billing provider.           |                   |         |
|                                                              | 2310BREF02                                                                                           |                                 |                   |         |
|                                                              | (Rendering<br>Provider                                                                               | NYEIS will continue             |                   |         |
|                                                              | Secondary                                                                                            | processing the 837P             |                   |         |
|                                                              | Identifier)                                                                                          | file.                           |                   |         |
|                                                              | 2010AANM109                                                                                          |                                 |                   |         |
|                                                              | or                                                                                                   |                                 |                   |         |
|                                                              | 2010AAREF02                                                                                          |                                 |                   |         |
|                                                              | (Billing Provider                                                                                    |                                 |                   |         |
|                                                              | Provider<br>Secondary<br>Identifier)<br>2010AANM109<br>or<br>2010AAREF02<br>(Billing Provider<br>ID) | processing the 837P file.       |                   |         |

| "The Procedure Code is too long or it is missing One | 2400SV101-02     | One procedure code              | Claim  |
|------------------------------------------------------|------------------|---------------------------------|--------|
| and only one code should be entered here             | (Procedure Code) | should be reported in           | Chuinn |
| and only one code should be entered here.            | (                | should be reported in           |        |
| (_2400/_SV101-02)"                                   |                  | this segment. If the            |        |
|                                                      |                  | length of the procedure         |        |
| Check Length of Procedure Code                       |                  | code is too long to be          |        |
|                                                      |                  | validated by NYEIS, or          |        |
|                                                      |                  | if the procedure code           |        |
|                                                      |                  | does not exist in the file,     |        |
|                                                      |                  | then NYEIS will log an          |        |
|                                                      |                  | error for that claim.           |        |
|                                                      |                  | The <b>F-File</b> response file |        |
|                                                      |                  | produced by NYEIS will          |        |
|                                                      |                  | include a record                |        |
|                                                      |                  | indicating that the             |        |
|                                                      |                  | procedure code is too           |        |
|                                                      |                  | long.                           |        |
|                                                      |                  | <b>O</b>                        |        |
|                                                      |                  | NYEIS will continue             |        |
|                                                      |                  | processing the 837P             |        |
|                                                      |                  | Processing the 05/1             |        |
|                                                      |                  | me.                             |        |

## Check for Early Intervention Claiming Errors

| Sample Error Text                                                                                                    | Relevant                  | Action Taken by                   | Notes | Relative         |
|----------------------------------------------------------------------------------------------------|---------------------------|-----------------------------------|-------|------------------|
| Description of Edit                                                                                                    | 85/P Data<br>Item(s) Used | NYEIS II Exception<br>Encountered |       | Level of<br>Edit |
|                                                                                                    | in Edit                   | Lincountered                      |       | (Header          |
|                                                                                                    |                           |                                   |       | or Claim)        |
| "Claim: <claim number=""> has an invalid rendering</claim>                                                                  | HIPAA Data                | Claim is not uploaded             |       | Claim            |
| Provider with Reference Number: <primary alternate<="" td=""><td>Element</td><td>to NYEIS.</td><td></td><td></td></primary> | Element                   | to NYEIS.                         |       |                  |
| ID>. The rendering provider was not an active                                                                               | (Rendering                | Submit a new 837P file            |       |                  |
| employee/contractor of the billing agency on the                                                                            | Provider                  | (new Invoice Number)              |       |                  |
| service date.                                                                                                    | Identifier)               | if the employees status           |       |                  |
| On the service data recorded in the claim, the rendering                                                                    |                           | of the rendering was              |       |                  |
| provider was not an active employee / contractor of the                                                                     |                           | corrected                         |       |                  |
| hilling provider                                                                                                    |                           | corrected.                        |       |                  |
| "Claim' <claim number=""> has an invalid rendering</claim>                                                                  | HIPAA Data                | Claim is not uploaded             |       | Claim            |
| Provider with Reference Number: < Primary Alternate                                                                         | Element                   | to NYEIS.                         |       | 0.000            |
| ID>. The rendering provider is not recognized by                                                                            | (Rendering                | Submit a new 837P file            |       |                  |
| NYEIS as an ABA Aide. Contact the Bureau of Early                                                                           | Provider                  | (new Invoice Number)              |       |                  |
| Intervention Provider Approval Unit for assistance."                                                                        | Identifier)               | if the restriction on the         |       |                  |
| The rendering provider recorded in the claim is not                                                                         |                           | rendering was an error            |       |                  |
| recorded in NYEIS as an ABA Aide.                                                                                           |                           | and is corrected.                 |       |                  |
| "Claim: <claim number=""> has an invalid rendering</claim>                                                                  | HIPAA Data                | Claim is not uploaded             |       | Claim            |
| Provider with Reference Number: <primary alternate<="" td=""><td>Element</td><td>to NYEIS.</td><td></td><td></td></primary> | Element                   | to NYEIS.                         |       |                  |
| ID>. The rendering provider is not a service                                                                                | (Rendering                |                                   |       |                  |
| coordinator."                                                                                                    | Provider                  | Submit a new 837P file            |       |                  |
|                                                                                                    | Identifier)               | (new Invoice Number)              |       |                  |
| The rendering provider recorded in the claim is not                                                                         |                           | after the issue is been           |       |                  |
| recorded in NYEIS as a service coordinator.                                                                                 |                           | corrected.                        |       |                  |
| "Claim: <claim number=""> has an invalid rendering</claim>                                                                  | HIPAA Data                | Claim is not uploaded             |       | Claim            |
| Provider with Reference Number: < Primary Alternate                                                                         | Element                   | to NYEIS.                         |       |                  |
| ID>. The rendering provider is not approved for the                                                                         | (Rendering                |                                   |       |                  |

| Sample Error Text<br>Description of Edit                                                                                                    | Relevant<br>837P Data<br>Item(s) Used<br>in Edit               | Action Taken by<br>NYEIS if Exception<br>Encountered                                                                                                  | Notes | Relative<br>Level of<br>Edit<br>(Header<br>or Claim) |
|----------------------------------------------------------------------------------------------------|----------------------------------------------------------------|----------------------------------------------------------------------------------------------------|-------|------------------------------------------------------|
| Qualified Profession authorized to provide the service.<br>Contact the Bureau of Early Intervention Provider<br>Approval Unit for assistance."<br>The rendering provider recorded in the claim is not<br>approved for a Qualified Profession that is eligible to<br>perform the service designated in the claim.                                                                                                    | Provider<br>Identifier)                                        | Submit a new 837P file<br>(new Invoice Number)<br>if the Qualified<br>Profession issue was an<br>error and is corrected.                              |       |                                                      |
| "Claim: <claim number=""> has an invalid rendering<br/>Provider with Reference Number: <primary alternate<br="">ID&gt;. There was an active restriction placed on the<br/>rendering provider on the claim service date. Contact<br/>the Bureau of Early Intervention Provider Approval<br/>Unit for assistance."<br/>The rendering provider had an active restriction in place<br/>on the date of service specified in the claim.</primary></claim> | HIPAA Data<br>Element<br>(Rendering<br>Provider<br>Identifier) | Claim is not uploaded<br>to NYEIS.<br>Submit a new 837P file<br>(new Invoice Number)<br>if the restriction was<br>an error and has been<br>corrected. |       | Claim                                                |

| Sample Error Text                                   | Relevant 837P  | Action Taken by        | Notes | Relative   |
|-----------------------------------------------------|----------------|------------------------|-------|------------|
|                                                     | Data Item(s)   | NYEIS if Exception     |       | Level of   |
| Description of Edit                                 | Used in Edit   | Encountered            |       | Edit       |
|                                                     |                |                        |       | (Header or |
|                                                     |                |                        |       | Claim)     |
| "The Provider Invoice Number is a duplicate for the | HIPAA Data     | 837 is not uploaded to |       | Header     |
| Provider of Record."                                | Element        | NYEIS.                 |       |            |
|                                                     | (Provider      | Submit a new 837P file |       |            |
| The invoice number is already in NYEIS on a non-    | Invoice        | (new Invoice Number)   |       |            |
| voided invoice.                                     | Number)        | after the error is     |       |            |
|                                                     |                | corrected.             |       |            |
| "You must enter an invoice number."                 | HIPAA Data     | 837 is not uploaded to |       | Header     |
|                                                     | Element        | NYEIS.                 |       |            |
| There is no invoice number entered.                 | (Provider      | Submit a new 837P file |       |            |
|                                                     | Invoice        | (new Invoice Number)   |       |            |
|                                                     | Number)        | after the error is     |       |            |
|                                                     |                | corrected.             |       |            |
| "You must enter a provider for the invoice."        | HIPAA Data     | 837 is not uploaded to |       | Header     |
|                                                     | Element        | NYEIS.                 |       |            |
|                                                     | (Billing       | Submit a new 837P file |       |            |
| There is no provider entered on the invoice.        | Provider       | (new Invoice Number)   |       |            |
|                                                     | Identification | after the error is     |       |            |
|                                                     | Code)          | corrected.             |       |            |

| Sample Error Text                                      | Relevant 837P<br>Data Item(s) | Action Taken by<br>NYEIS if Exception | Notes | Relative<br>Level of |
|--------------------------------------------------------|-------------------------------|---------------------------------------|-------|----------------------|
| Description of Edit                                    | Used in Edit                  | Encountered                           |       | Edit                 |
|                                                        |                               |                                       |       | (Header or           |
| "You must enter a municipality for the invoice"        | HIPA A Data                   | 837 is not unloaded to                |       | Header               |
| Tou must enter a municipanty for the involce.          | Element (Muni                 | NVEIS                                 |       | Treader              |
| There is no municipality entered on the invoice        | Code)                         | Submit a new 837P file                |       |                      |
|                                                        |                               | (new Invoice Number)                  |       |                      |
|                                                        |                               | after the error is                    |       |                      |
|                                                        |                               | corrected.                            |       |                      |
| "You must enter a date for the invoice."               | HIPAA Data                    | 837 is not uploaded to                |       | Header               |
|                                                        | Element                       | NYEIS.                                |       |                      |
|                                                        | (Invoice Date)                | Submit a new 837P file                |       |                      |
| There is no invoice date entered on the invoice.       |                               | (new Invoice Number)                  |       |                      |
|                                                        |                               | after the error is                    |       |                      |
|                                                        |                               | corrected.                            |       |                      |
| "A borough cannot be billed on an invoice, invoices    | HIPAA Data                    | 837 is not uploaded to                |       | Header               |
| must be billed at the NYC - Citywide level."           | Element (Muni                 |                                       |       |                      |
| The municipality entered on the invoice corresponds to | Code)                         | Submit a new 837P file                |       |                      |
| a NYC borough instead of NYC-Citywide.                 |                               | (new Invoice Number)                  |       |                      |
|                                                        |                               | after the error is                    |       |                      |
|                                                        |                               | corrected.                            |       |                      |

| Sample Error Text                                                                                                    | Relevant<br>837P Data | Action Taken by<br>NYEIS if Exception | Notes              | Relative<br>Level of |
|----------------------------------------------------------------------------------------------------|-----------------------|---------------------------------------|--------------------|----------------------|
| Description of Edit                                                                                                    | Item(s) Used          | Encountered                           |                    | Edit<br>(Header      |
|                                                                                                    | III Duit              |                                       |                    | or Claim)            |
| "Claim <claim number=""> has invalid times : <times td="" that<=""><td>HIPAA Data</td><td>Claim is not uploaded</td><td>CV? references</td><td>Claim</td></times></claim> | HIPAA Data            | Claim is not uploaded                 | CV? references     | Claim                |
| caused the error>"                                                                                                    | Element               | to NYEIS.                             | the service type.  |                      |
|                                                                                                    | (Claim Note           |                                       |                    |                      |
|                                                                                                    | Description)          | Submit a new 837P file                | Service times are  |                      |
| The service times in the 2300 segment are not                                                                                                    |                       | (new Invoice Number)                  | represented by     |                      |
| formatted in the manner that NYEIS needs them. The                                                                                                    |                       | after the error is                    | 'hhmm'. Colons     |                      |
| service times need to be in this format: CV?-hhmm-                                                                                                    |                       | corrected.                            | (:) cannot be used |                      |
| hhmm.                                                                                                    |                       |                                       | to separate hours  |                      |
|                                                                                                    |                       |                                       | and minutes.       |                      |
| "A Line on Claim: <claim number=""> has an invalid</claim>                                                                                                    | HIPAA Data            | Claim is not uploaded                 |                    | Claim                |
| procedural code: <cpt code="">"</cpt>                                                                                                    | Element               | to NYEIS.                             |                    |                      |
|                                                                                                    | (Procedure            | Submit a new 837P file                |                    |                      |
| The procedural code(CPT) entered on the claim line is                                                                                                    | Code)                 | (new Invoice Number)                  |                    |                      |
| not recognized as a valid code by NYEIS                                                                                                    |                       | after the error is                    |                    |                      |
|                                                                                                    |                       | corrected.                            |                    |                      |

| Sample Error Text                                     | Relevant     | Action Taken by        | Notes            | Relative  |
|-------------------------------------------------------|--------------|------------------------|------------------|-----------|
|                                                       | 837P Data    | NYEIS if Exception     |                  | Level of  |
| Description of Edit                                   | Item(s) Used | Encountered            |                  | Edit      |
|                                                       | in Edit      |                        |                  | (Header   |
|                                                       |              |                        |                  | or Claim) |
| "The Provider is not approved as of the Service Date  | HIPAA Data   | Claim is not uploaded  | Contact the      | Claim     |
| recorded in the claim. Please contact the Bureau of   | Element      | to NYEIS.              | Bureau of Early  |           |
| Early Intervention Provider Approval Unit for         | (Rendering   | Submit a new 837P file | Intervention,    |           |
| assistance regarding the provider's status."          | Provider     | (new Invoice Number)   | Provider         |           |
|                                                       | Identifier)  | if the Approval status | Approval Unit to |           |
| The billing provider is not approved to provide the   |              | was an error and has   | determine why    |           |
| service on the service date recorded in the claim.    | HIPAA Data   | been corrected.        | the billing      |           |
|                                                       | Element      |                        | provider was not |           |
|                                                       | (where       |                        | in Approved      |           |
|                                                       | 2300REF01 =  |                        | status on the    |           |
|                                                       | "G1")        |                        | claim service    |           |
|                                                       |              |                        | date.            |           |
| "There are not enough units remaining on the service  |              | Claim is not uploaded  | Contact the      | Claim     |
| authorization to cover the invoiced visit."           |              | to NYEIS.              | EIO/D or Service |           |
|                                                       |              | Submit a new 837P file | Coordinator to   |           |
| The number of units remaining on the Service          |              | (new Invoice Number)   | amend the SA and |           |
| Authorization is less than the units required for the |              | after the error is     | add more units.  |           |
| claim.                                                |              | corrected.             |                  |           |
|                                                       |              |                        |                  |           |

| Sample Error Text                                       | Relevant<br>837P Data | Action Taken by<br>NVEIS if Exception | Notes              | Relative<br>Level of |
|---------------------------------------------------------|-----------------------|---------------------------------------|--------------------|----------------------|
| Description of Edit                                     | Item(s) Used          | Encountered                           |                    | Edit                 |
|                                                         | in Edit               |                                       |                    | (Header              |
|                                                         |                       |                                       |                    | or Claim)            |
| "Service Date is outside the date range of the Service  | HIPAA Data            | Claim is not uploaded                 |                    | Claim                |
| Authorization."                                         | Element               | to NYEIS.                             |                    |                      |
|                                                         | (Service Date)        | Submit a new 837P file                |                    |                      |
| The claim service date does not fall within the Service |                       | (new Invoice Number)                  |                    |                      |
| Authorization Start Date and End Date.                  |                       | after the error is                    |                    |                      |
|                                                         |                       | corrected.                            |                    |                      |
| "The Service Authorization was suspended on the date    | HIPAA Data            | Claim is not uploaded                 | Contact the        | Claim                |
| of service."                                            | Element               | to NYEIS.                             | EIO/D or Service   |                      |
|                                                         | (Service Date)        | Submit a new 837P file                | Coordinator to     |                      |
| The status of the service authorization specified was   |                       | (new Invoice Number)                  | determine why      |                      |
| suspended on the date of service specified              |                       | if the SA status of                   | the Service        |                      |
|                                                         |                       | suspended was an                      | Authorization or   |                      |
|                                                         |                       | error and has been                    | associated IFSP is |                      |
|                                                         |                       | corrected.                            | has a status of    |                      |
|                                                         |                       |                                       | 'Suspended'.       |                      |

| Sample Error Text<br>Description of Edit                                                                                         | Relevant<br>837P Data<br>Item(s) Used<br>in Edit     | Action Taken by<br>NYEIS if Exception<br>Encountered                                                                     | Notes | Relative<br>Level of<br>Edit<br>(Header<br>or Claim) |
|----------------------------------------------------------------------------------------------------|------------------------------------------------------|----------------------------------------------------------------------------------------------------|-------|------------------------------------------------------|
| "You must enter a service start date."<br>No service start date is entered in the claim.                                         | HIPAA Data<br>Element<br>(Service Date)              | Claim is not uploaded<br>to NYEIS.<br>Submit a new 837P file<br>(new Invoice Number)<br>after the error is<br>corrected. |       | Claim                                                |
| "The service start date cannot be in the future."<br>The service date recorded in the claim is in the future.                    | HIPAA Data<br>Element<br>(Service Date)              | Claim is not uploaded<br>to NYEIS.<br>Submit a new 837P file<br>(new Invoice Number)<br>after the error is<br>corrected. |       | Claim                                                |
| "You must enter a claim start time."<br>"You must enter a claim end time."<br>General services claims need a start and end time. | HIPAA Data<br>Element<br>(Claim Note<br>Description) | Claim is not uploaded<br>to NYEIS.<br>Submit a new 837P file<br>(new Invoice Number)<br>after the error is<br>corrected. |       | Claim                                                |

| Sample Error Text                                         | Relevant<br>837P Data | Action Taken by<br>NVEIS if Exception | Notes                 | Relative  |
|-----------------------------------------------------------|-----------------------|---------------------------------------|-----------------------|-----------|
| Description of Edit                                       | Item(s) Used          | Encountered                           |                       | Edit      |
|                                                           | in Edit               |                                       |                       | (Header   |
|                                                           |                       |                                       |                       | or Claim) |
| "The claim start time must proceed the end time."         | HIPAA Data            | Claim is not uploaded                 |                       | Claim     |
|                                                           | Element               | to NYEIS.                             |                       |           |
| The service start time recorded in the claim occurs after | (Claim Note           | Submit a new 837P file                |                       |           |
| the service end time.                                     | Description)          | (new Invoice Number)                  |                       |           |
|                                                           |                       | after the error is                    |                       |           |
|                                                           |                       | corrected.                            |                       |           |
| "You must enter a visit type."                            | HIPAA Data            | Claim is not uploaded                 | <b>CV?</b> References | Claim     |
|                                                           | Element               | to NYEIS.                             | the service type.     |           |
| The service type in the 2300 segment is not recorded or   | (Claim Note           | Submit a new 837P file                | CV1 = regular         |           |
| not recognized by NYEIS. The service type needs to be     | Description)          | (new Invoice Number)                  | CV2 = makeup          |           |
| in this format: CV?-hhmm-hhmm                             |                       | after the error is                    | CV3 = co visit        |           |
|                                                           |                       | corrected.                            |                       |           |
| "You must enter a Location Type."                         | HIPAA Data            | Claim is not uploaded                 |                       | Claim     |
|                                                           | Element               | to NYEIS.                             |                       |           |
| The claim does not indicate the service location.         | (Place of             | Submit a new 837P file                |                       |           |
|                                                           | Service Code)         | (new Invoice Number)                  |                       |           |
|                                                           |                       | after the error is                    |                       |           |
|                                                           |                       | corrected.                            |                       |           |

| Sample Error Text                                                                                                    | Relevant<br>837P Data                                                                                            | Action Taken by<br>NYEIS if Exception                                                                                                    | Notes                                                                                                    | Relative<br>Level of |
|----------------------------------------------------------------------------------------------------|----------------------------------------------------------------------------------------------------|----------------------------------------------------------------------------------------------------|----------------------------------------------------------------------------------------------------|----------------------|
| Description of Edit                                                                                                    | Item(s) Used                                                                                                    | Encountered                                                                                                    |                                                                                                    | Edit                 |
|                                                                                                    | in Edit                                                                                                    |                                                                                                    |                                                                                                    | (Header              |
| "You must enter an ICD Diagnosis Code.                                                                                                    | HIPAA Data<br>Element<br>(Diagnosis<br>Code)                                                                     | Claim is not uploaded<br>to NYEIS.<br>Submit a new 837P file<br>(new Invoice Number)                                                                     |                                                                                                    | Claim                |
|                                                                                                    |                                                                                                    | after the error is corrected.                                                                                                    |                                                                                                    |                      |
| "Provider has no active contract for the invoiced<br>municipality."<br>The billing provider on the invoice 1) does not have a<br>contract with the county designated in the invoice, or 2)<br>has a contract but it does not include the service<br>type/method associated with the Service Authorization<br>service. | HIPAA Data<br>Element<br>(Billing<br>Provider<br>Identification<br>Code)<br>HIPAA Data<br>Element<br>(Muni Code) | Claim is not uploaded<br>to NYEIS.<br>Submit a new 837P file<br>(new Invoice Number)<br>if the contract issue<br>was an error and has<br>been corrected. | Review the<br>NYEIS contract<br>record associated<br>with the county<br>designated in the<br>invoice. Confirm<br>that the contract is<br>Active and<br>includes the<br>service type /<br>method<br>designated in the<br>Service<br>Authorization. | Claim                |
|                                                                                                    |                                                                                                    |                                                                                                    | Contact the<br>Municipality to<br>resolve errors<br>with the contract.                                                                                                    |                      |

| Sample Error Text                                      | Relevant                  | Action Taken by        | Notes | Relative         |
|--------------------------------------------------------|---------------------------|------------------------|-------|------------------|
| Description of Edit                                    | 837P Data<br>Item(s) Used | Encountered            |       | Level of<br>Edit |
|                                                        | in Edit                   |                        |       | (Header          |
|                                                        |                           |                        |       | or Claim)        |
| "Service date not valid. Service Coordination claim    | HIPAA Data                | Claim is not uploaded  |       | Claim            |
| already exists on this service date."                  | Element                   | to NYEIS.              |       |                  |
| An approved claim already exists in NYEIS for service  | (Service Date)            | Submit a new 837P file |       |                  |
| coordination for the child on this date                |                           | (new Invoice Number)   |       |                  |
|                                                        |                           | after the error is     |       |                  |
|                                                        |                           | corrected.             |       |                  |
| "Rendering Provider must be selected for the claim."   | HIPAA Data                | Claim is not uploaded  |       | Claim            |
|                                                        | Element                   | to NYEIS.              |       |                  |
| A rendering provider is not specified.                 | (Rendering                | Submit a new 837P file |       |                  |
|                                                        | Provider                  | (new Invoice Number)   |       |                  |
|                                                        | Identifier)               | after the error is     |       |                  |
|                                                        | ,                         | corrected.             |       |                  |
| "There are not enough dollars remaining on the service |                           | Claim is not uploaded  |       | Claim            |
| authorization to cover the invoiced amount."           |                           | to NYEIS.              |       |                  |
| Pertains to respite and transportation claims. The     |                           | Submit a new 837P file |       |                  |
| amount entered exceeds the service authorization       |                           | (new Invoice Number)   |       |                  |
| amount.                                                |                           | after the error is     |       |                  |
|                                                        |                           | corrected.             |       |                  |
|                                                        |                           |                        |       |                  |

| Sample Error Text<br>Description of Edit               | Relevant 837P<br>Data Item(s)<br>Used in Edit | Action Taken by<br>NYEIS if Exception<br>Encountered | Notes                          | Relative<br>Level of<br>Edit<br>(Header or<br>Claim) |
|--------------------------------------------------------|-----------------------------------------------|------------------------------------------------------|--------------------------------|------------------------------------------------------|
| "The Provider Agency was restricted for this service   | HIPAA Data                                    | Claim is not uploaded                                | Contact the<br>Bureau of Early | Claim                                                |
| type on the date of service.                           | (Billing                                      | W N I 1215.                                          | Intervention,                  |                                                      |
| The agency or rendering provider is restricted for the | Provider                                      | Submit a new 837P file                               | Provider                       |                                                      |
| product on the date of service specified.              | Identification                                | (new Invoice Number)                                 | Approval Unit to               |                                                      |
|                                                        | Code)                                         | if the restriction was                               | determine why                  |                                                      |
|                                                        |                                               | an error and is                                      | the billing                    |                                                      |
|                                                        |                                               | correcteu.                                           | rendering                      |                                                      |
|                                                        |                                               |                                                      | provider was                   |                                                      |
|                                                        |                                               |                                                      | restricted on the              |                                                      |
|                                                        |                                               |                                                      | service date.                  |                                                      |